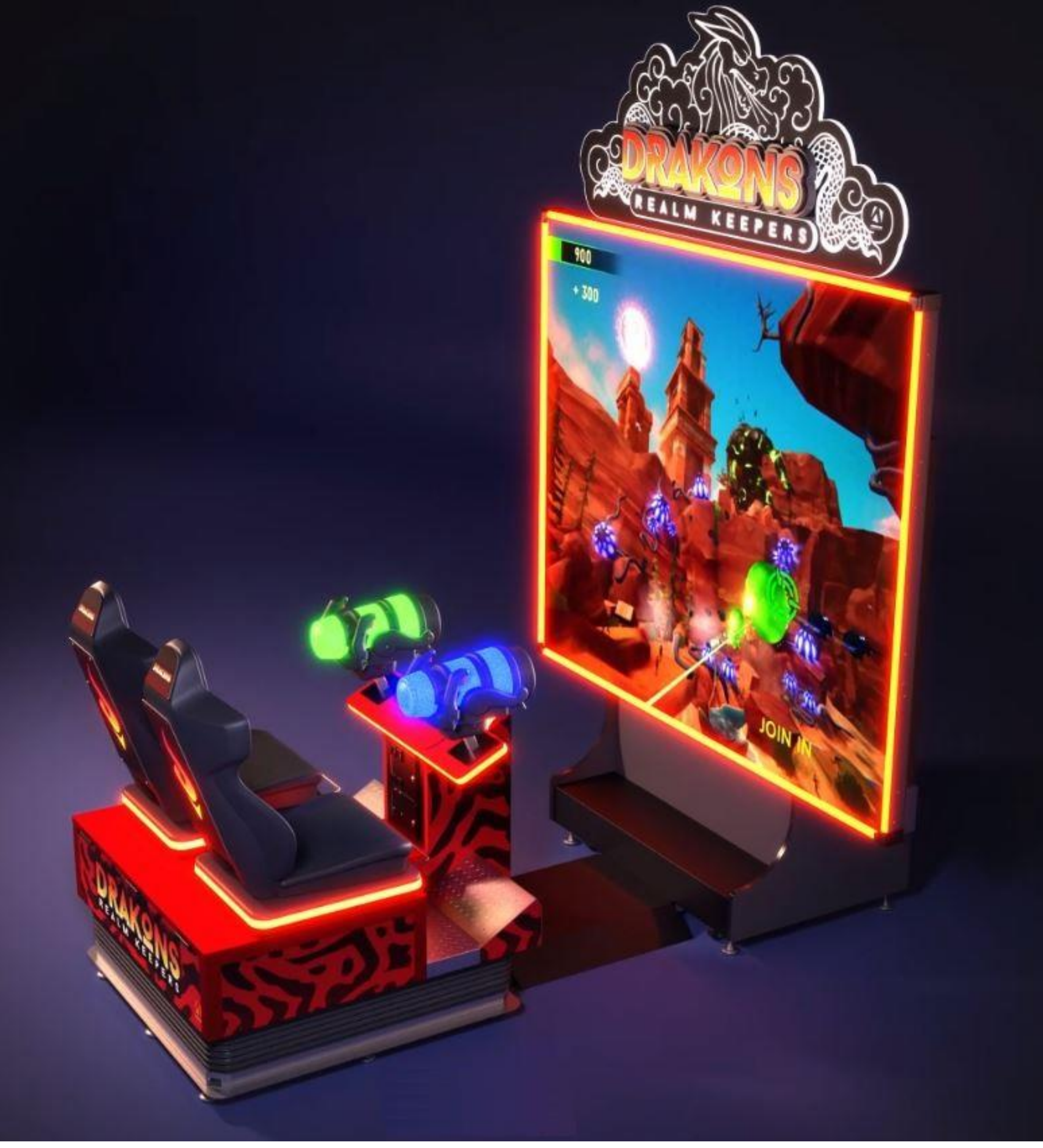

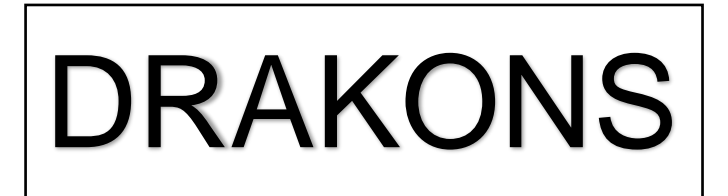

### MOTION

DRK-106-2001

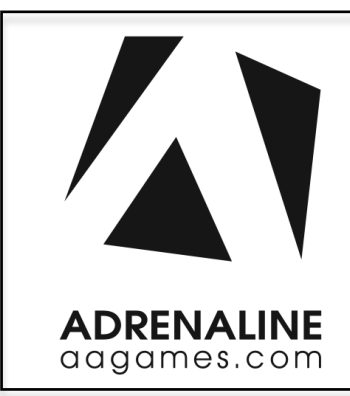

**Operation & Service Manual** 

Version 4.2

\* Read this manual before use

## **Table of Content**

**Contents:** 

| Table of Contents                  | 2         |
|------------------------------------|-----------|
| General Remark                     | 3         |
| Chapter 01 - Preface               | 4         |
| Chapter 02 - Game Features         | 7         |
| <u> Chapter 03 – Unit Features</u> | 8         |
| Chapter 04 – Unit Installation     | 9         |
| Chapter 05 – Operator Menu         | <u>31</u> |
| Chapter 06 - Parts                 | <u>41</u> |
| Chapter 07 – Diagrams & Schematics | <u>59</u> |
| Chapter 08 – Software Recovery     | 71        |
| Chapter 09 – Card Reader           | 72        |
| Chapter 10 – Troubleshooting       | 74        |
| Limited Warranty Policies          | 85        |

2

# **General Remark**

If you encounter any difficulties or if you need support on how to update and/ or install your arcade product, we invite you to contact your local distributor or reach us at <a href="mailto:techsupport@aagmes.com">techsupport@aagmes.com</a> or by calling our support line +1 (450) 824-1671

Adrenaline Amusements Team

Adrenaline Amusements 2273 Antonio-Héroux Street Terrebonne, QC Canada J6X 4R3

# **Chapter 01 - Preface**

### Please read this page before preparing your Drakons Motion Arcade product for game play.

The following safety instructions apply to all game operators and service personnel. Specific warnings and cautions will be included throughout this manual.

Use the following safety guidelines to help protect the system from potential damage and to ensure your personal safety:

- Electronic components in the game cabinet run on 110V AC 60Hz (220V/ 50Hz in most of Europe, the Middle East and the Far East delivered units).
- grounding. Do not use adapter plugs or remove the grounding prong from a cable. If you must use an extension cable, use a 3-wire cable with properly grounded plugs. We do recommend a 15A rated current or higher power cord.
- To help protect your system from sudden increases and decreases in electrical power, use a surge suppressor, line conditioner or Uninterruptible Power Supply (UPS).
- Be sure nothing rests on the system's cables and that the cables are not located where they can be stepped on or tripped over.
- Keep your system far away from radiators and other heat sources.
- Do not block cooling vents.

### **Precaution for Game Operation**

Adrenaline Amusements Inc. assumes no liability for injuries incurred while playing our games.

Operators should be aware that certain health and physical conditions may make people susceptible to injury when playing video games.

• To help prevent electric shock, plug the system into a properly grounded power source. These cables are equipped with 3-prong plugs to help ensure proper

## Safety

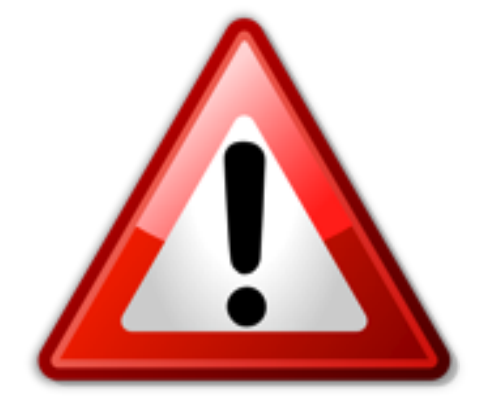

To avoid electrical shock, unplug the cabinet before performing installation or service procedures.

If a power cord is damaged, it must be replaced by the equivalent power cord available from your distributor.

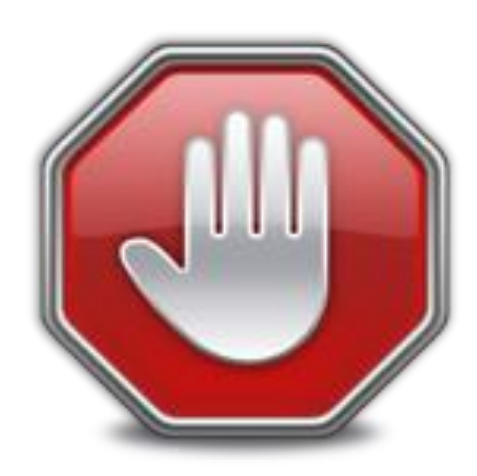

Adrenaline Amusement Inc. assumes no liability for any damages or injuries incurred while setting up or servicing the cabinet. Only qualified service personnel should perform installation or service procedures.

## **Environmental Conditions**

Cabinet is intended for indoor use only. Be sure to keep the cabinet dry and maintain operating <u>temperatures of 59° - 86°F (15° - 30°C).</u>

## **Electrical Power**

This game cabinet is shipped configured as either 120V or 220V and is not user switchable. Do not attempt to change the voltage switches on the power supplies to change the required <u>voltage.</u>

Warning : Before obtaining access to terminals, all supply circuits must be disconnected.

| UNITED STATE / CANADA |                   |  |
|-----------------------|-------------------|--|
| Voltage               | Operating         |  |
| 120V AC               | Entry #1: 8 Amps  |  |
| 60 Hz                 | Entry #2: 10 Amps |  |

| INTERNATIONAL |                  |
|---------------|------------------|
| Voltage       | Operating        |
| 220V AC       | Entry #1: 8 Amps |
| 50 Hz         | Entry #2: 5 Amps |

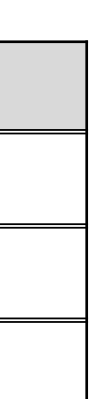

# **Chapter 02 - Game Features**

Soar on a gigantic dragon, shoot enemies, and conquer new realms in this thrilling, high-flying RIDE.

### How to Play

- Take Your Seat: Find your spot and grab hold of the turret directly in front of you. Take note of your assigned color (either blue or green). •
- Target Acquisition: Scan the screen for enemy targets and maneuver your turret until your crosshair aligns with them. ٠
- Fire Away: Press the trigger to unleash fireballs upon your selected target. There's no need to hold back, as ammunition is unlimited. Keep the trigger • pressed to maintain a continuous barrage of fire.
- Utilize Power-Ups: Keep an eye out for the FIRE power-up icon. Shooting it activates and grants you control over the dragon's fiery breath for a limited ulletduration.

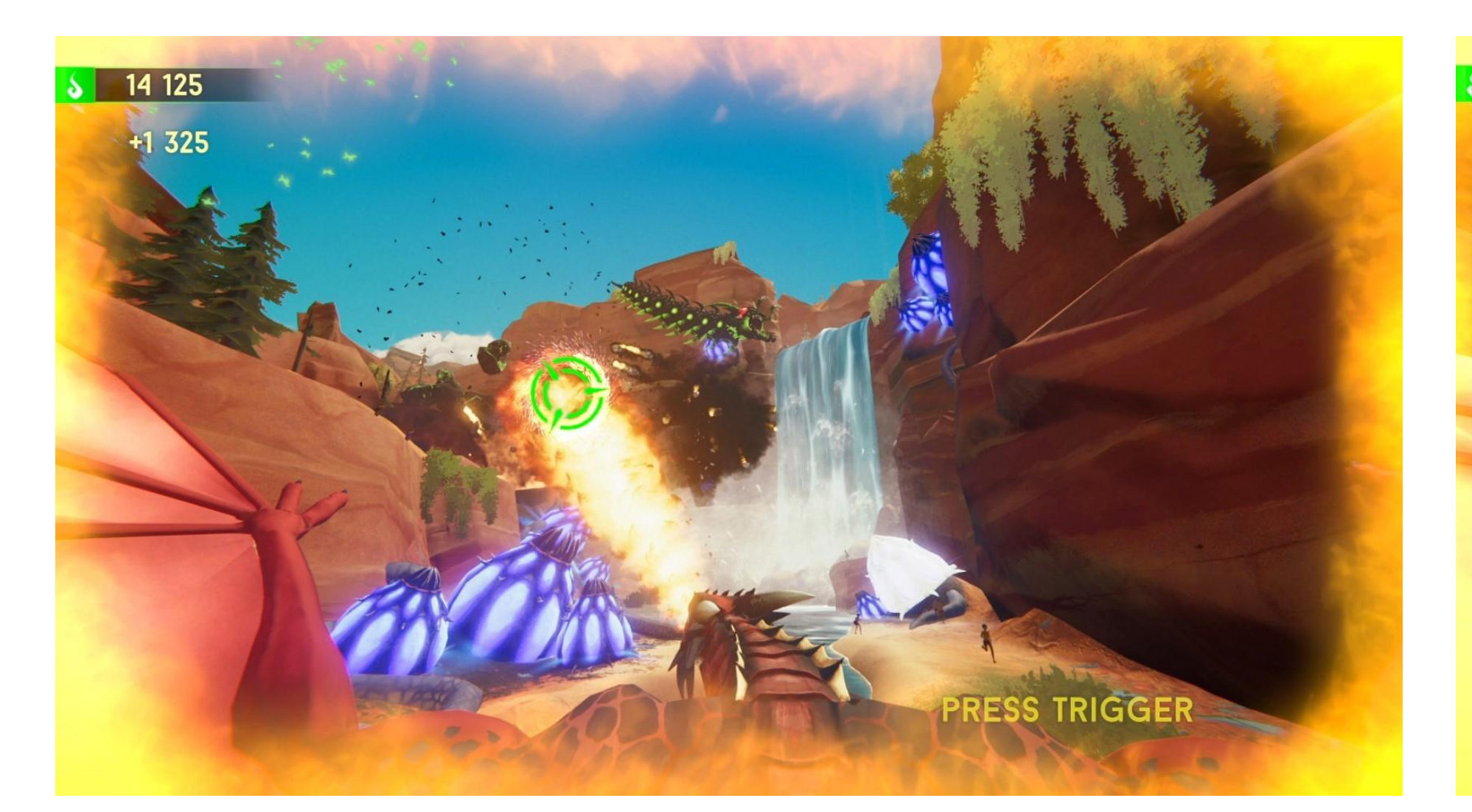

Harness the Dragon's Might: The dragon's breath amplifies your destructive capabilities, offering a potent boost to your firepower. •

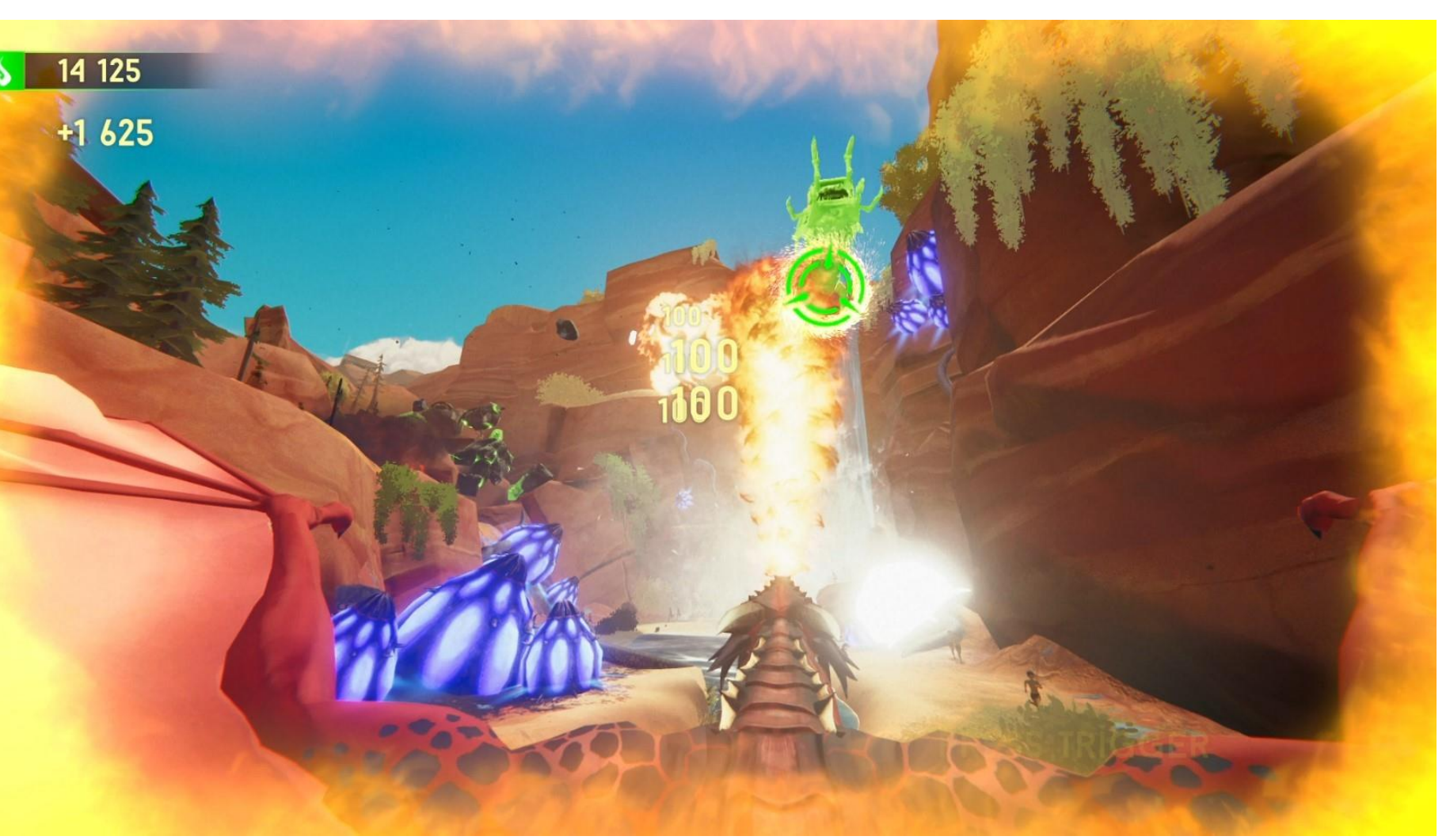

# **Chapter 03 - Unit Features**

## Hardware Features

- 2 Players Game
- Game control for each player
- 106 inches LED Screen

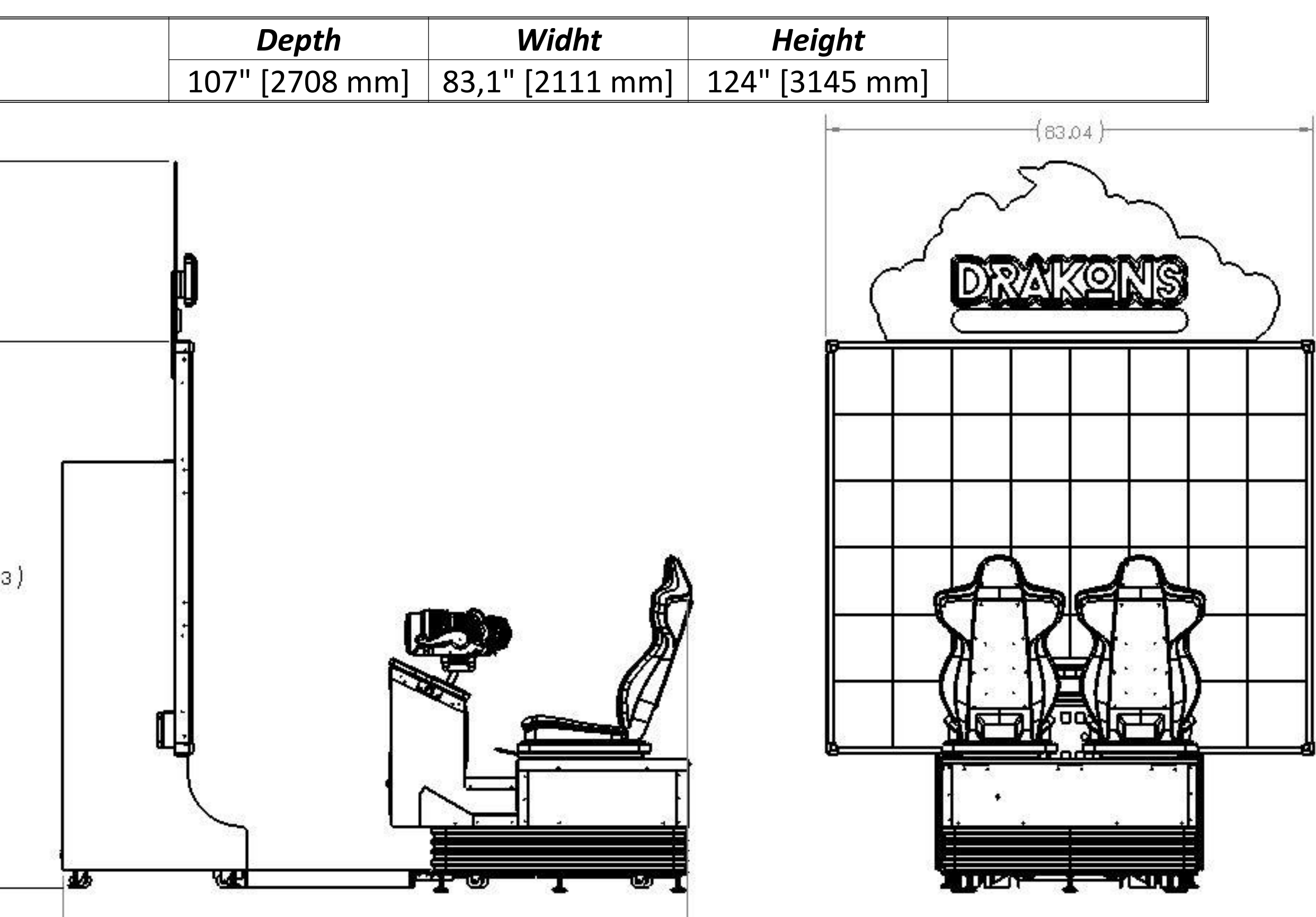

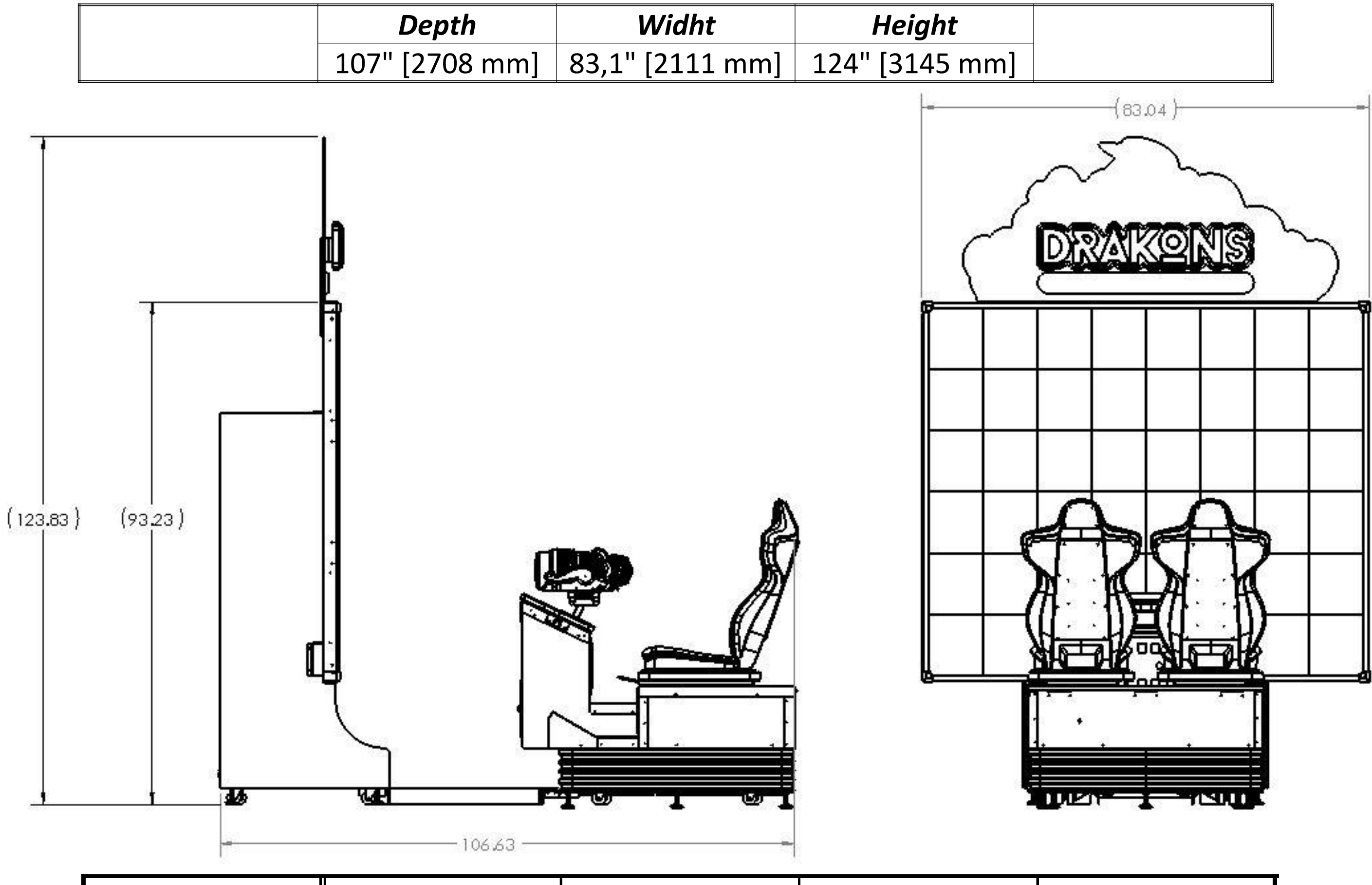

|   | Dept in Inch. | Widht in Inch. | Height in Inch. | Weight in pounds. |
|---|---------------|----------------|-----------------|-------------------|
| 1 | 42            | 89             | 74              | 700               |
| 2 | 35            | 42             | 84              | 200               |

2024-07-31

### **Cabinet facts & Dimensions for 2 players**

8

# **Chapter 04 - Unit installation**

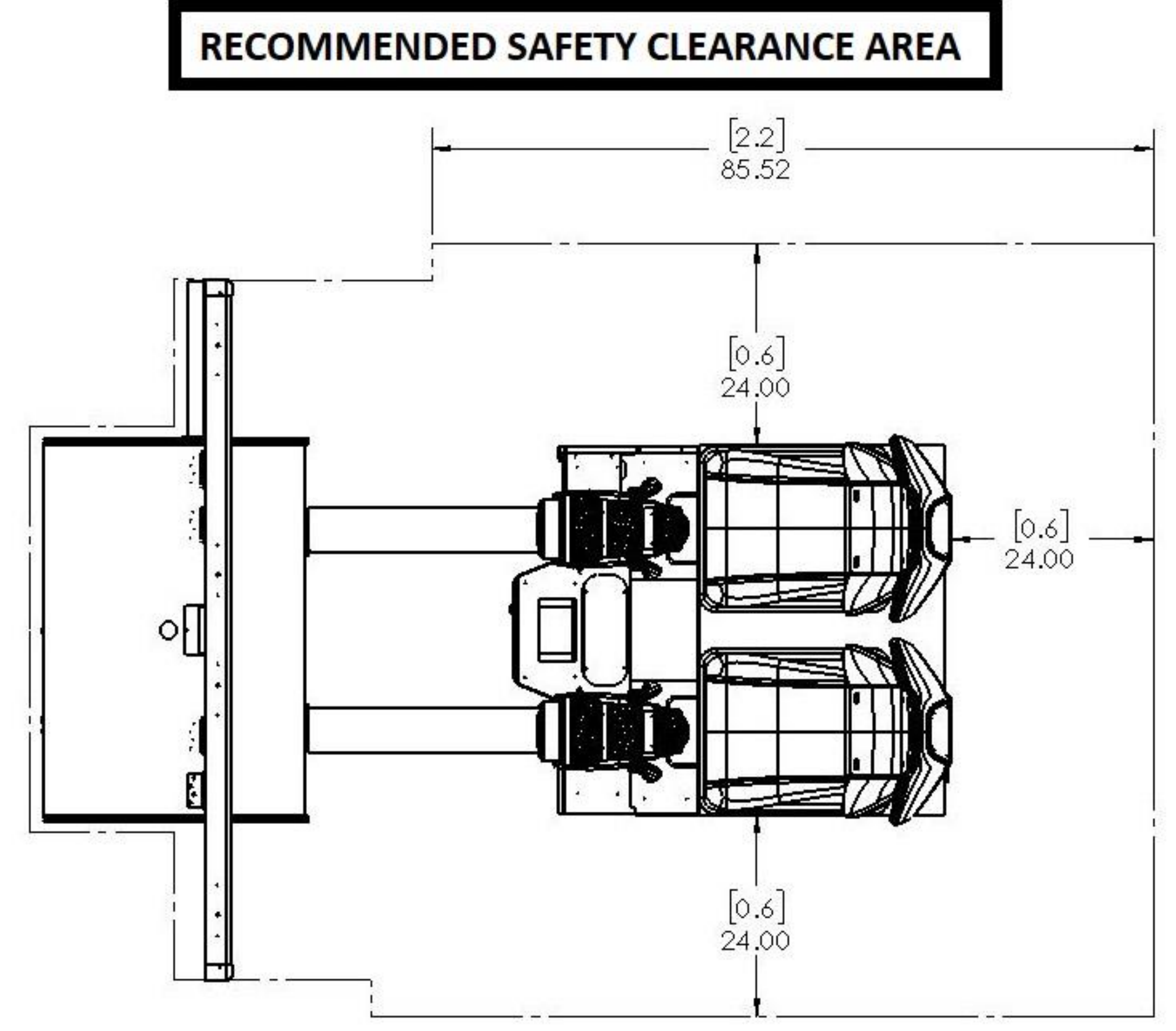

## Hardware kit

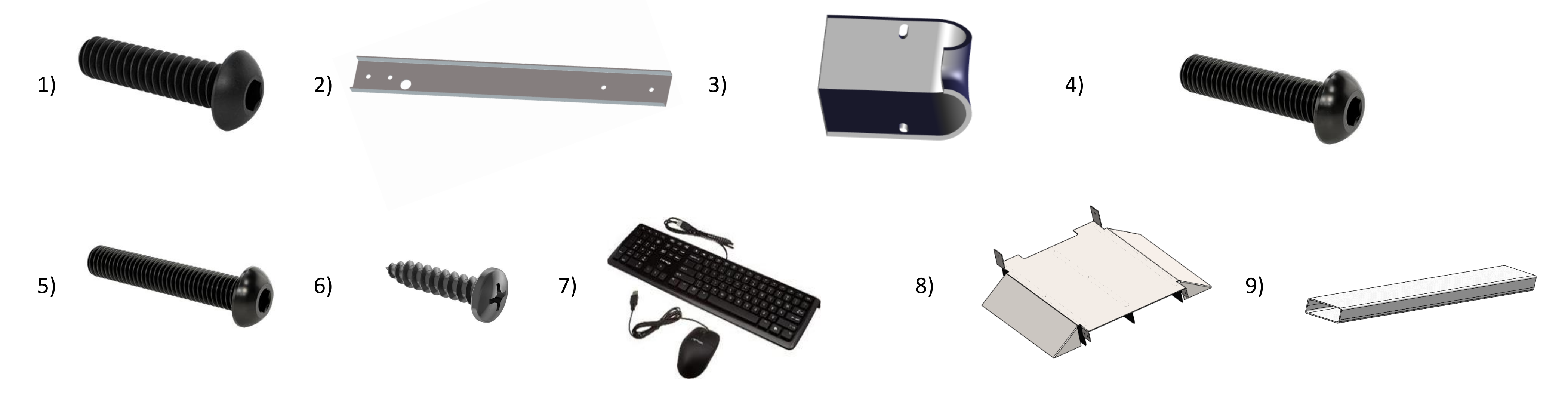

| <u>Ref</u> | Part Description                                                 | <u>Part Number</u> | QTY |
|------------|------------------------------------------------------------------|--------------------|-----|
| 1          | Button Head Screw, Hex Drive, Black, 1/4-20x 1"                  | BS-HRO-BS-1/4-20x1 | 14  |
| 2          | Steel Header's Support, Drakons Header                           | DRK-01-0100        | 2   |
| 3          | Plastic Screen Corner For Drakon                                 | DRK-07-0061        | 4   |
| 4          | Button Head Screw, Hex Drive, Round Head, Black Steel, M8 x 35MM | BS-HH-BS-M8X35MM   | 6   |
| 5          | Button Head Screw, Hex Drive, Round Head, Black Steel, M8 x 45MM | BS-HH-BS-M8X45MM   | 6   |
| 6          | Rounded Head Particle Board Screws, Quadrex, Black, #8 x 3/4"    | PS-PP-BS-N08X3/4   | 8   |
| 7          | Standard Keyboard And Mouse KIT                                  | INV-11-1015        | 1   |
| 8          | Bridge assy, screen Cabinet, Drakon                              | DRK-01-0200        | 1   |
| 9          | Cache-Fil Plastique Blanc 2.5" X 72" Long                        | AAG-07-0010        | 1   |

2024-07-31

## How to assemble your DRAKONS - Motion

**1)** Start by removing the base cover. Unscrew the 5 black screws and lift the cover up, keep the screws for step 18.

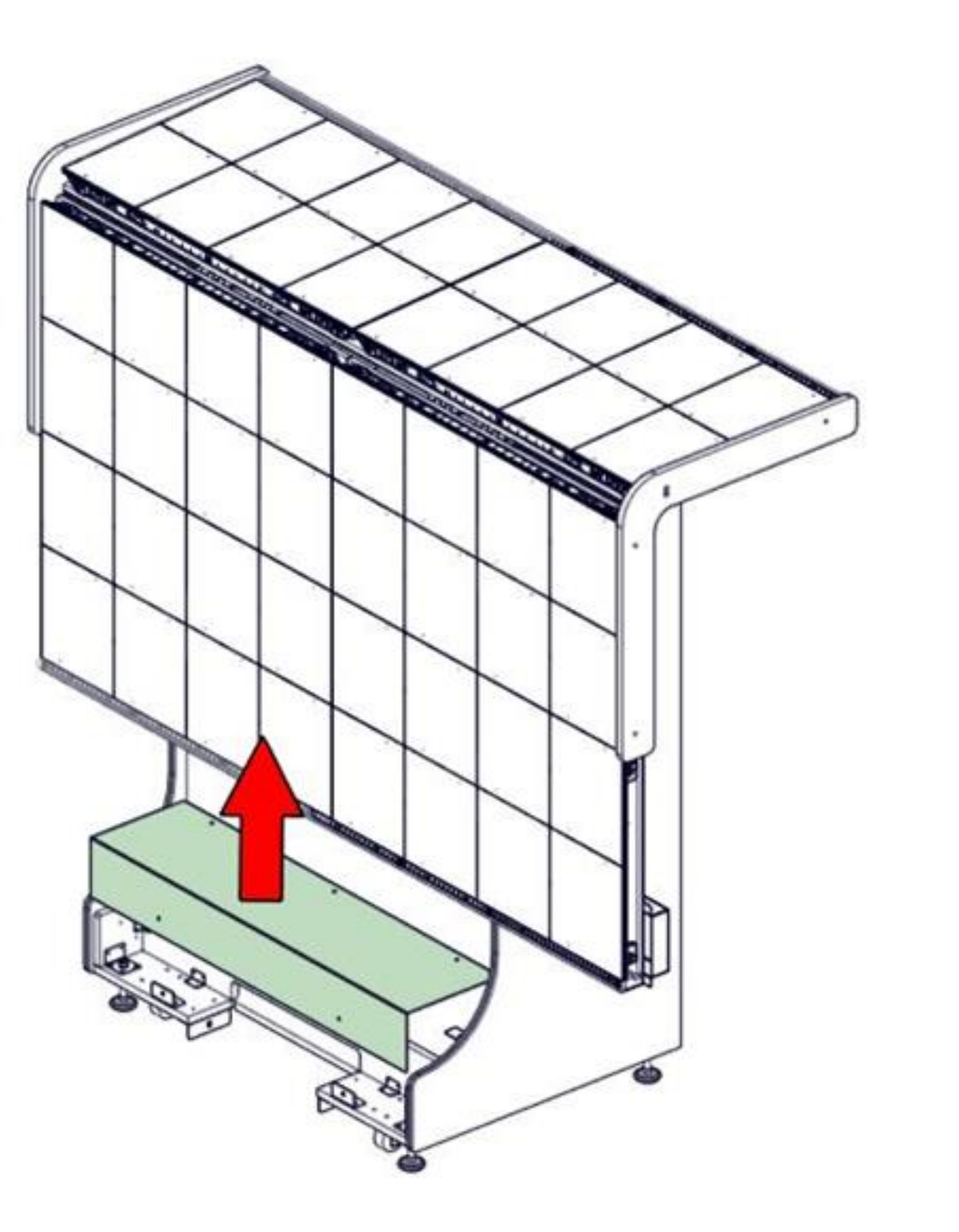

### 2) Remove the Left and Right plywood brackets of Screen by unscrewing 4x M6 Allen Key Bolts and 4x M6 Philips Bolt and discard.

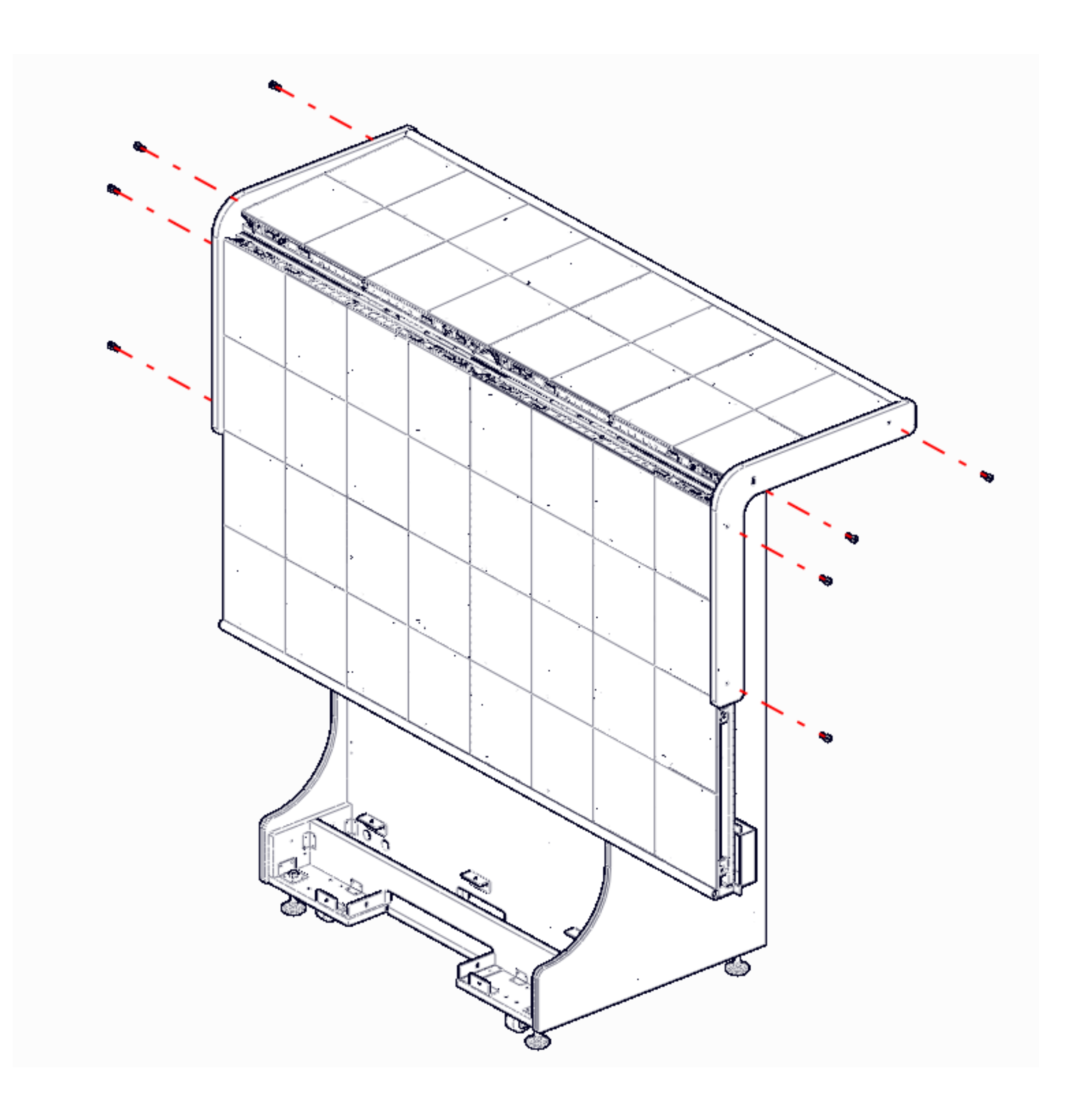

2024-07-31

**3)** Straighten the Top Screen to its vertical position and maintain it in place.

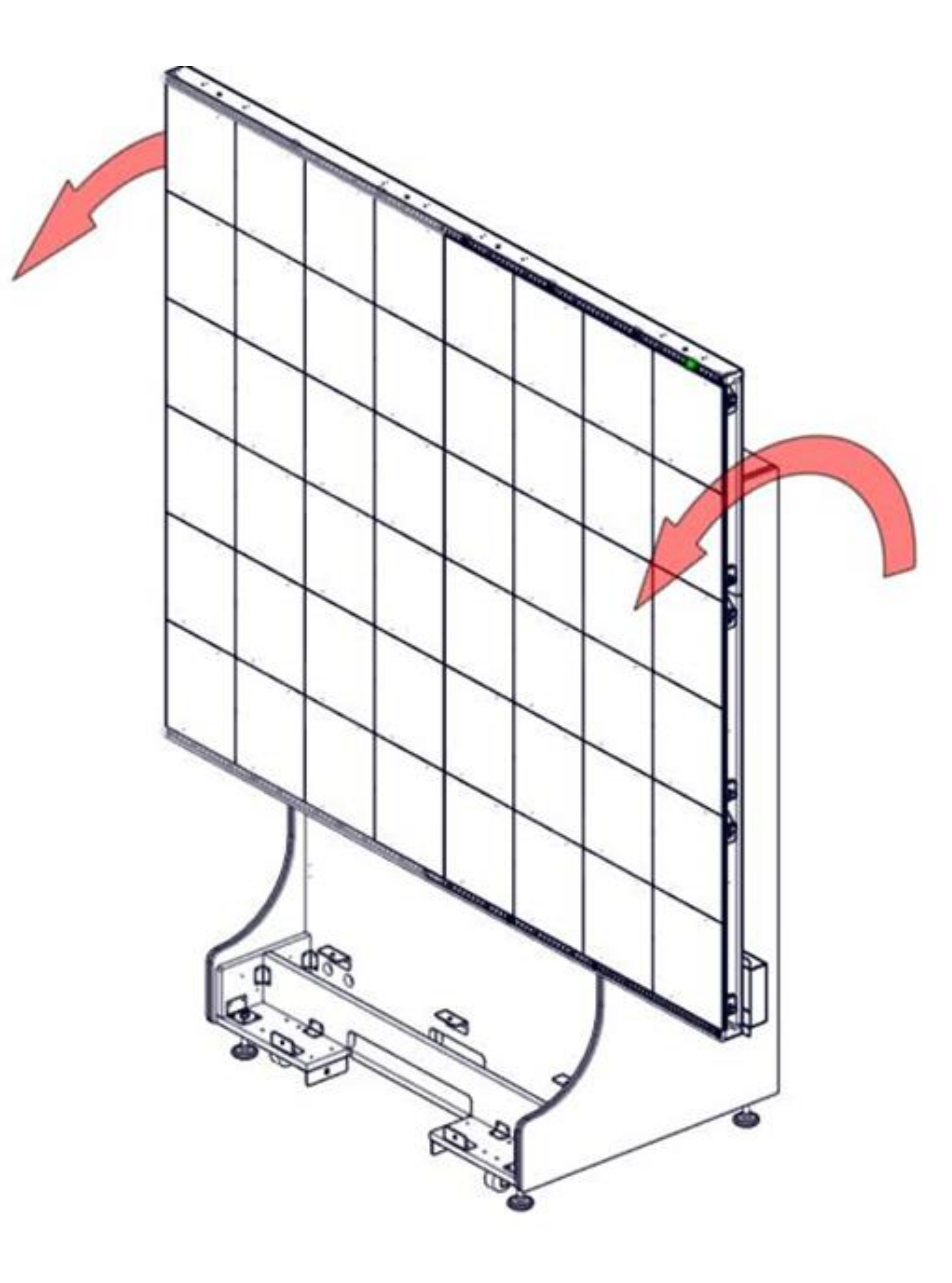

2024-07-31

4) Remove the Top Rear Door on the back of the screen. Untighten the 4 top screws of the rear panels.

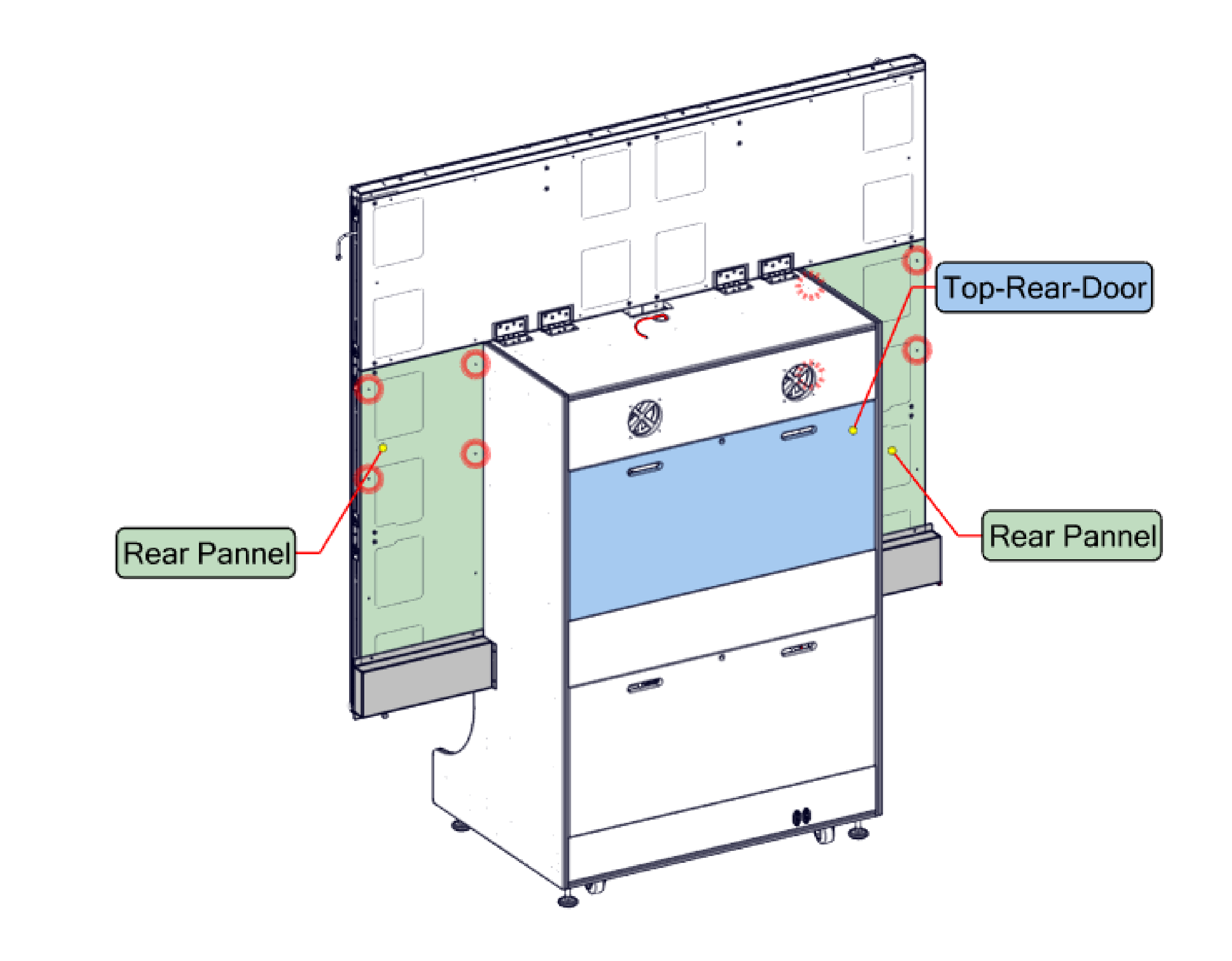

**5**) Access the 2x M8 x 12mm screws already in place from inside the cabinet and tighten.

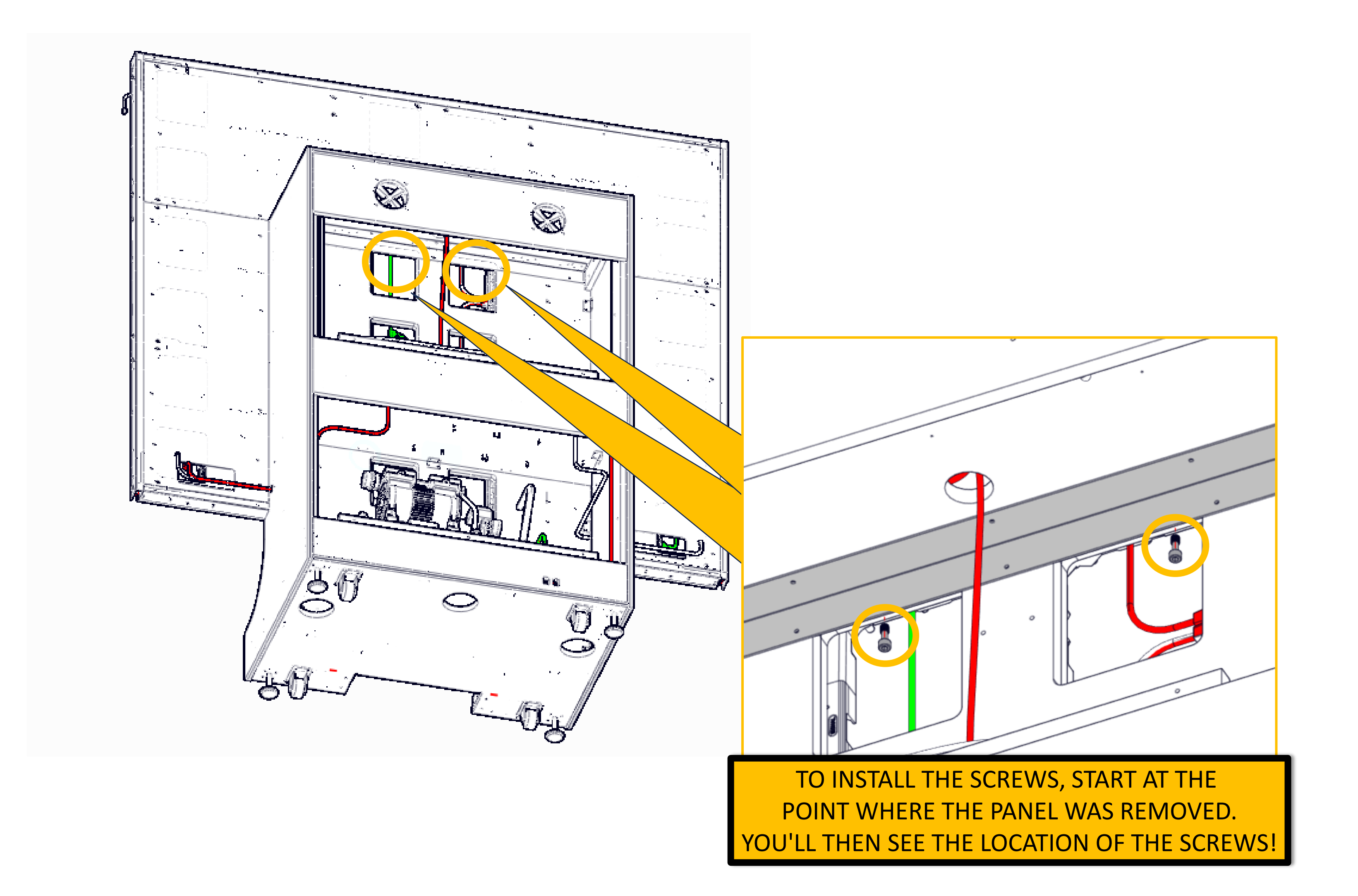

6) Pull the top of the rear panels and remove the back doors of the screen cabinet in order to access the 2x M8 x 12mm screws under the top side of the screen.

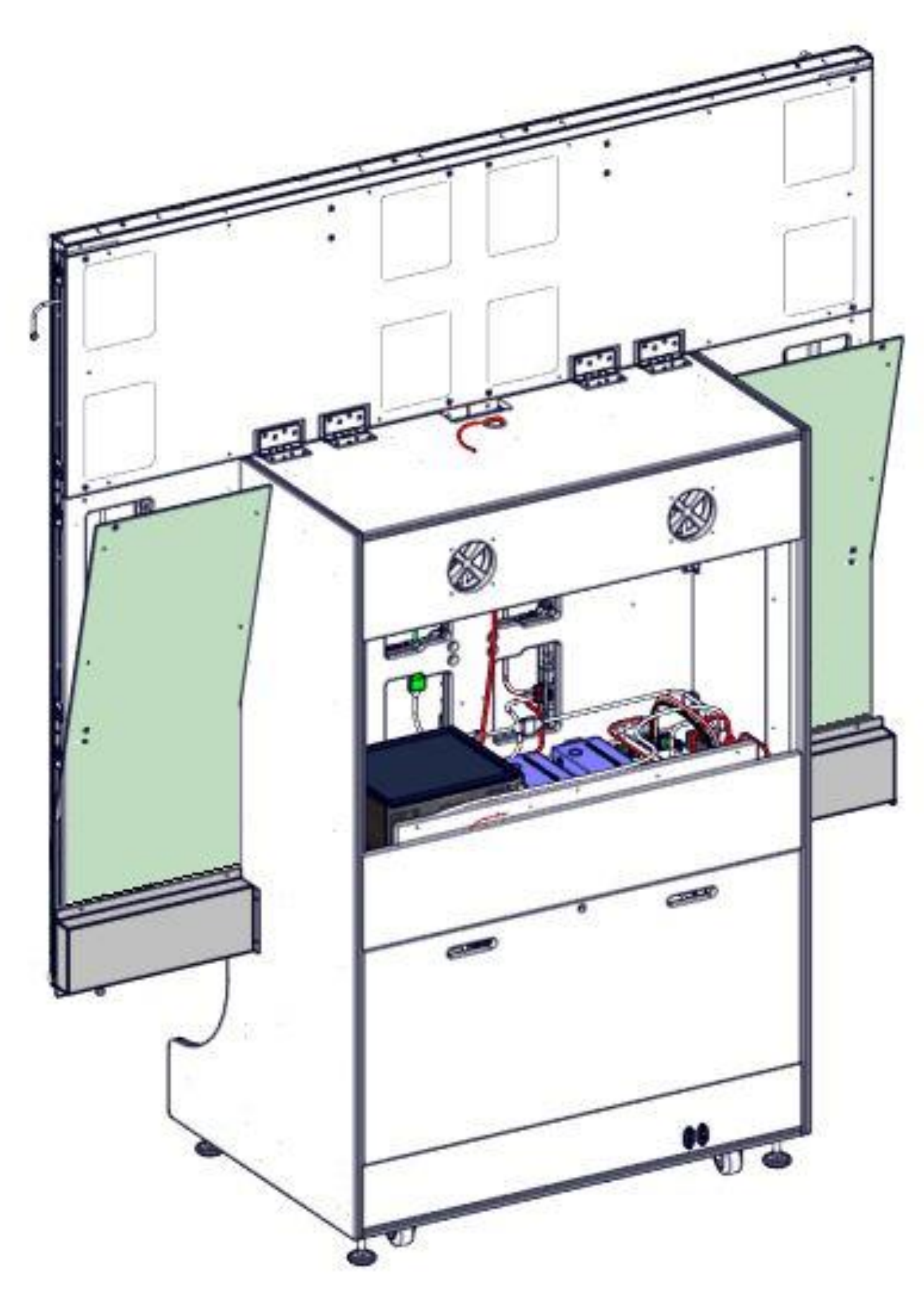

7) Access the 2x M8 x 12mm screws already in place from inside the cabinet and tighten.

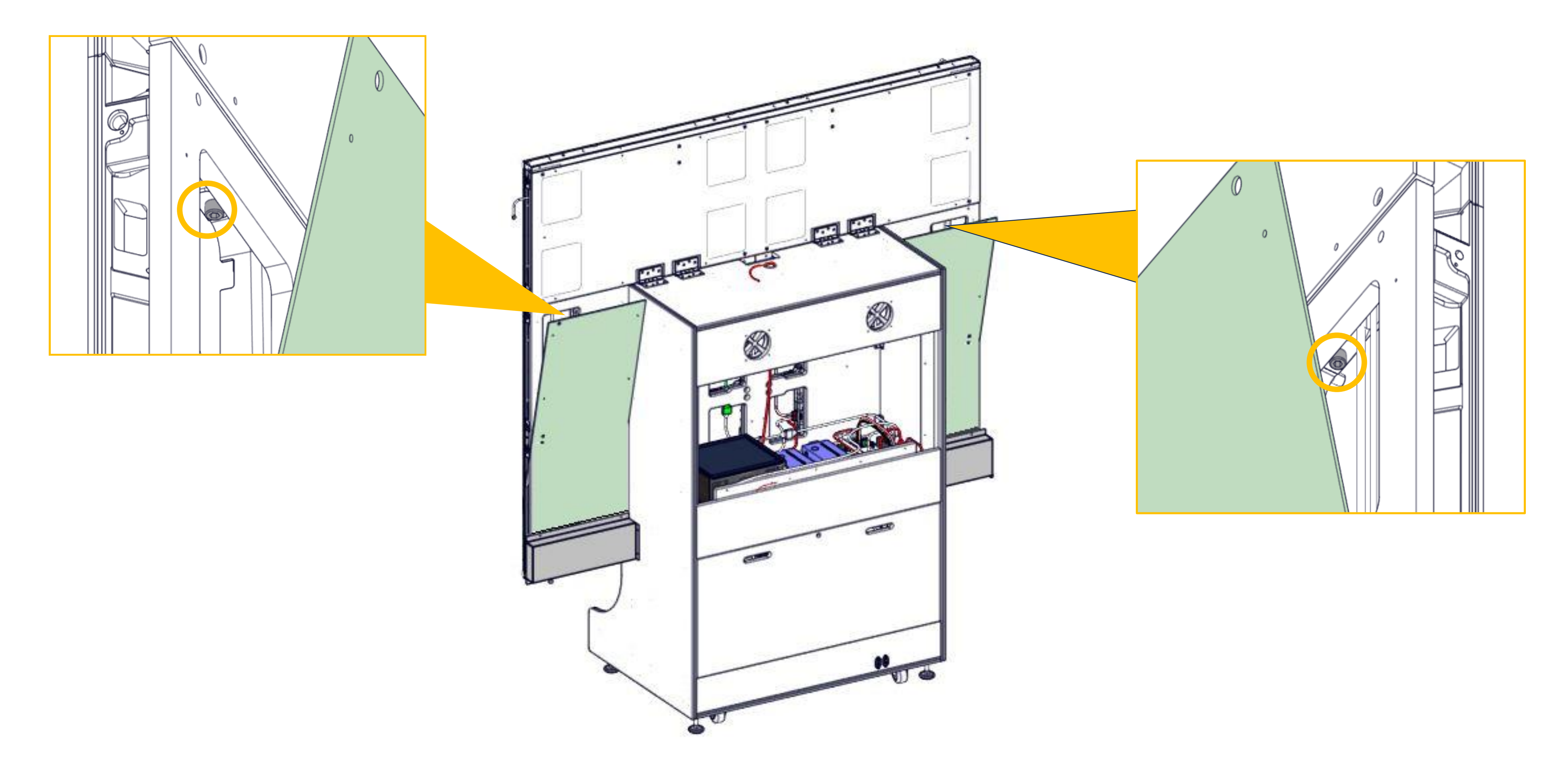

8) Screw back the Rear panels and the covers.

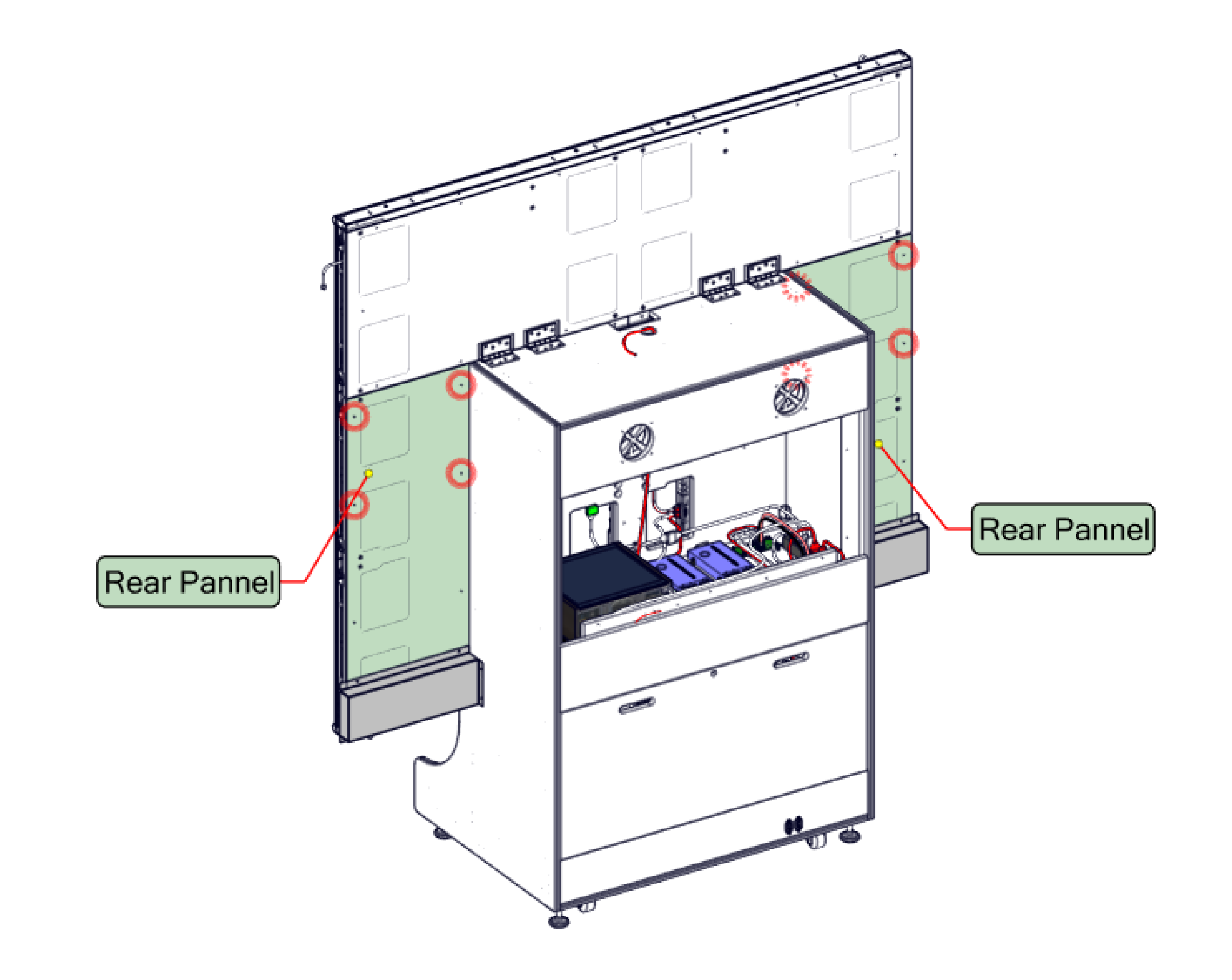

9) Before installing the screws, connect the Cables & Install the Right Led Assembly by tightening the <u>6x M8 x 35mm</u>.

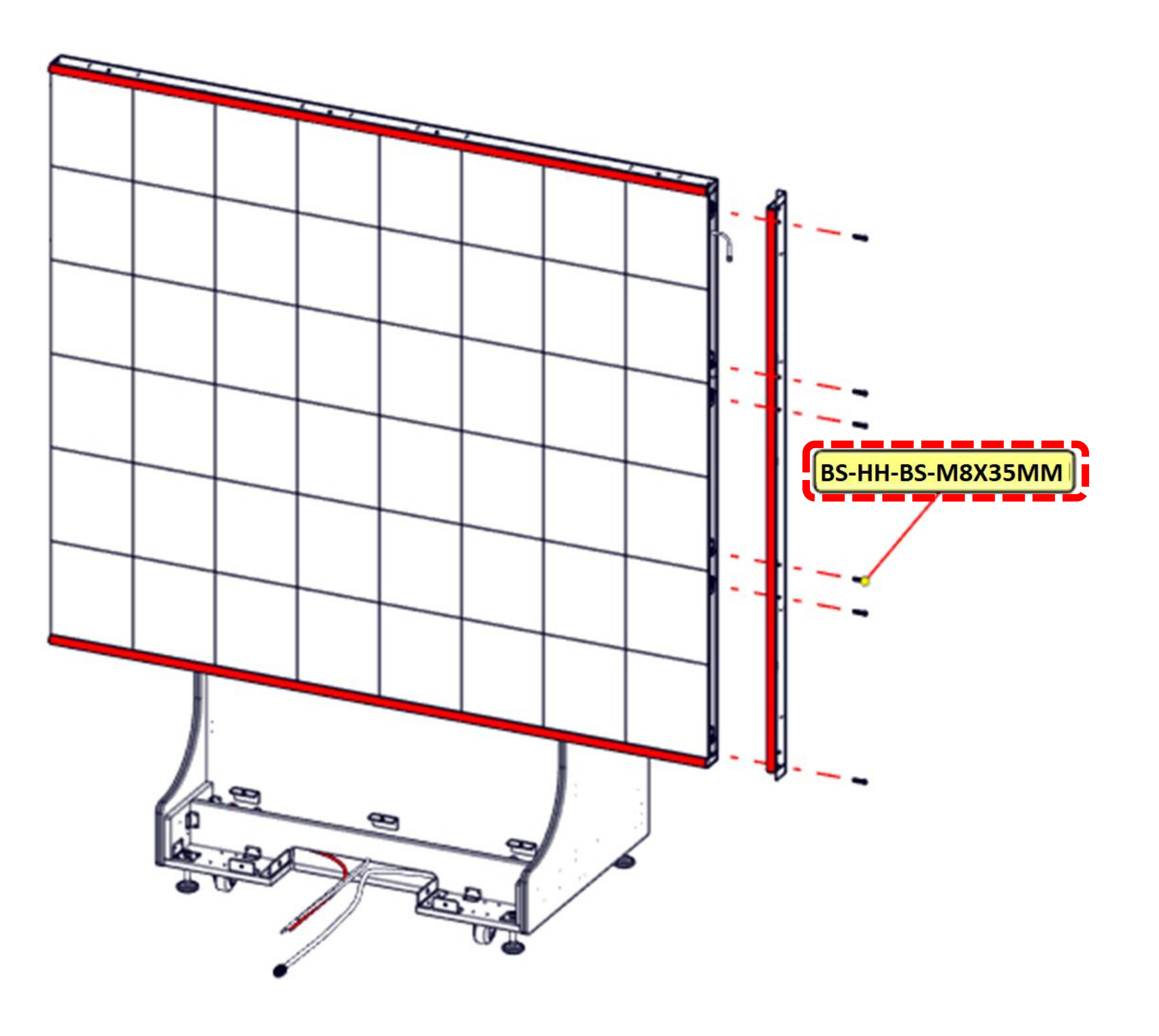

10) Before installing the screws, connect the Cables & Install the Left Led Assembly by tightening the <u>6x M8 x 35mm</u>.

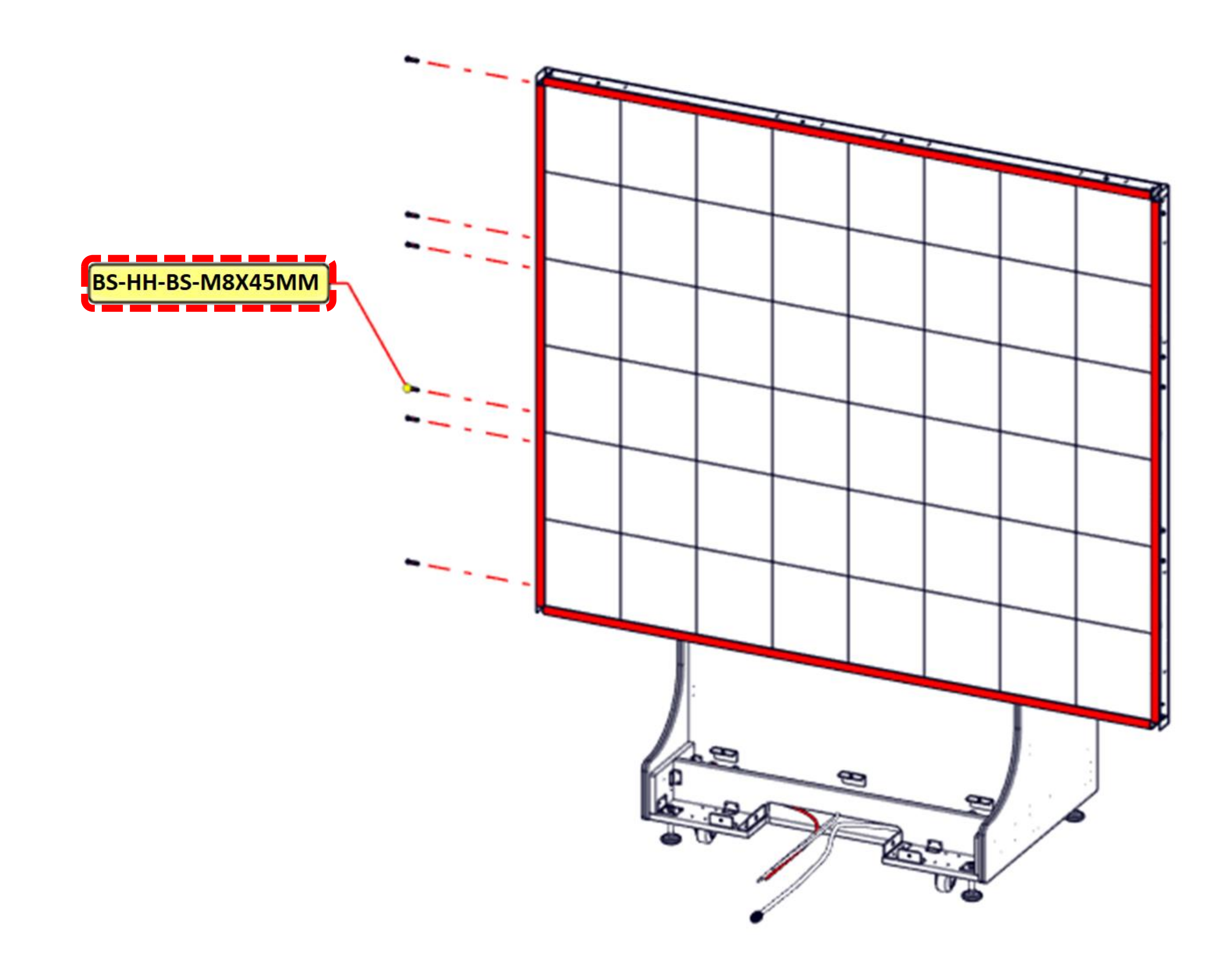

**11)** Install 4x Screen corner with 8x screws.

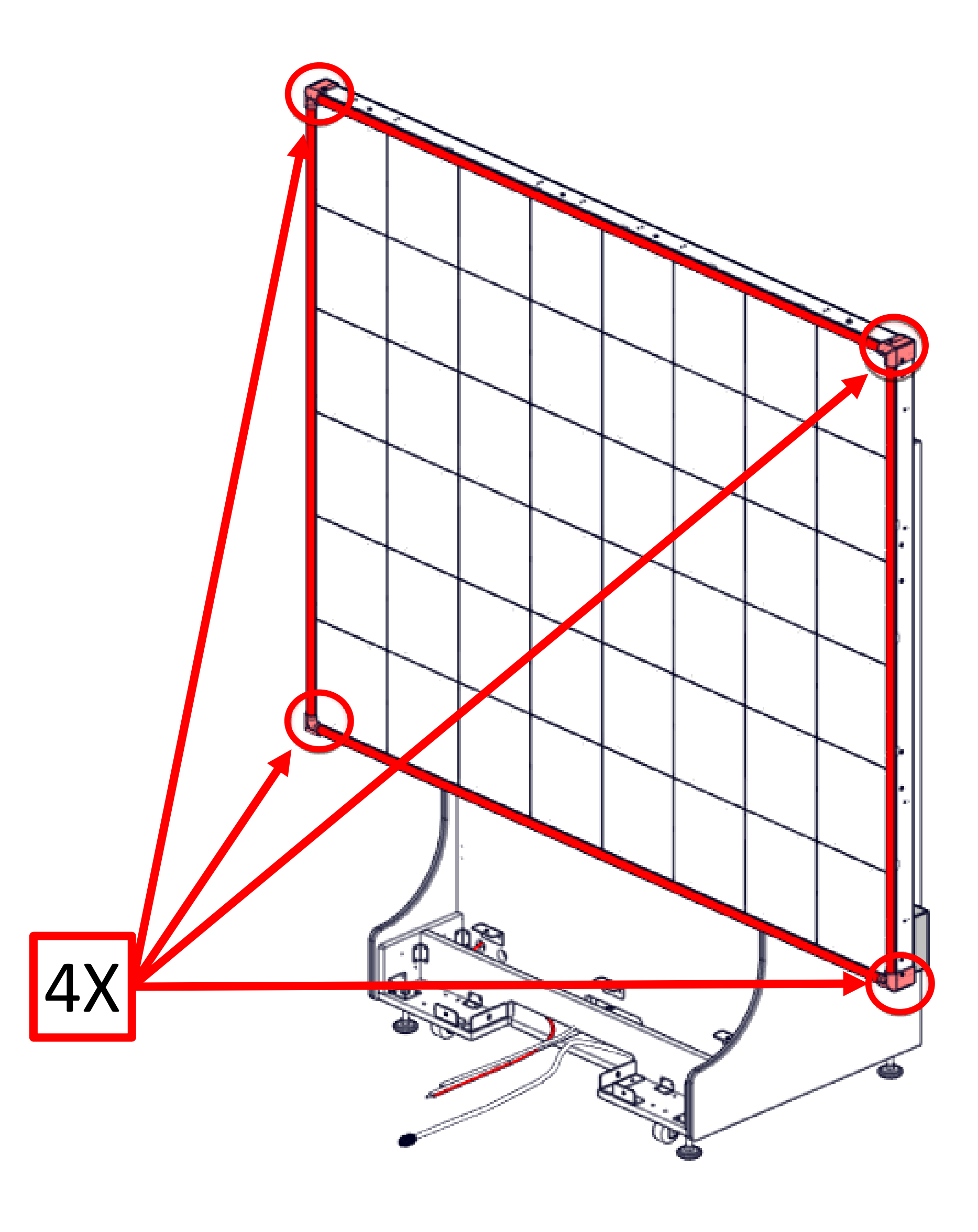

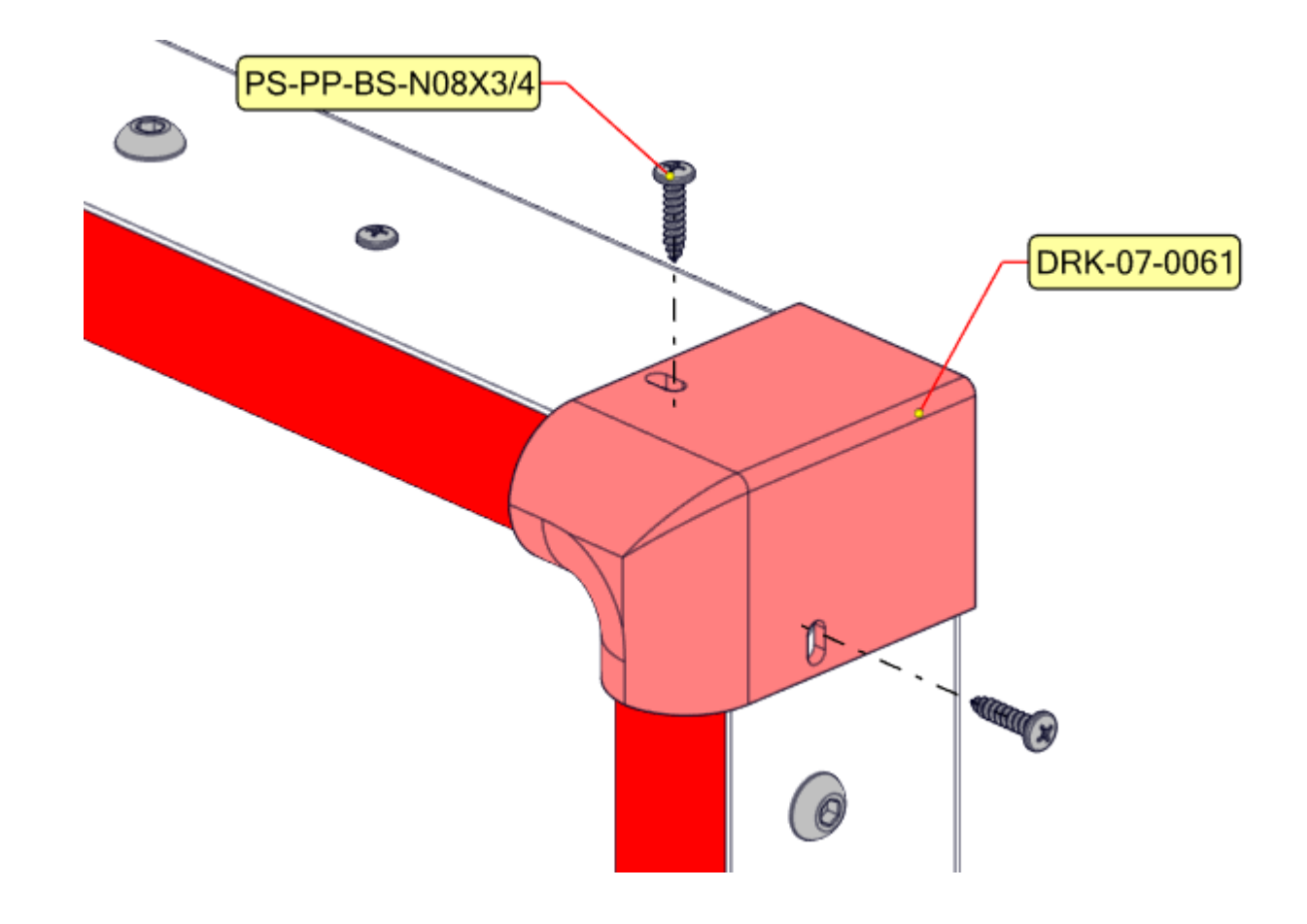

### 12) Install DRAKON HEADERS. Use 2x DRK-01-0100 WITH 8x BS-HRO-BS-1/4-20x1

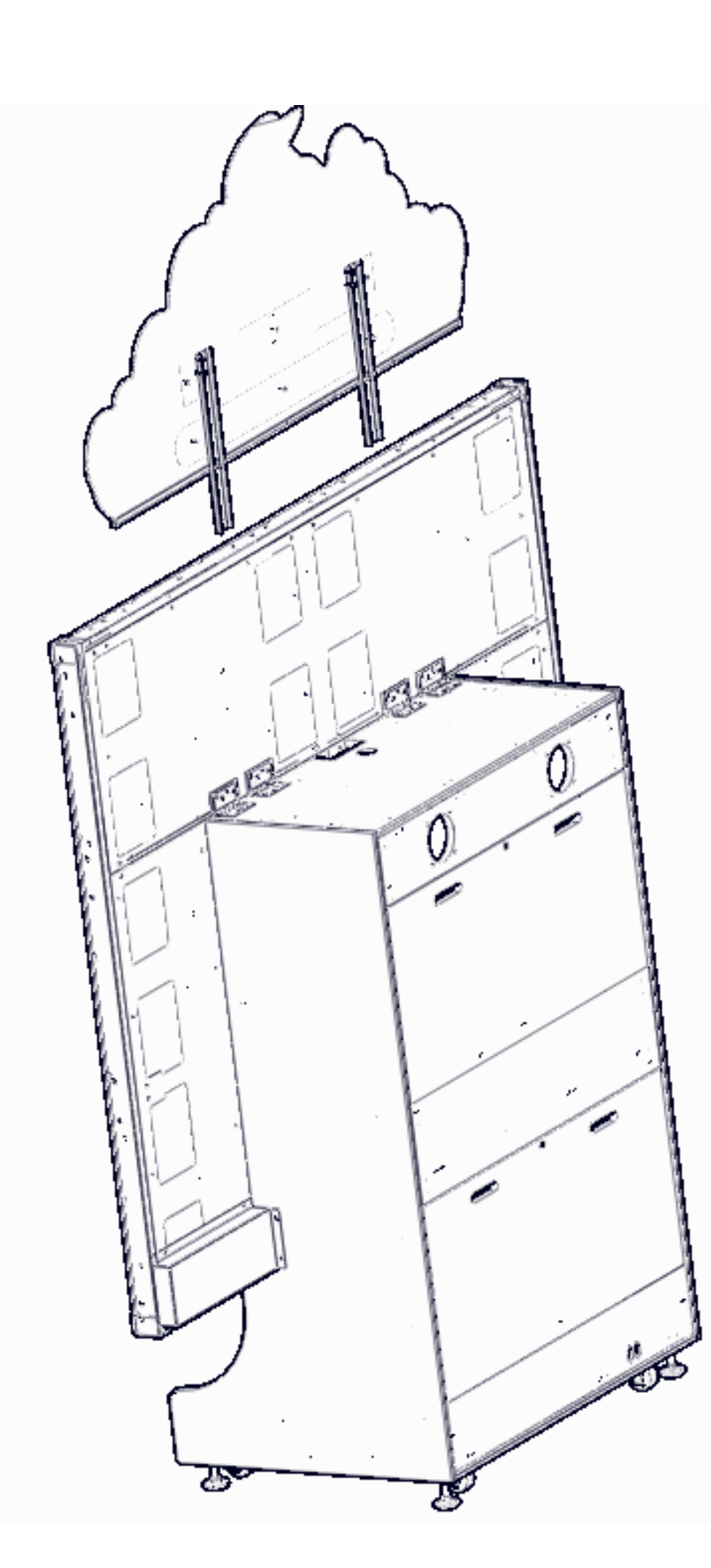

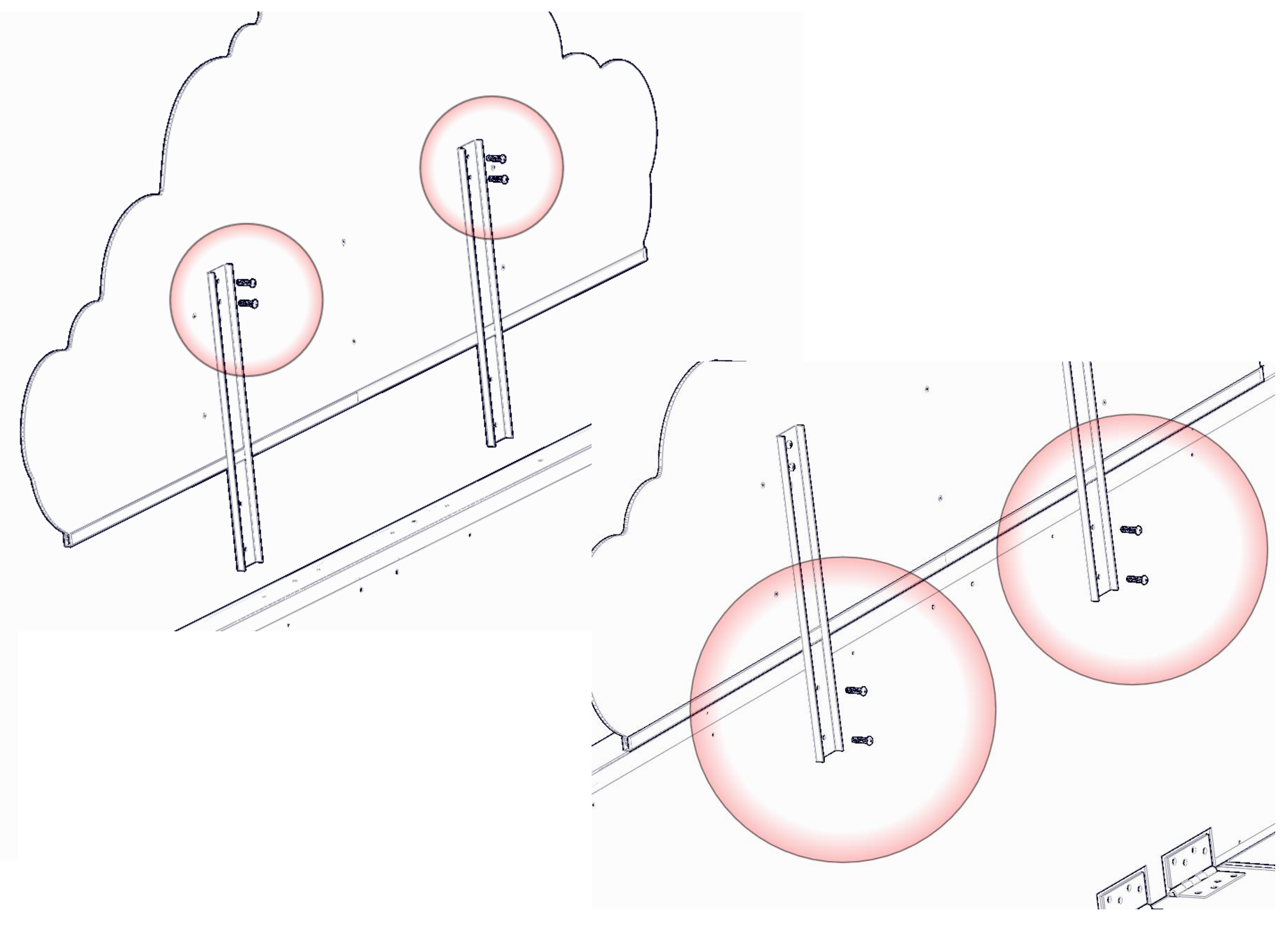

### **13)** Connect <u>LED</u> headers

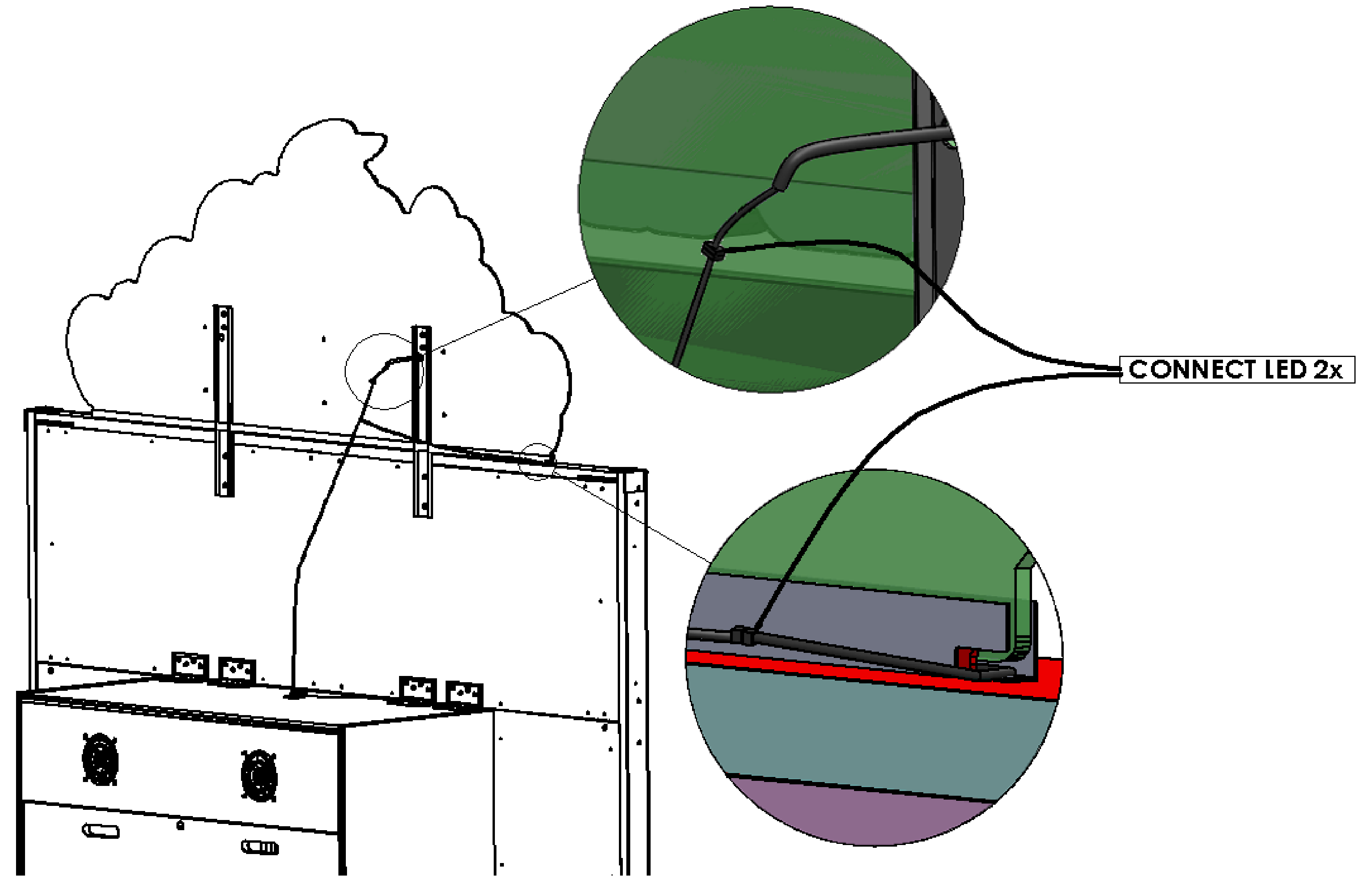

2024-07-31

14) Place the seat module in front of the screen. Make sure the distance between the screen module and the motion module is at least 24.5In (648mm) to ensure the installation of the Wire Cover Bridge.

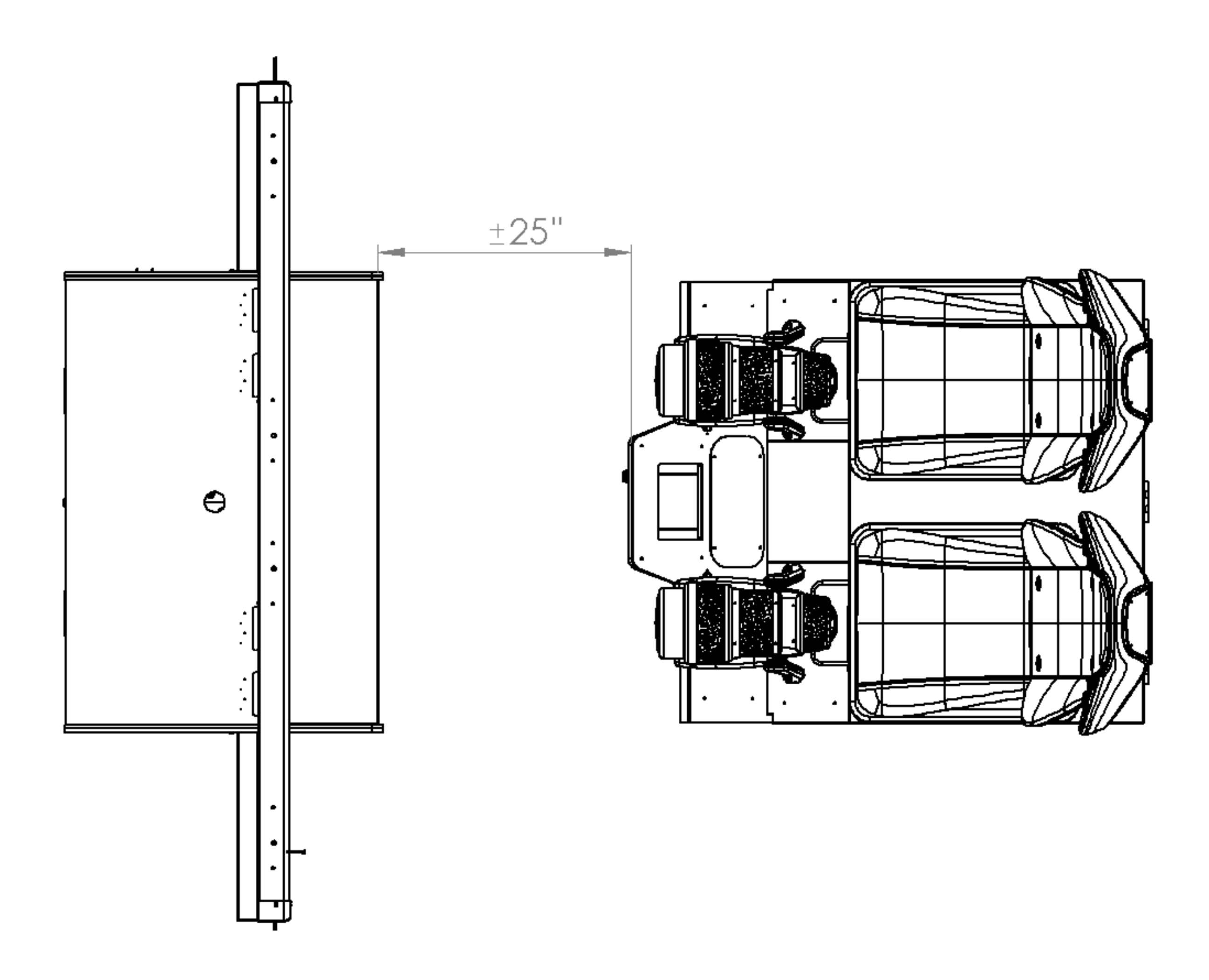

2024-07-31

**15)** Pass the wires through the <u>protector</u> and Install the wire cover bridge between

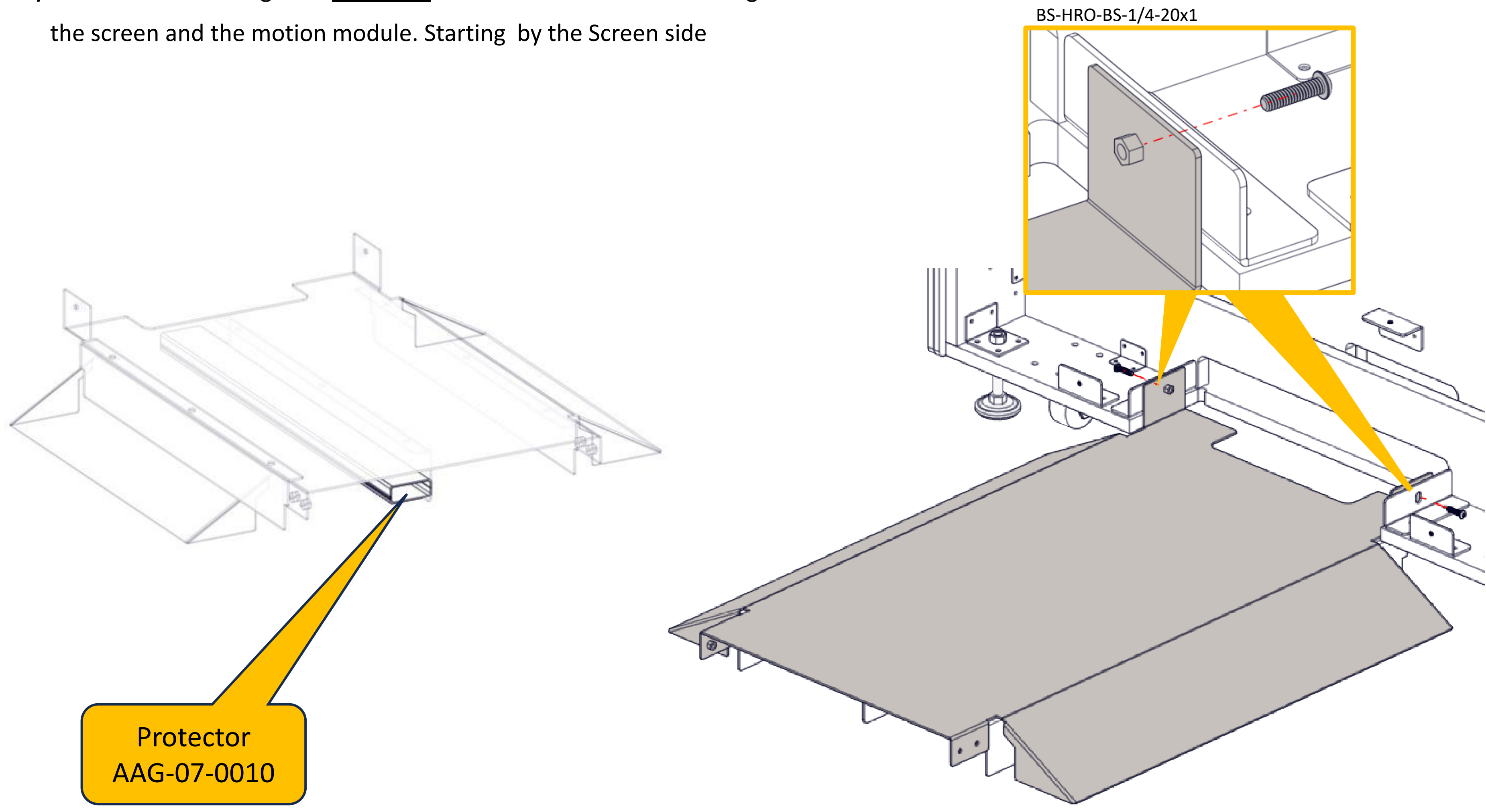

**16)** Connect the cables and the air tube from the seat module to the screen module.

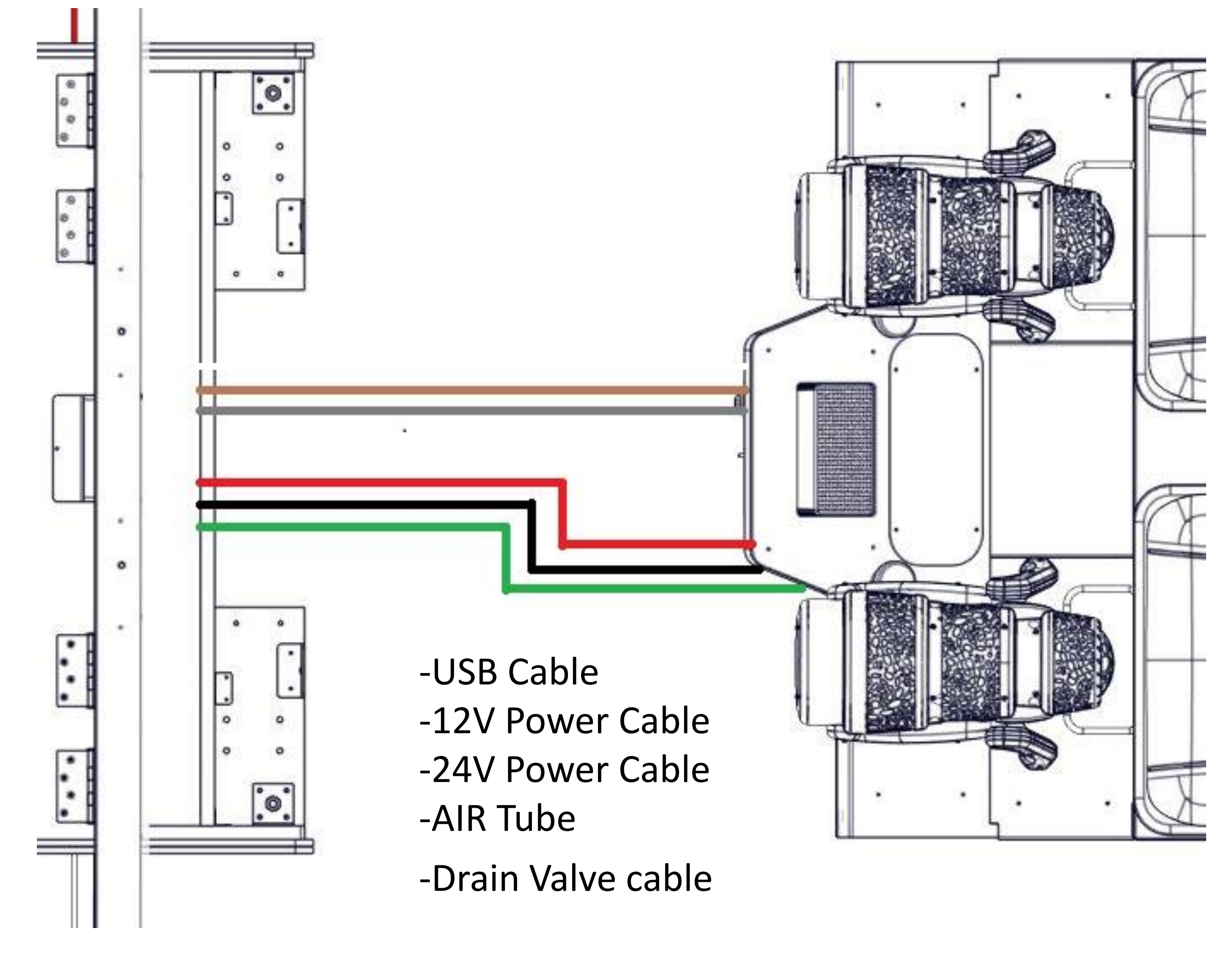

2024-07-31

**17)** Secure the Wire Cover Bridge on both side with the motion module.

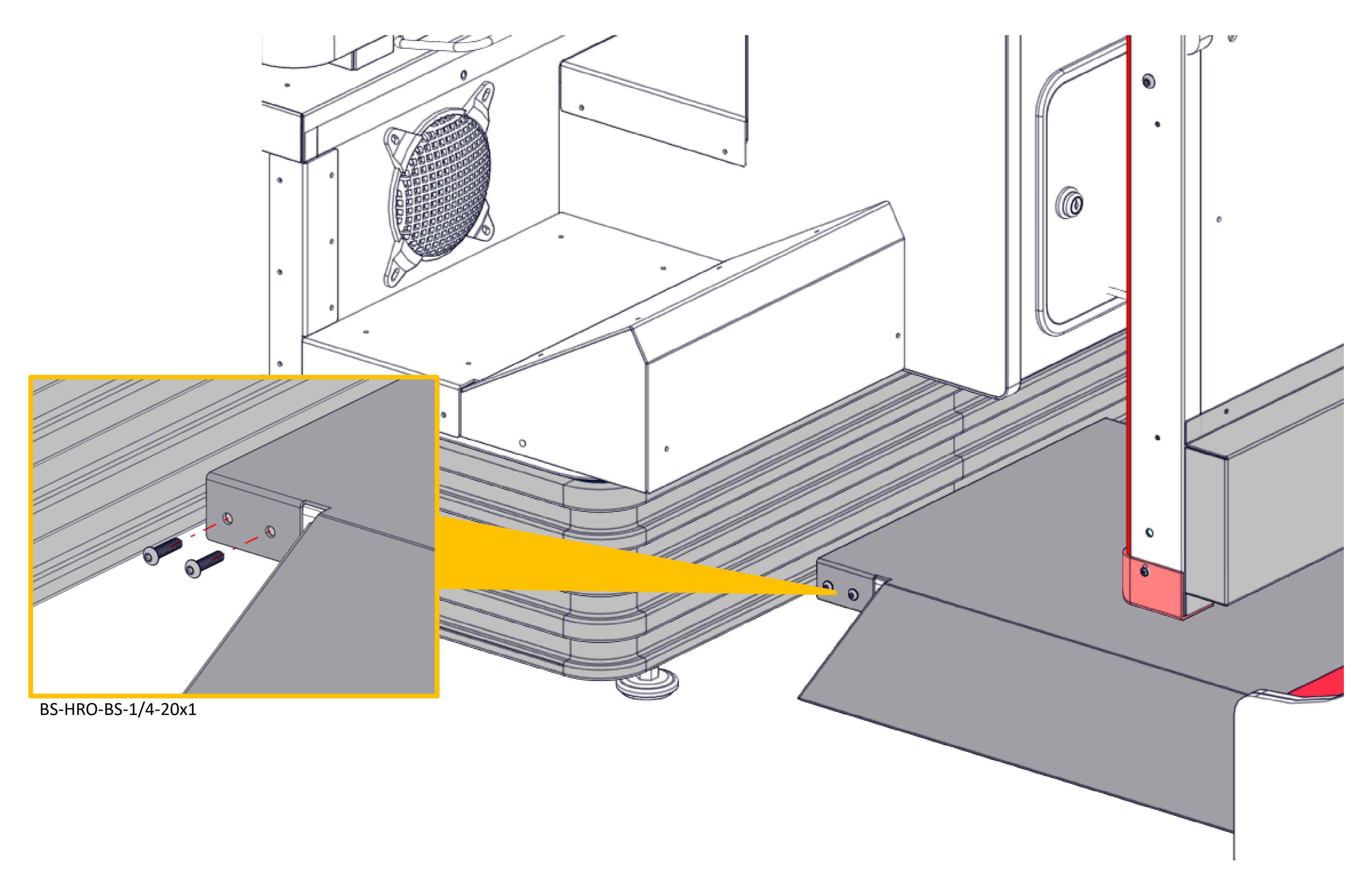

**18)** Install the wire cover using five **10-24 3/4** screws and the base cover using the screws from step 1.

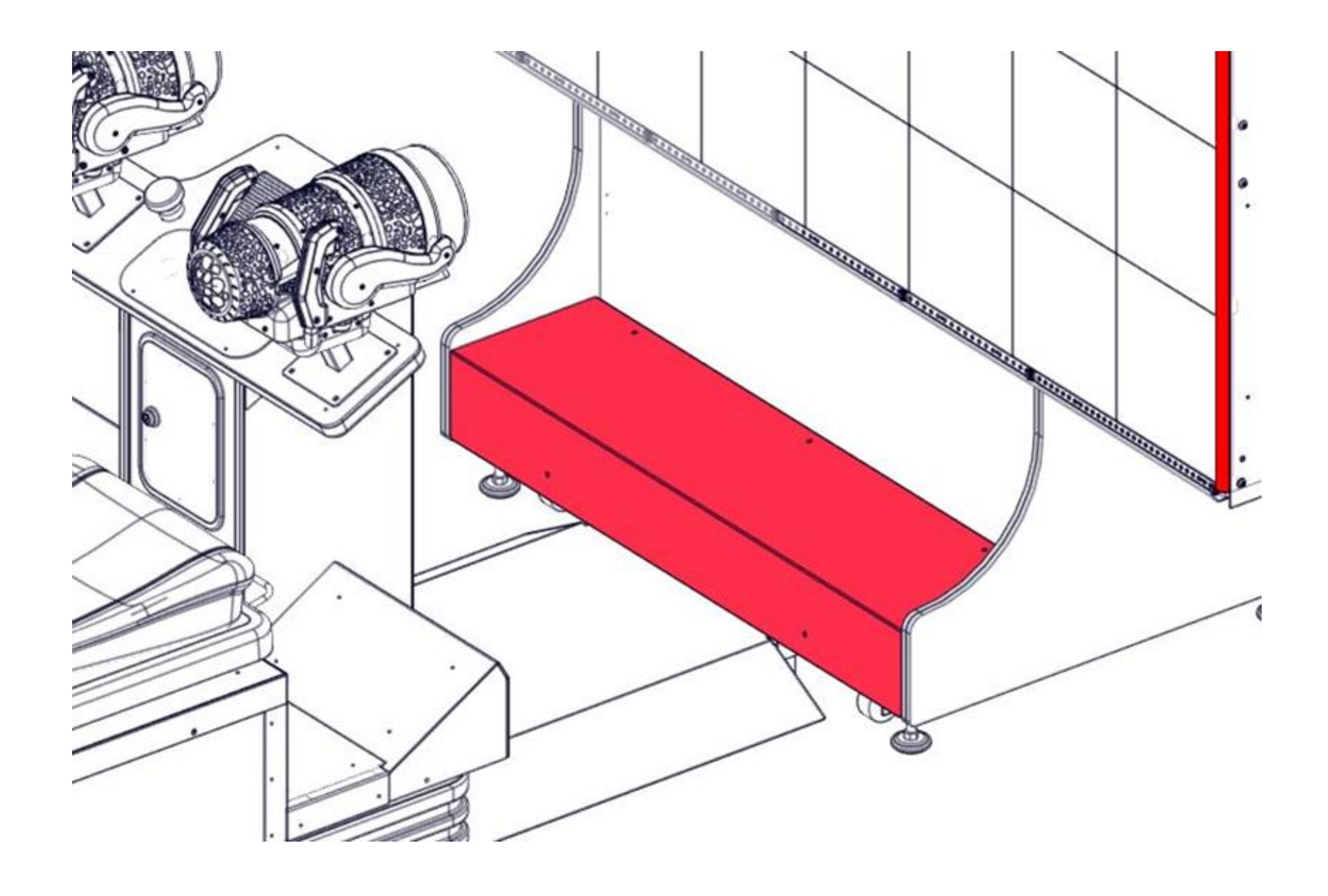

## **Plug-in**

1) Plug the arcade into the power source, United States/Canada (120V)

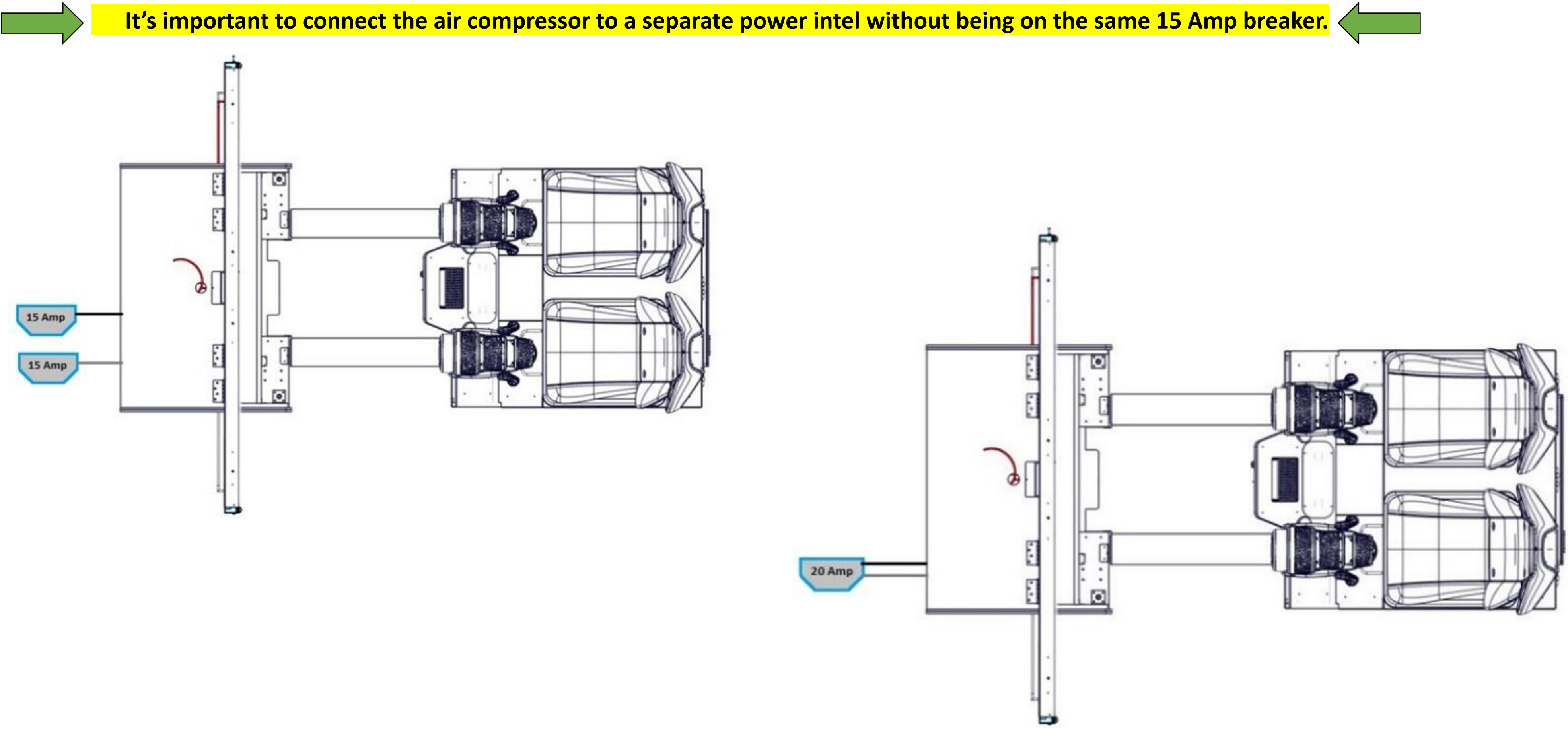

## **Plug-in**

1) Plug the arcade into the power source, International (220V).

It's important to connect the air compressor to a separate power intel without being on the same 15 Amp breaker.

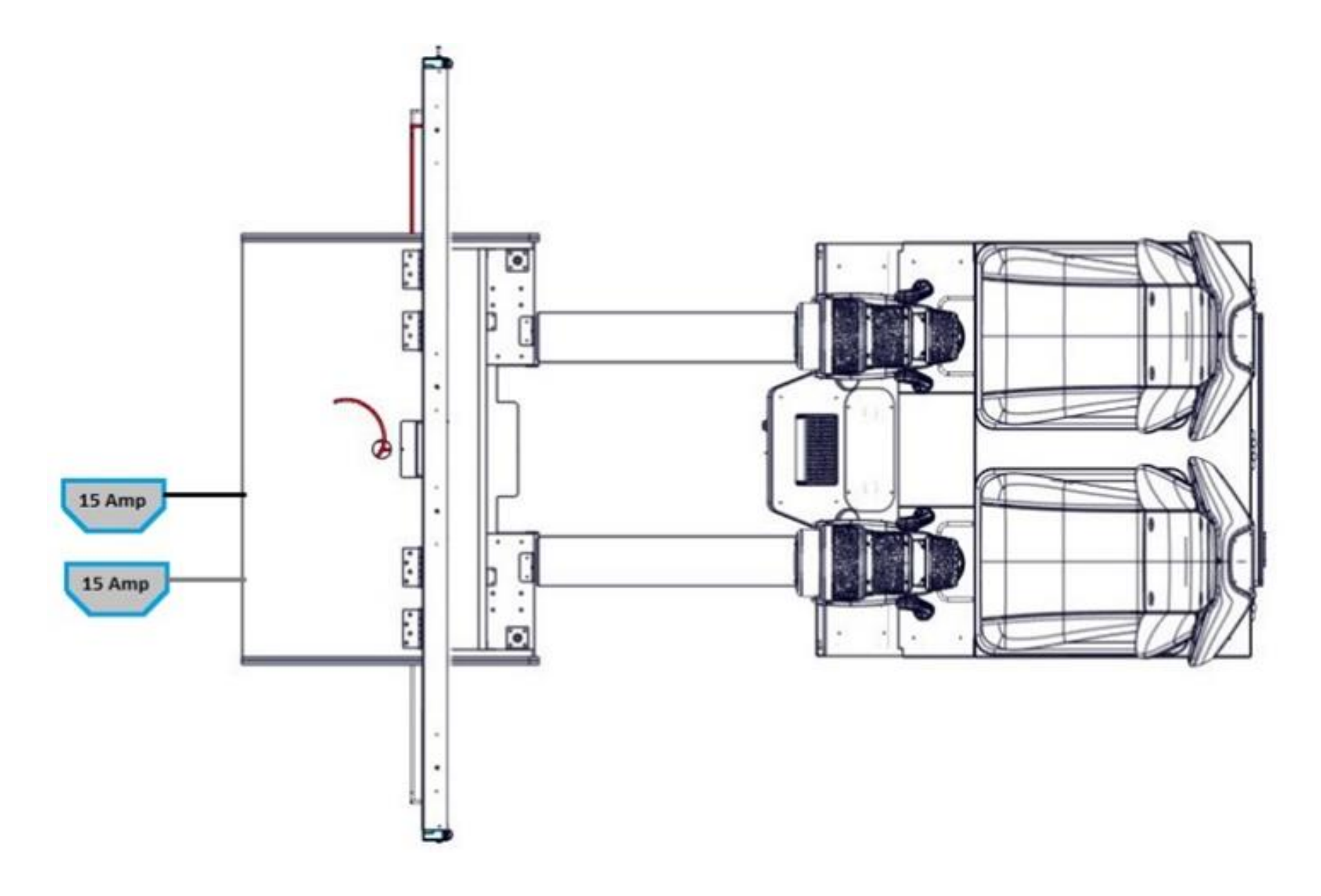

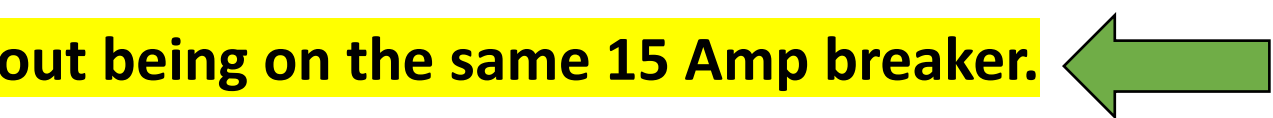

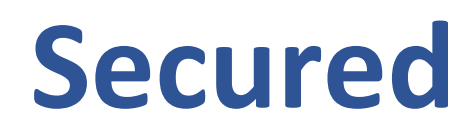

2) When you are pleased by the arrangement of the machines, secure them by fixing all the leveling mounts of the arcade.

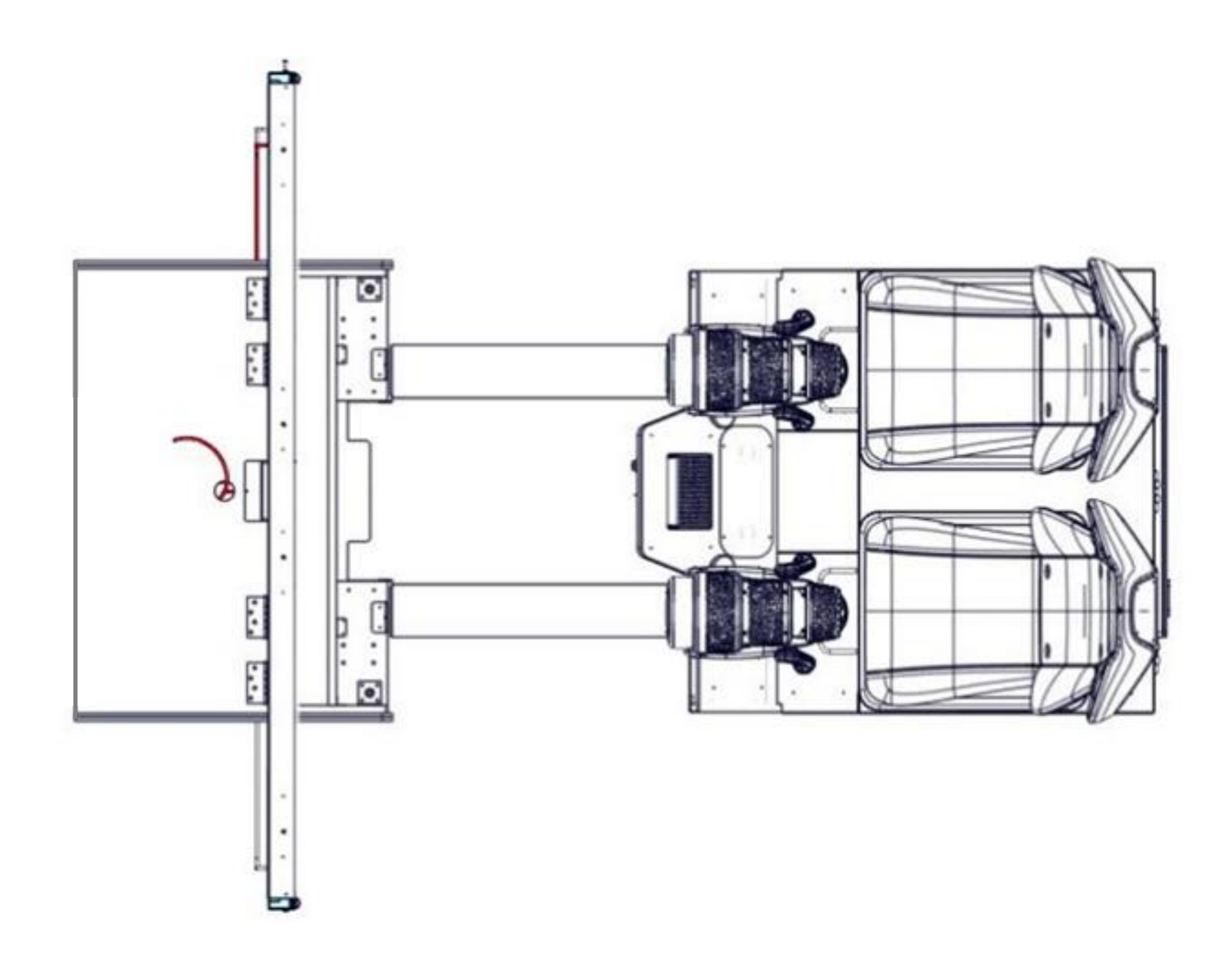

# Chapter 05 – Operator Menu

### **Operator Menu**

Access the Operator Menu by pressing the white operator menu button behind the coin door.

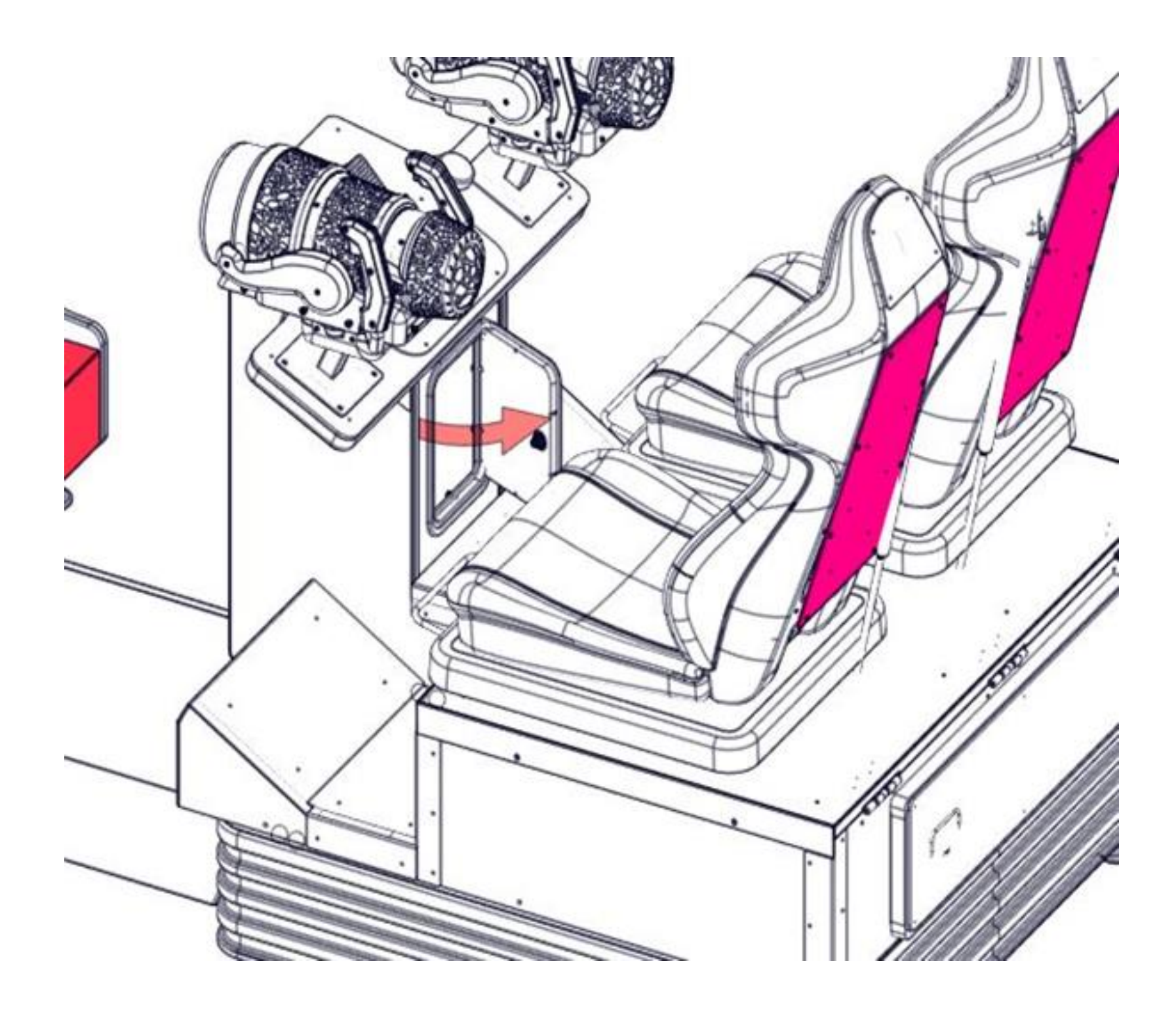

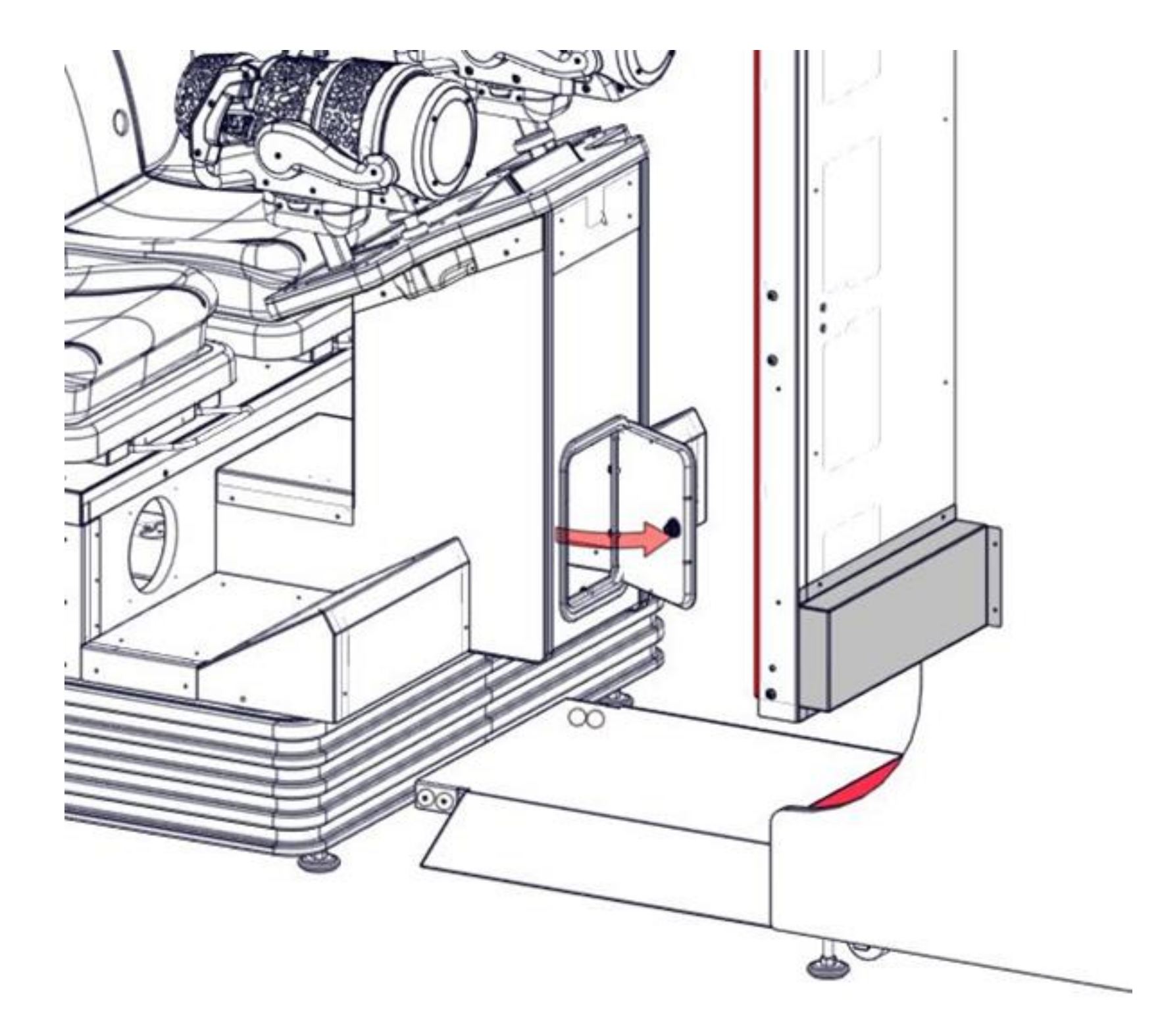

## Settings

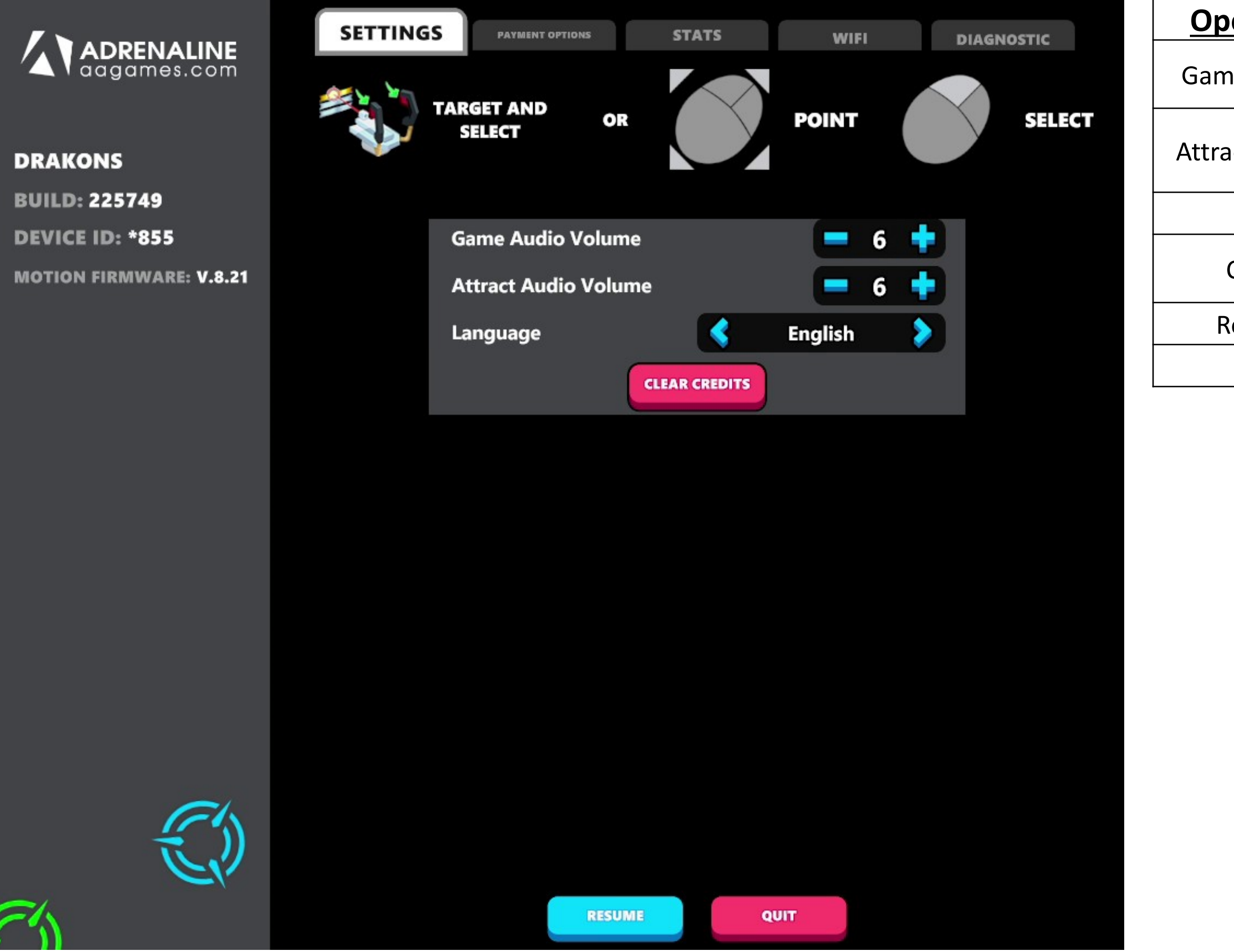

| perator Menu      | Values           | What It Does                                             |
|-------------------|------------------|----------------------------------------------------------|
|                   | <u></u>          | Adjusts the in-game audio volume. "0" will mute the      |
| me Audio Volume   | 0-20             | game.                                                    |
| ract Audio Volume | 0-20             | Adjusts the volume of the voice attract loop.            |
|                   |                  | "0" Will mute                                            |
| Language          | English/Français | Switches the game and the menu's language                |
| Clear Credits     |                  | Resets the Inserted credits to 0 if more than 40 credits |
|                   |                  | are entered.                                             |
| Resume Game       |                  | Exits the Operator Menu and returns to the game.         |
| Quit Game         |                  | Exits the game and returns to the Windows desktop.       |

## **Payments**

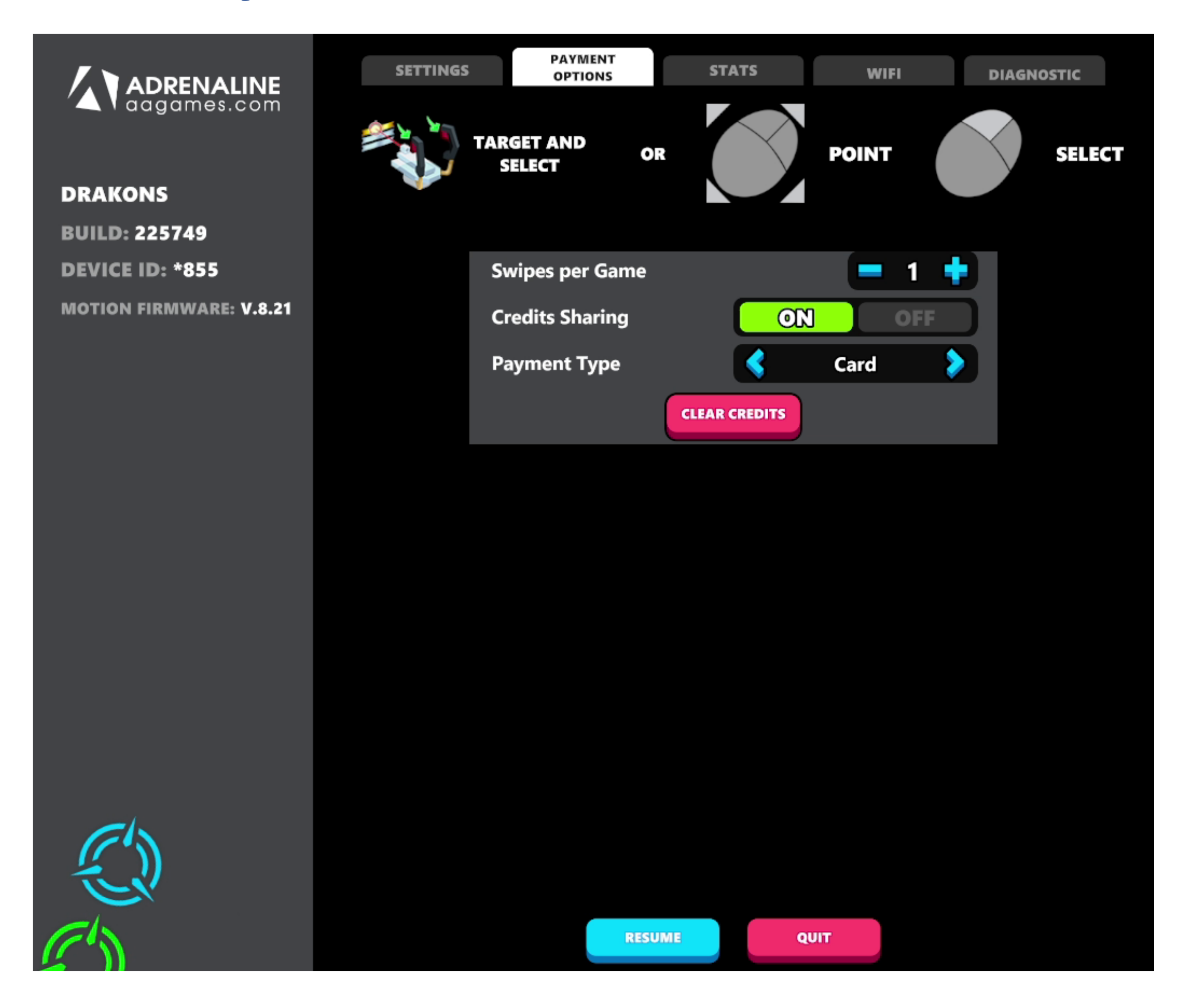

| Operator Menu   | <u>Values</u>  | What It Does                                                          |
|-----------------|----------------|-----------------------------------------------------------------------|
| Swipes per Game | 01-20          | Set Price per Play                                                    |
| Credit Sharing  | on/off         | Apply Credit on player #1 or #2                                       |
|                 |                | Changes the credit type:                                              |
| Payment Type    |                | * <b>Credit</b> = Coins                                               |
|                 | Credit or Card | * <b>Card</b> = Card Reader                                           |
|                 |                | This will change the in-game text                                     |
|                 |                | accordingly                                                           |
| Clear Credits   |                | Resets the Inserted credits to 0 if more than 40 credits are entered. |
| Resume Game     |                | Exits the Operator Menu and returns to the game.                      |
| Quit Game       |                | Exits the game and returns to the Windows desktop.                    |

## **Statistic**

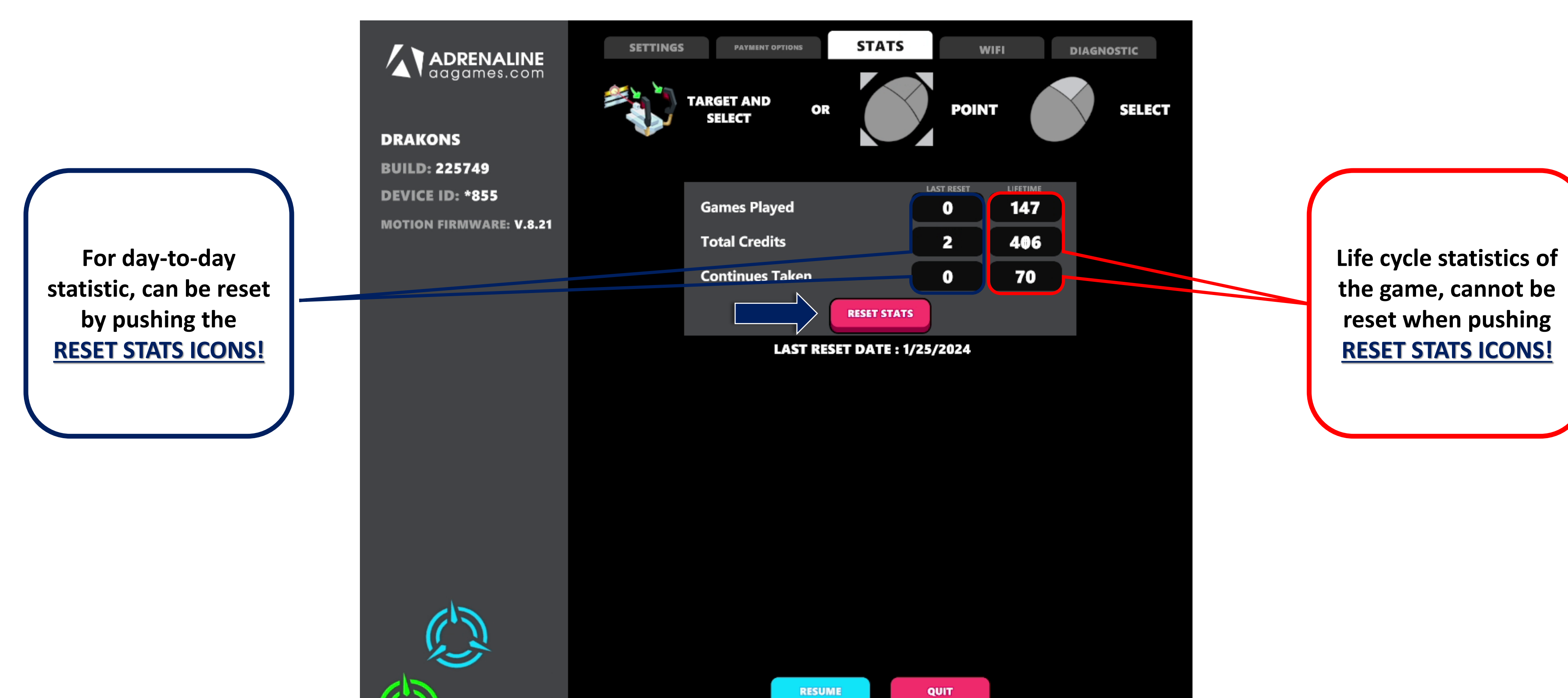

## **Network option**

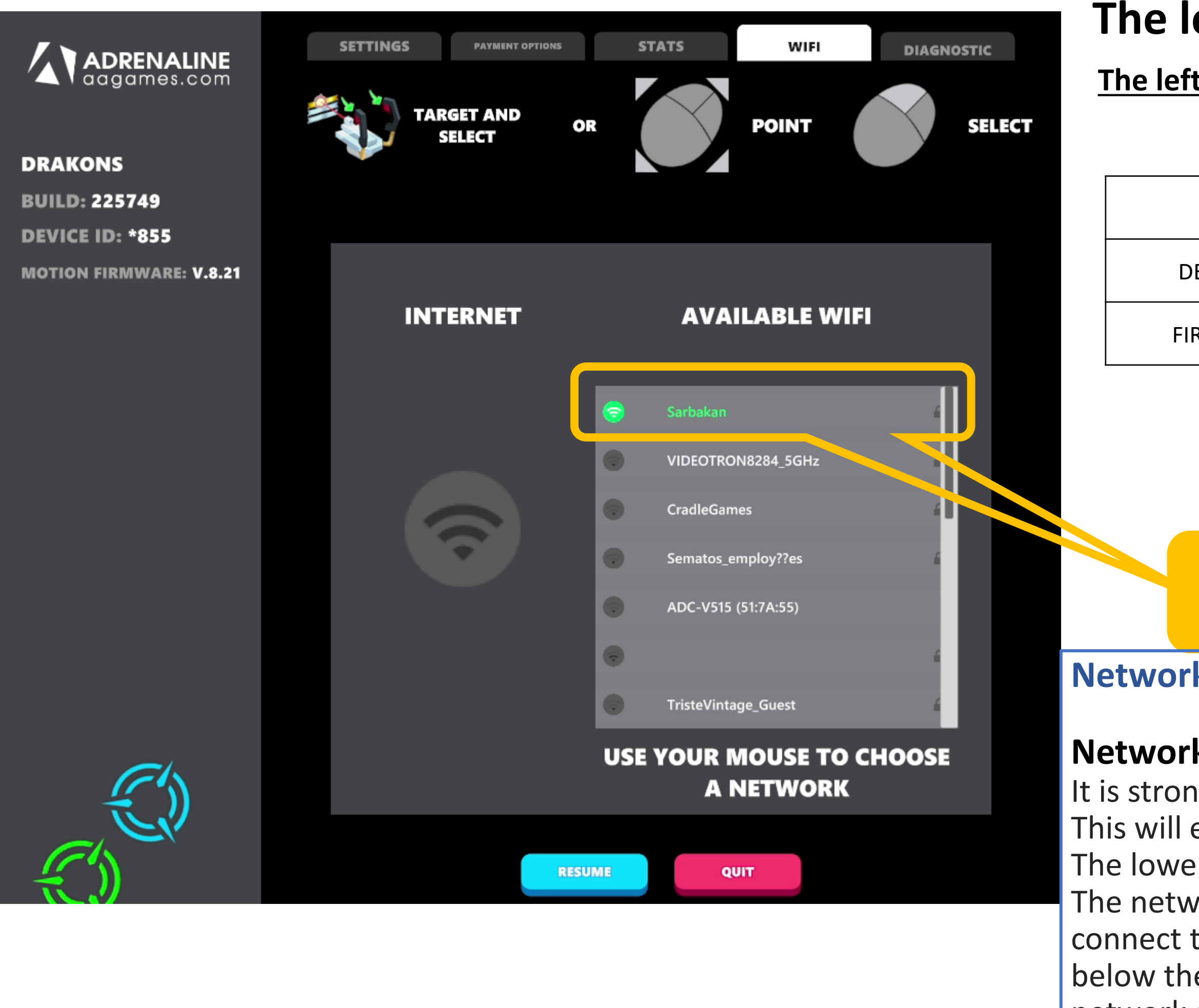

2024-07-31

### The left menu

The left menu is a quick status overview of the state of the cabinet.

| BUILD     | This is the version number of the game software |
|-----------|-------------------------------------------------|
| DEVICE ID | The unique ID of your machine                   |
| IRMWARE   | Pneumatic control board                         |

### **SELECT THE DESIRED WIFI NETWORK!**

### **Network option**

### **Network connections sections**

It is strongly recommended to connect game to your local Wi-Fi internet access. This will enable the game to download updates automatically. The lower part of the screen will allow you to connect to an available WIFI network. The network must be password protected. You move to the network you want to connect to, press the pedal, then enter the network's password. The icon below the "Internet" label will tell you if you are connected or not to the WIFI network and the signal strength.
### Diagnostic

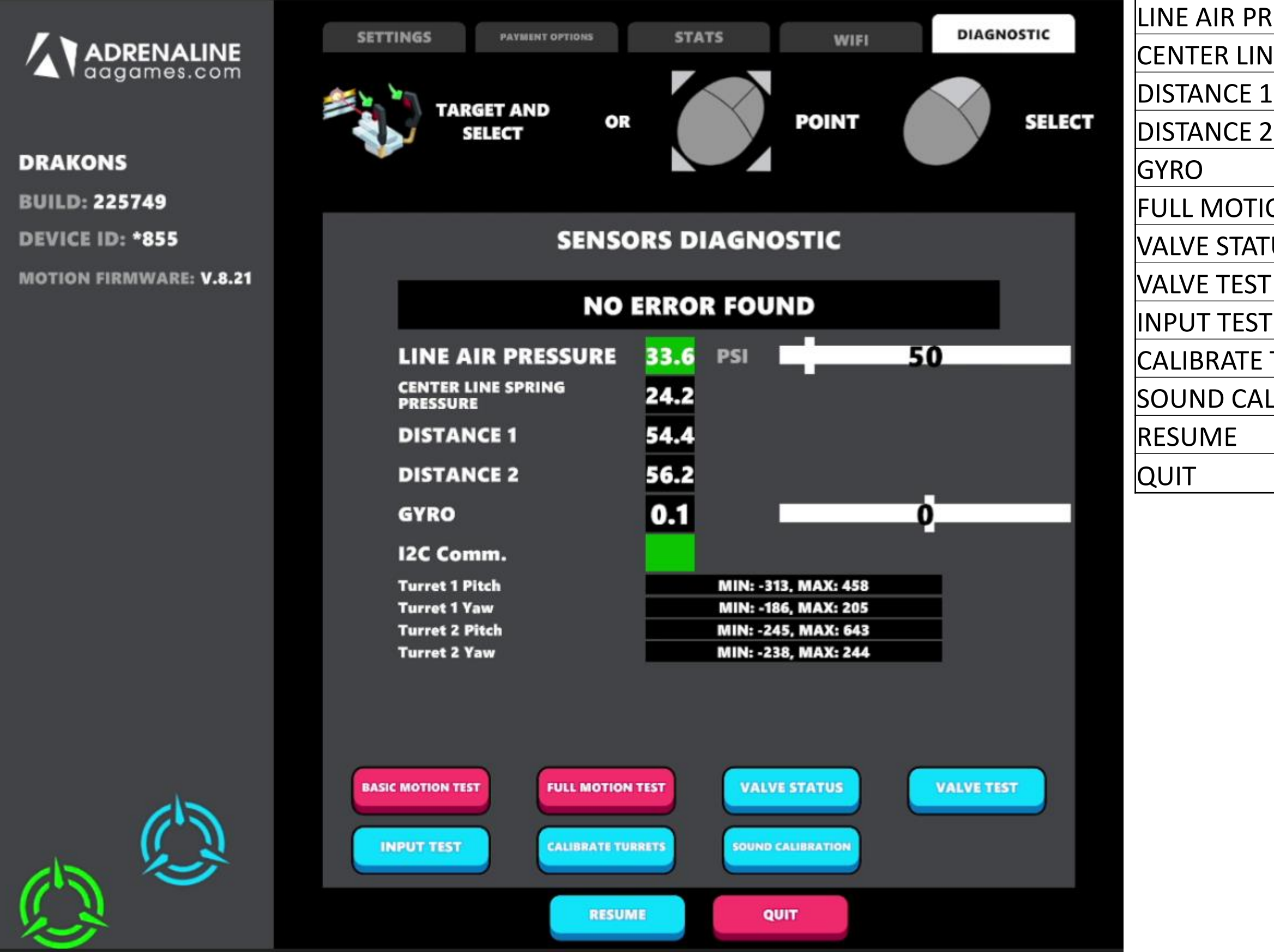

| ESSURE             | Adjust line pressure 50 PSI. +/- 5 PSI                                   |  |
|--------------------|--------------------------------------------------------------------------|--|
| IE SPRING PRESSURE | RE Adjust spring pressure                                                |  |
|                    | Preset distance for installation                                         |  |
|                    | Preset distance for installation                                         |  |
|                    | Calibrate Gyro                                                           |  |
| ON TEST            | Do not use                                                               |  |
| US                 | Used to test valve manually                                              |  |
|                    | Used to modify certain adjustments to your equipment                     |  |
|                    | Is used to validate the correct operation of certain equipment functions |  |
| TURRETS            | Follow instruction                                                       |  |
| IBRATION           | Validation of the sound system calibration                               |  |
|                    | Exits the Operator Menu and returns to the game                          |  |
|                    | Exits the game and returns to the Windows desktop.                       |  |

#### Input test

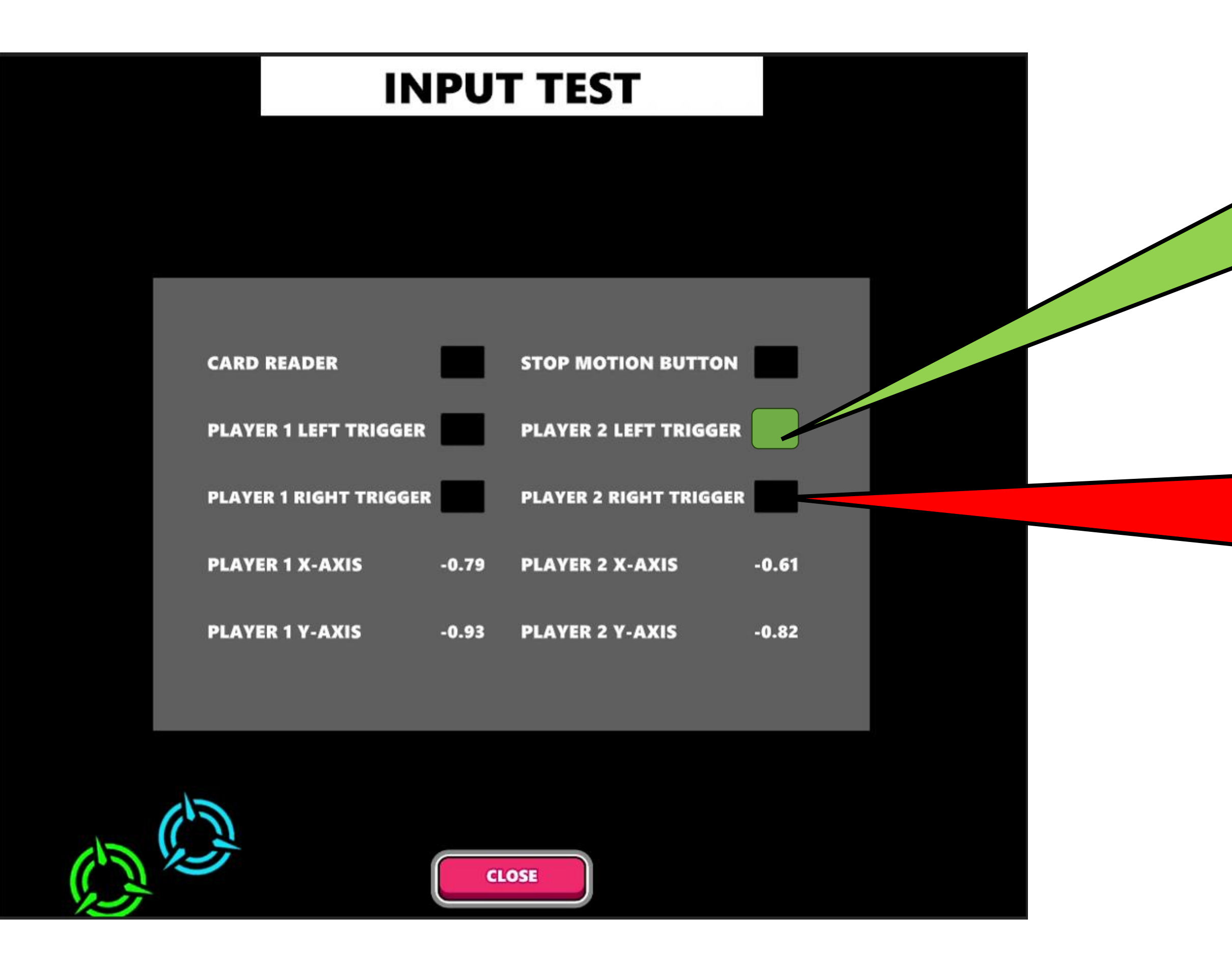

THE SQUARE WILL TURN GREEN IF THE VALIDATION OF THE EQUIPMENT'S OPERATION IS POSITIVE.

IF THE SQUARE REMAINS BLACK, CONTACT TECHNICAL SUPPORT TO DETERMINE THE SOURCE OF THE PROBLEM.

### **Sound Calibration**

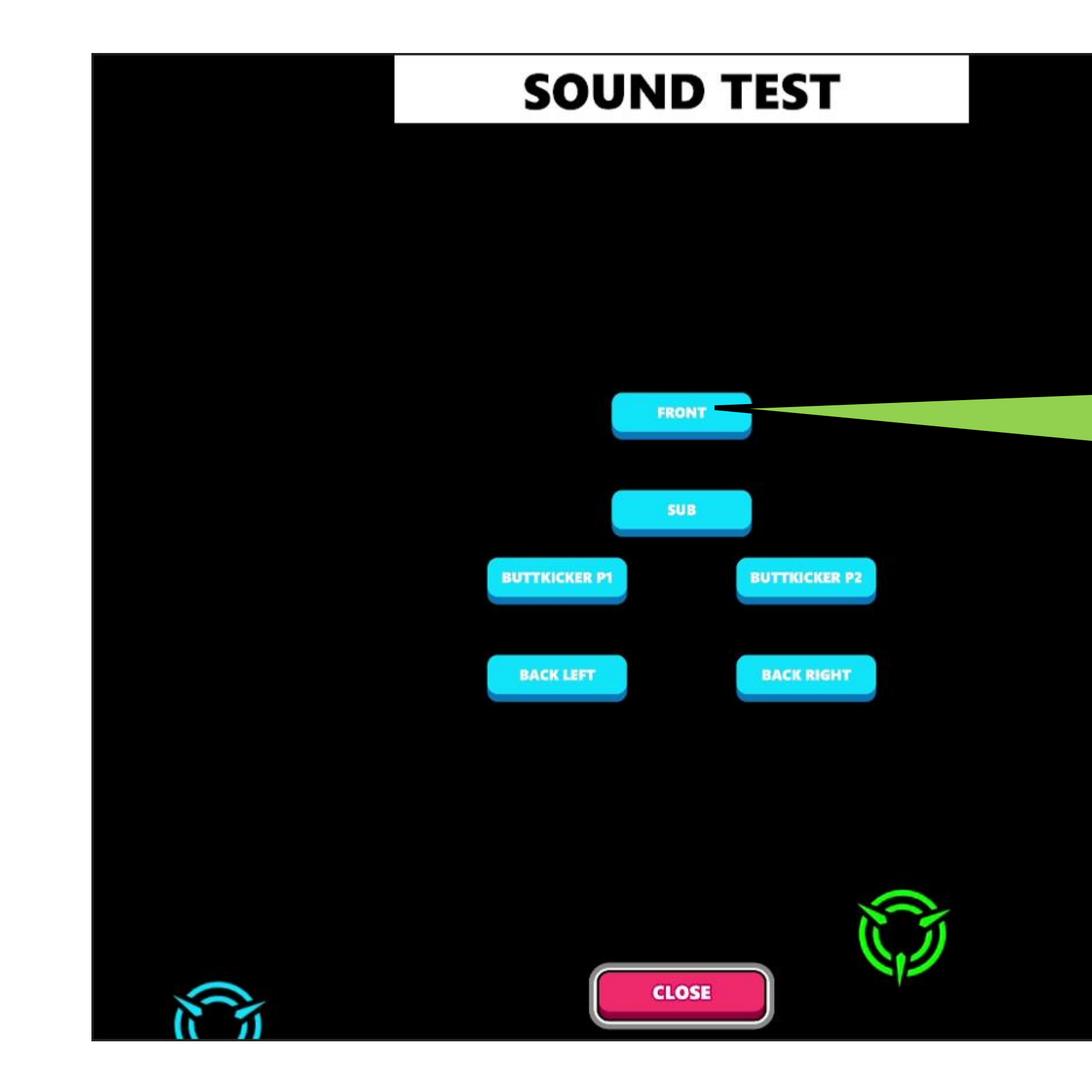

PRESS THE ALL THE INDIVIDUAL ICONS TO CONFIRM THAT ALL COMPONENTS OF THE ACOUSTIC SYSTEM ARE FUNCTIONING CORRECTLY.

#### **Valve Status**

## \*N.B. If you see a red indicator in the table, it is important to note that you have a fault. It is therefore important to contact technical support.

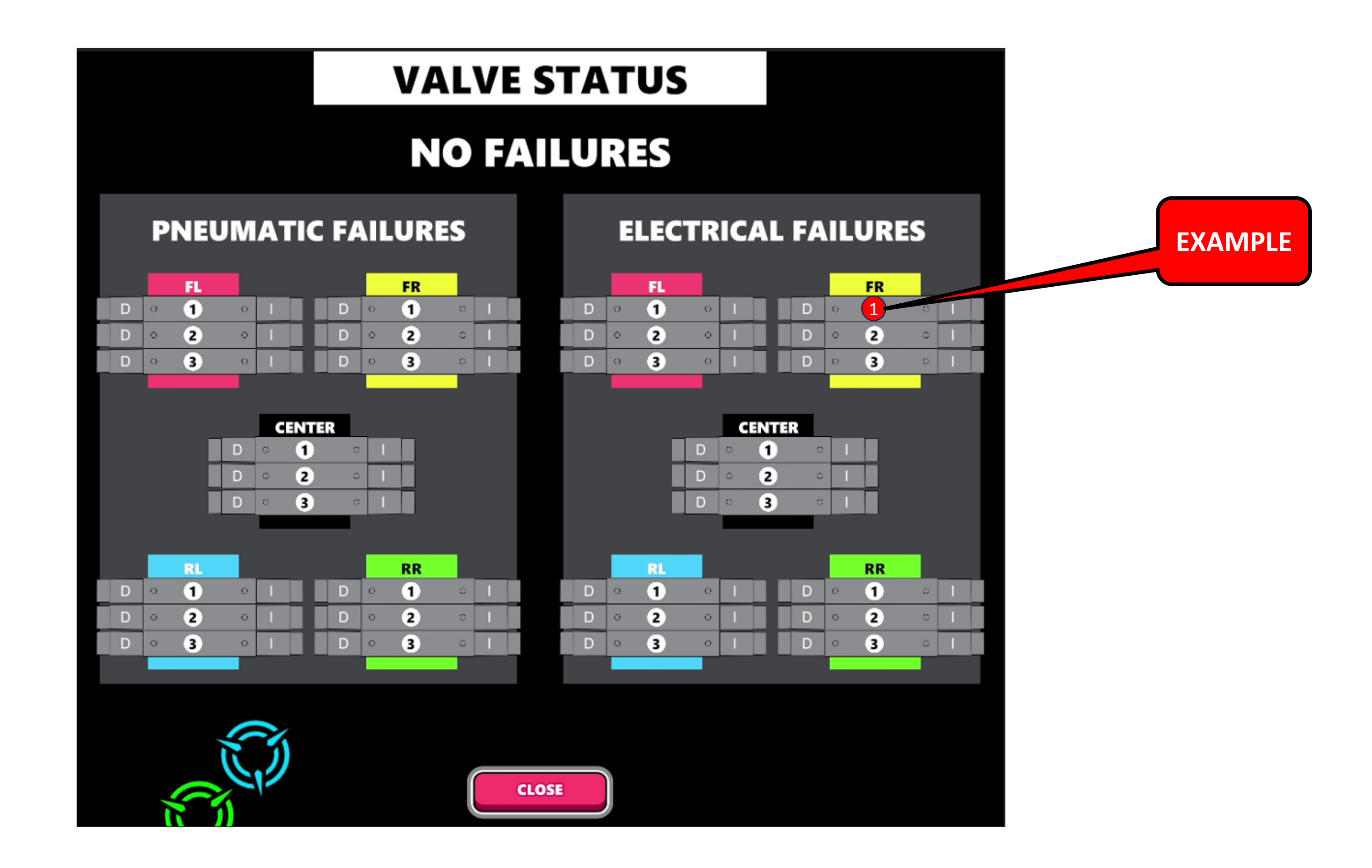

### Valve test

# \*In this menu, if you need to modify the valve pressure, it is important to use the mouse to make the modification in order to select on D or I.

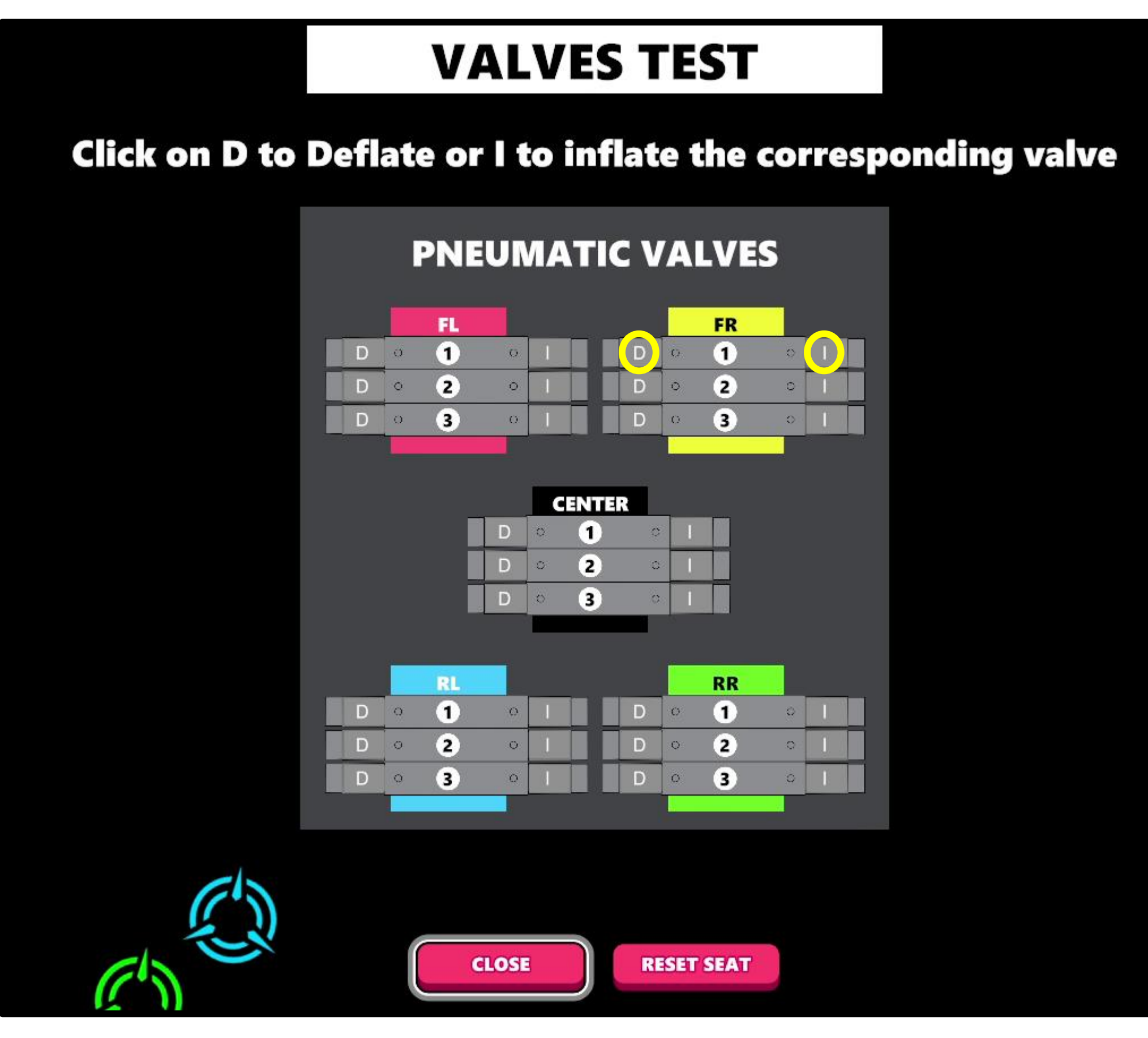

## Chapter 06 - Parts

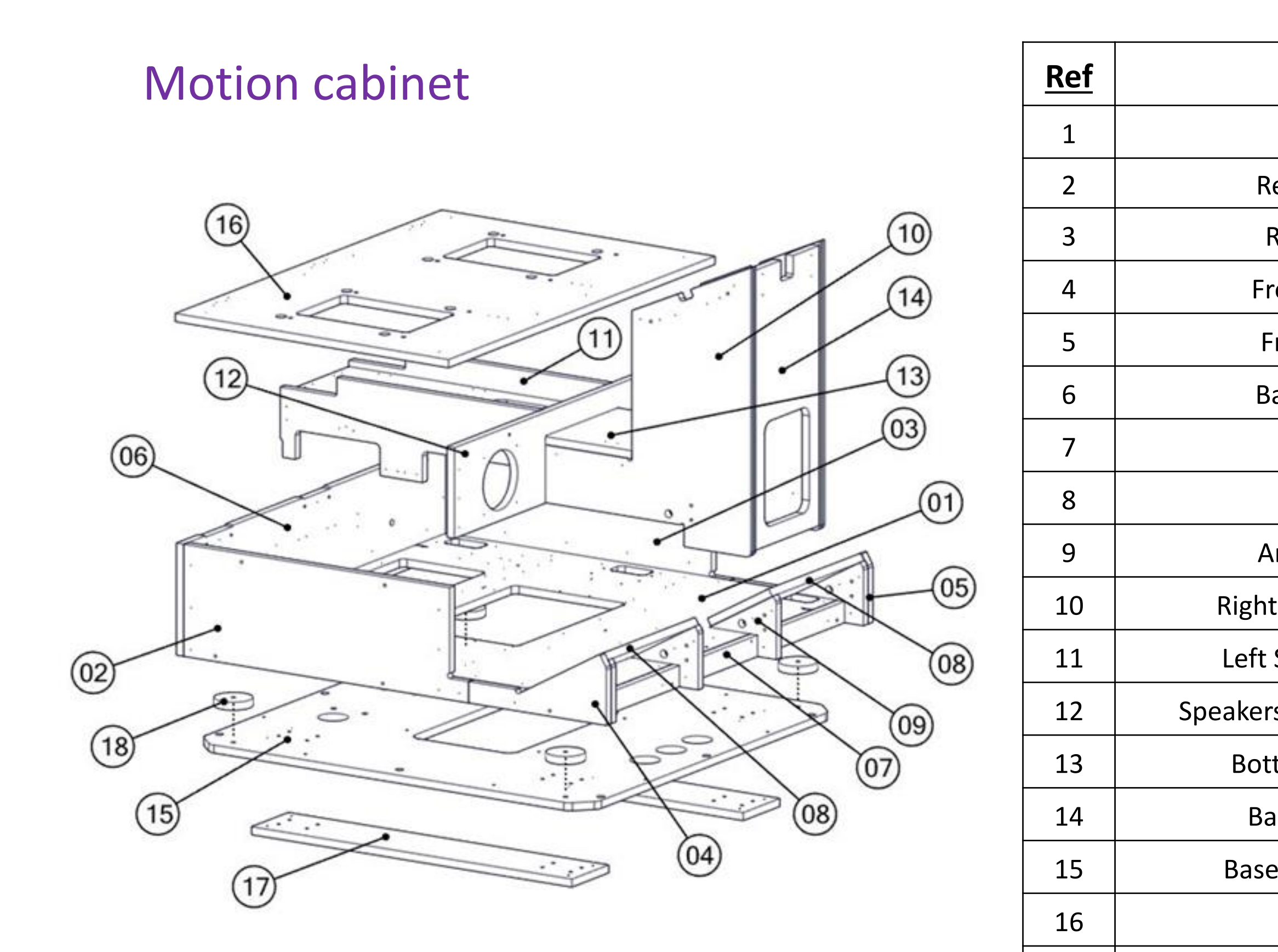

17

18

| Part Description                                                | Part #         | <u>QTY</u> |
|-----------------------------------------------------------------|----------------|------------|
| Floor Melamine, Seat Cabinet, Drakon                            | DRK-02-0010-01 | 1          |
| Rear Right-Side Melamine, Seat Cabinet, Drakon                  | DRK-02-0010-02 | 1          |
| Rear Left Side Melamine, Seat Cabinet, Drakon                   | DRK-02-0010-03 | 1          |
| Front Right-Side Melamine, Seat Cabinet, Drakon                 | DRK-02-0010-04 | 1          |
| Front Left Side Melamine, Seat Cabinet, Drakon                  | DRK-02-0010-05 | 1          |
| Back Hinge Slot Melamine, Seat Cabinet, Drakon                  | DRK-02-0010-06 | 1          |
| Slim Front Melamine, Seat Cabinet, Drakon                       | DRK-02-0010-07 | 1          |
| Footstep Melamine, Seat Cabinet, Drakon                         | DRK-02-0010-08 | 2          |
| Angle Footstep Melamine, Seat Cabinet, Drakon                   | DRK-02-0010-09 | 4          |
| Right Side Gun Holder Melamine, Seat Cabinet, Drakon            | DRK-02-0020-03 | 1          |
| Left Side Gun Holder, Melamine, Seat Cabinet, Drakon            | DRK-02-0020-02 | 1          |
| Speakers Holder Gun Holder Melamine, Seat Cabinet, Drakon       | DRK-02-0020-05 | 1          |
| Bottom Gun Holder Melamine, Seat Cabinet, Drakon                | DRK-02-0020-04 | 1          |
| Back Gun Holder Melamine, Seat Cabinet, Drakon                  | DRK-02-0020-01 | 1          |
| Base Seat Plywood Floor Panel, Seat Cabinet, Drakons            | DRK-02-0001-01 | 1          |
| Seat Panel, Seat Cabinet, Drakon                                | DRK-02-0011    | 1          |
| Liners For Base Seat Plywood Floor Panel, Seat Cabinet, Drakons | DRK-02-0001-03 | 2          |
| Air Spring Shims, Seat Cabinet, Drakons                         | DRK-02-0001-02 | 4          |

#### Screen cabinet

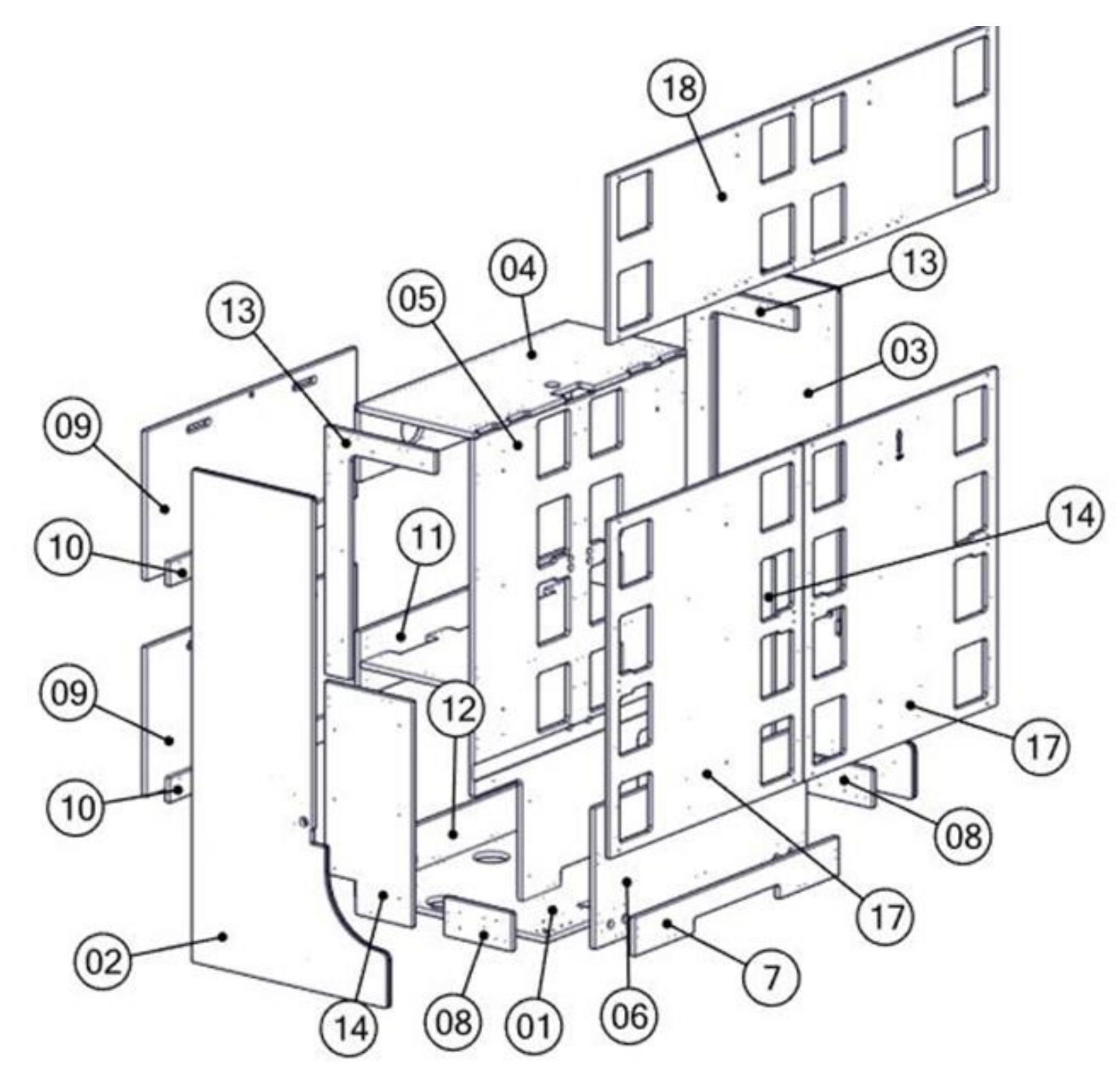

| <u>Ref</u> | Part Description                                                 | <u>Part #</u>  | QTY |
|------------|------------------------------------------------------------------|----------------|-----|
| 1          | Screen Cabinet Plywood Floor, Drakon                             | DRK-02-0003-1  | 1   |
| 2          | Left Side Screen Melamine Cabinet, Drakon                        | DRK-02-0003-2  | 1   |
| 3          | Right Side Screen Melamine Cabinet, Drakon                       | DRK-02-0003-3  | 1   |
| 4          | Melamine Top Screen Cabinet, Drakon                              | DRK-02-0003-4  | 1   |
| 5          | Back Screen for Screen Melamine Cabinet, Drakon                  | DRK-02-0003-5  | 1   |
| 6          | Melamine Screen Cabinet Front Panel Bottom Screen, Drakon        | DRK-02-0003-6  | 1   |
| 7          | Cover Across Support Screen Melamine Cabinet, Drakon             | DRK-02-0003-7  | 1   |
| 8          | Cover Support Screen Melamine Cabinet, Drakon                    | DRK-02-0003-8  | 2   |
| 9          | Back Doors Screen Melamine Cabinet, Drakon                       | DRK-02-0003-9  | 2   |
| 10         | Doors Stopper Screen Melamine Cabinet, Drakon                    | DRK-02-0003-10 | 2   |
| 11         | Middle Back Screen Melamine Cabinet, Drakon                      | DRK-02-0003-11 | 1   |
| 12         | Back EMI Mounting Screen Melamine Cabinet, Drakon                | DRK-02-0003-12 | 1   |
| 13         | Left & Right Upper Sides Liners Screen Melamine Cabinet, Drakon  | DRK-02-0003-13 | 2   |
| 14         | Left & Right Bottom Sides Liners Screen Melamine Cabinet, Drakon | DRK-02-0003-14 | 2   |
| 15         | Inside Electronic Shelf Screen Melamine Cabinet, Drakon          | DRK-02-0003-15 | 1   |
| 16         | Screen Melamine Cabinet Fans Holder, Drakon                      | DRK-02-0003-16 | 1   |
| 17         | Back Screen Cover, Screen Melamine Cabinet, Drakon               | DRK-02-0003-17 | 2   |
| 18         | Top Back Screen Cover, Screen Melamine Cabinet, Drakon           | DRK-02-0005    | 1   |

#### Seat assembly

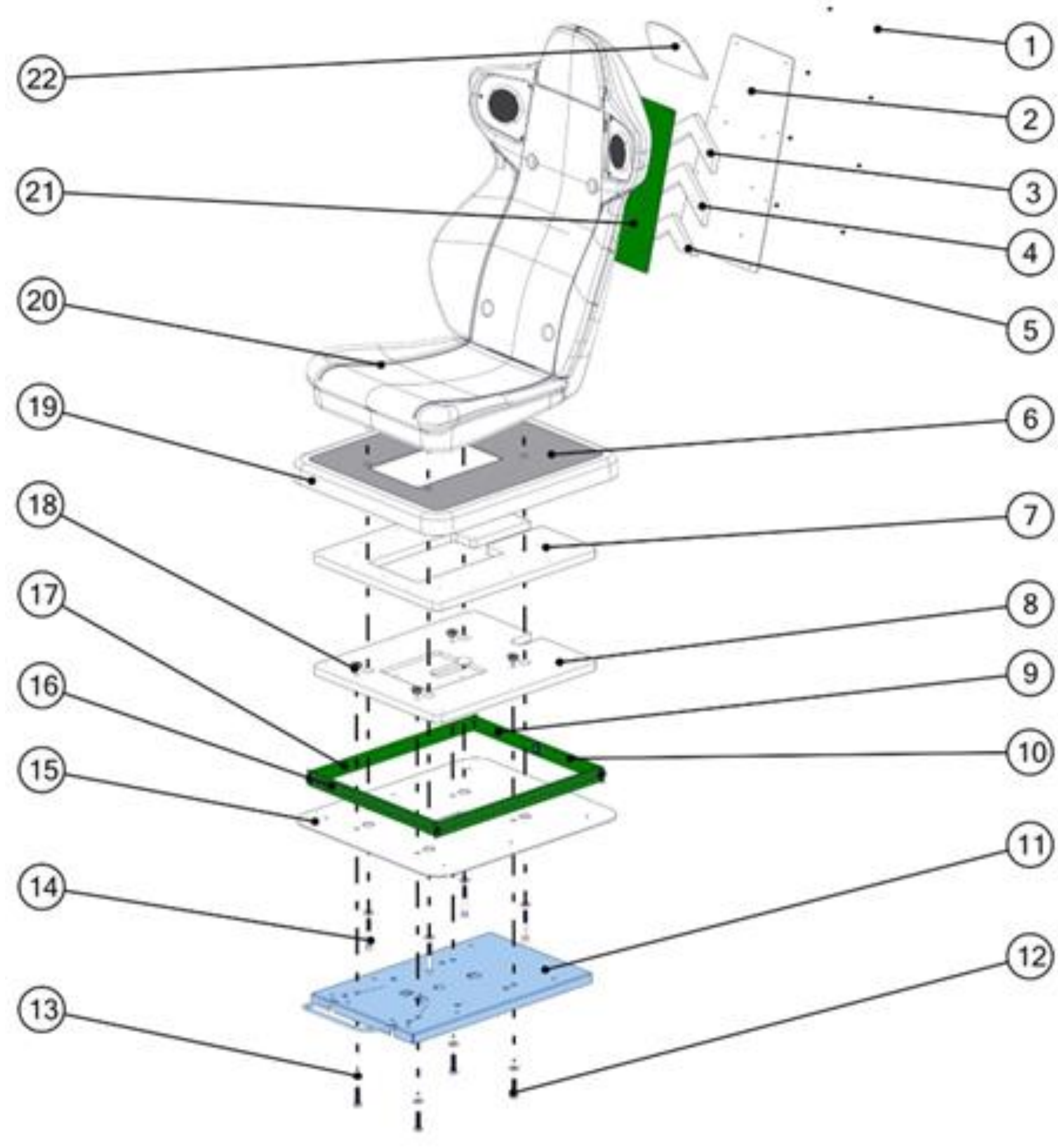

| Ref | Part Description                                        | Part #               | <u>QTY</u> |
|-----|---------------------------------------------------------|----------------------|------------|
| 1   | Rounded Head Screw, Phillips, Black M4-0.7X6MM          | MS-PRO-BS-M4-0.7X6MM | 8          |
| 2   | Back Seat Led Cover                                     | NFSM-07-0017         | 1          |
| 3   | Back Upper Arrow LED Shim                               | NFSM-02-0006-01      | 1          |
| 4   | Back Middle Arrow LED Shim                              | NFSM-02-0006-02      | 1          |
| 5   | Back Bottom Arrow LED Shim                              | NFSM-02-0006-03      | 1          |
| 6   | Seat Sticker Cover                                      | NFSM-09-0002         | 1          |
| 7   | Top Seat Base                                           | NFSM-02-0002-01      | 1          |
| 8   | Bottom Seat Base                                        | NFSM-02-0002-02      | 1          |
| 9   | Back Seat RGB Strip Start, NFS                          | AAG-14-0021          | 1          |
| 10  | Back Seat RGB Strip End                                 | AAG-14-0020          | 1          |
| 11  | Seat Slider                                             | AAG-01-0007          | 1          |
| 12  | Hex Head Screw, Yellow Zinc, 3/8-16x3/4"                | HS-HH-YS-3/8-16x3/4  | 4          |
| 13  | Flat Washer, 3/8", USS, Zinc, 1" OD                     | FW-Z-3/8-1           | 12         |
| 14  | Socket Head Screw, Black-Oxide, Steel, M8-1.25x65MM     | MS-HSO-BS-M8x65MM    | 4          |
| 15  | Seat LED Bottom Cover                                   | NFSM-07-0010         | 1          |
| 16  | Front Seat RGB Strip, NFS                               | AAG-14-0019          | 1          |
| 17  | Side Seat RGB Strip, NFS                                | AAG-14-0018          | 2          |
| 18  | Tee Nuts, Zinc Plated, 3/8"-16, 0.501" Installed Length | TN-Z-3/8-16          | 4          |
| 19  | Seat LED Cover                                          | NFSM-07-0009         | 1          |
| 20  | Black Mold Seat                                         | AAG-07-0008          | 1          |
| 21  | Back seat Arrow, NFS                                    | AAG-14-0022          | 1          |
| 22  | Seat Back Top Plate                                     | NFSM-07-0018         | 1          |

#### Plastic parts

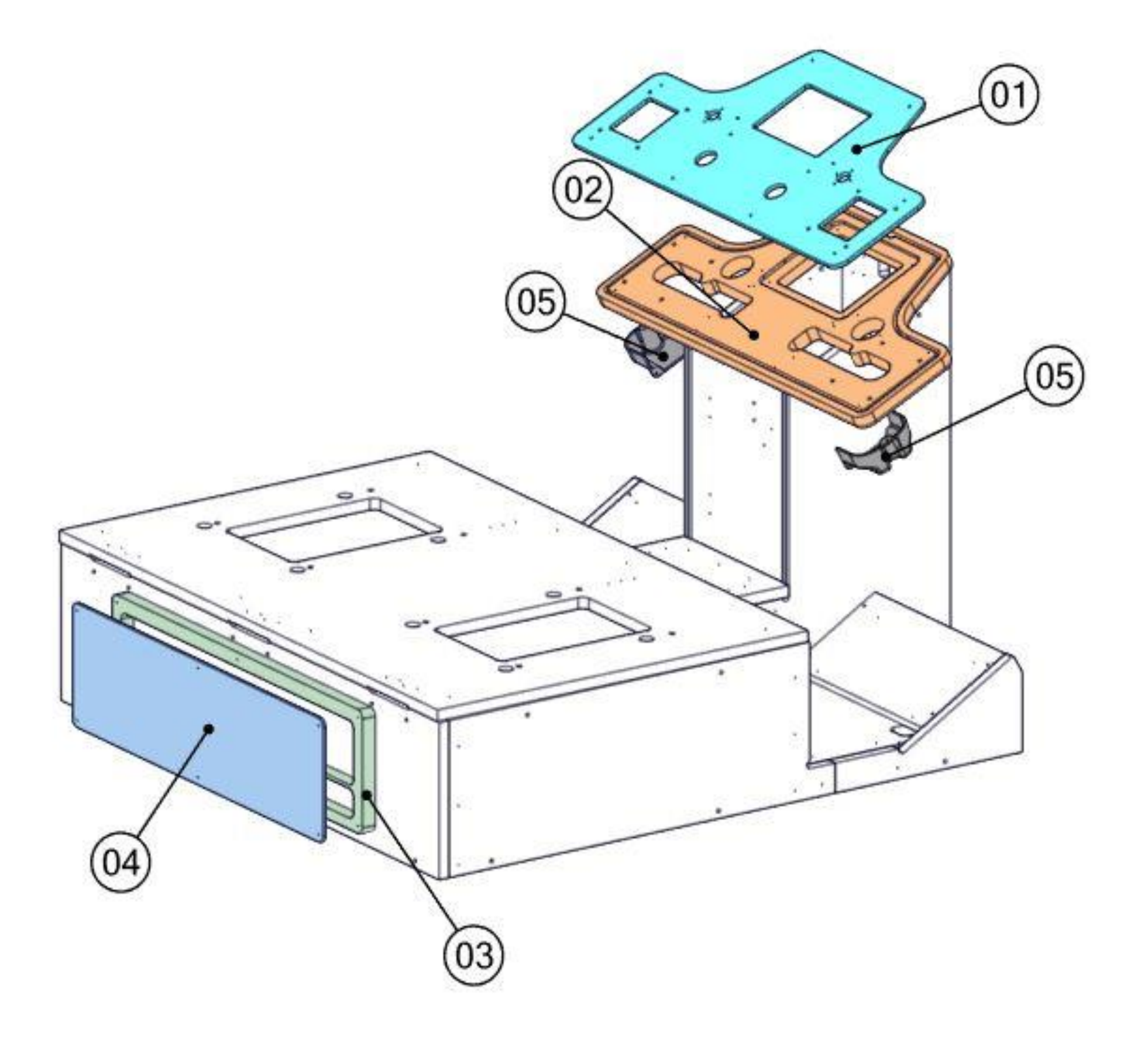

| <u>Ref</u> | Part Description                                 | <u>Part #</u> | <u>QTY</u> |
|------------|--------------------------------------------------|---------------|------------|
| 1          | Plastic Sheet Dash, Seat Cabinet, Drakon         | DRK-07-0010   | 1          |
| 2          | Turrets Holder Plastic, Seat Cabinet, Drakon     | DRK-07-0042   | 1          |
| 3          | Shim 3/4 Black PVC for Acrylic Sign              | DRK-07-0115   | 1          |
| 4          | Acrylic Sign 0.220 Drakons Realm Keepers         | DRK-07-0114   | 1          |
| 5          | Plastic Turrets Wire Cover, Seat Cabinet, Drakon | DRK-07-0001   | 2          |

#### Metal parts motion

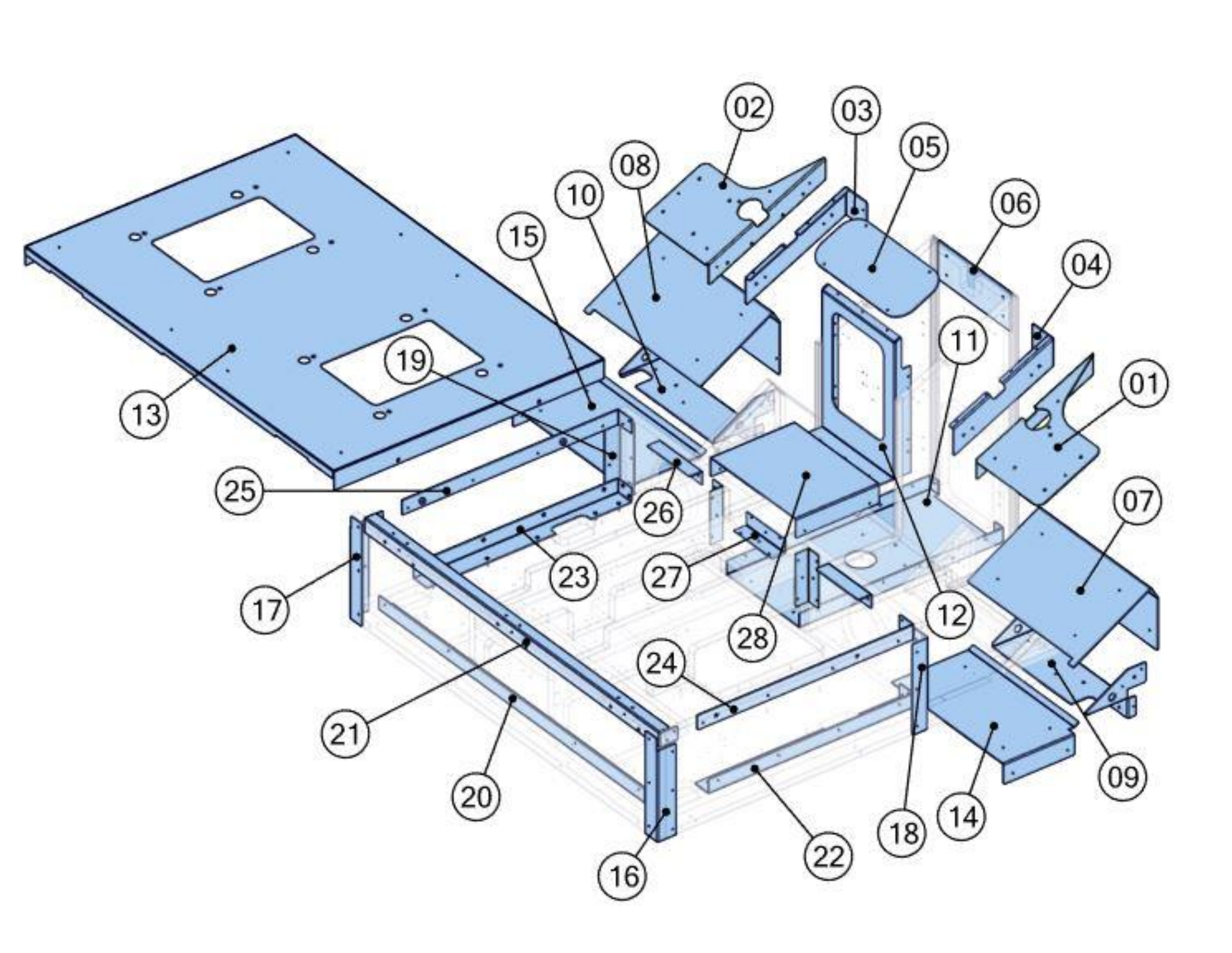

| <u>Ref</u> | Part Description                                    | <u>Part #</u> | QTY |
|------------|-----------------------------------------------------|---------------|-----|
| 1          | Bottom Gun Holder Plate Right, Seat Cabinet, Drakon | DRK-01-0036   | 1   |
| 2          | Bottom Gun Holder Plate Left, Seat Cabinet, Drakon  | DRK-01-0035   | 1   |
| 3          | Center Gun Bracket Left, Seat Cabinet, Drakon       | DRK-01-0037   | 1   |
| 4          | Center Gun Bracket Right, Seat Cabinet, Drakon      | DRK-01-0038   | 1   |
| 5          | Card Reader Plate, Seat Cabinet, Drakon             | DRK-01-0056   | 1   |
| 6          | Rear Coin Bracket, Seat Cabinet, Drakon             | DRK-01-0055   | 1   |
| 7          | Foot Right Checker Plate, Seat Cabinet, Drakon      | DRK-01-0031   | 1   |
| 8          | Foot Left Checker Plate, Seat Cabinet, Drakon       | DRK-01-0030   | 1   |
| 9          | Right Under Foot, Seat Cabinet, Drakon              | DRK-01-0041   | 1   |
| 10         | Left Under Foot, Seat Cabinet, Drakon               | DRK-01-0040   | 1   |
| 11         | Center Plate, Seat Cabinet, Drakon                  | DRK-01-0061   | 1   |
| 12         | Bottom Dash Coin Plate, Drakon                      | DRK-01-0059   | 1   |
| 13         | Seat Base Plate, Seat Cabinet, Drakon               | DRK-01-0017   | 1   |
| 14         | Floor Right Checker Plate, Seat Cabinet, Drakon     | DRK-01-0034   | 1   |
| 15         | Floor Left Checker Plate, Seat Cabinet, Drakon      | DRK-01-0033   | 1   |
| 16         | Corner Right Bracket, Seat Cabinet, Drakon          | DRK-01-0069   | 1   |
| 17         | Corner Left Bracket, Seat Cabinet, Drakon           | DRK-01-0068   | 1   |
| 18         | Front Base Right Bracket, Seat Cabinet              | DRK-01-0070   | 1   |
| 19         | Front Base Left Bracket, Seat Cabinet               | DRK-01-0071   | 1   |
| 20         | Lower Back Bracket, Seat Cabinet, Drakon            | DRK-01-0051   | 1   |
| 21         | Upper Bracket, Seat Cabinet, Drakon                 | DRK-01-0052   | 1   |
| 22         | Lower Right-Side Bracket, Seat Cabinet, Drakon      | DRK-01-0065   | 1   |
| 23         | Lower Left Side Bracket, Seat Cabinet, Drakon       | DRK-01-0064   | 1   |
| 24         | Upper Right-Side Bracket, Seat Cabinet, Drakon      | DRK-01-0067   | 1   |
| 25         | Upper Left Side Bracket, Seat Cabinet, Drakon       | DRK-01-0066   | 1   |
| 26         | Seat Base Nut Bracket, Seat Cabinet, Drakon         | DRK-01-0054   | 2   |
| 27         | Seat Base Bracket, Seat Cabinet, Drakon             | DRK-01-0057   | 3   |
| 28         | Step Checker Plate, Seat Cabinet, Drakon            | DRK-01-0060   | 1   |

#### Metal parts screen

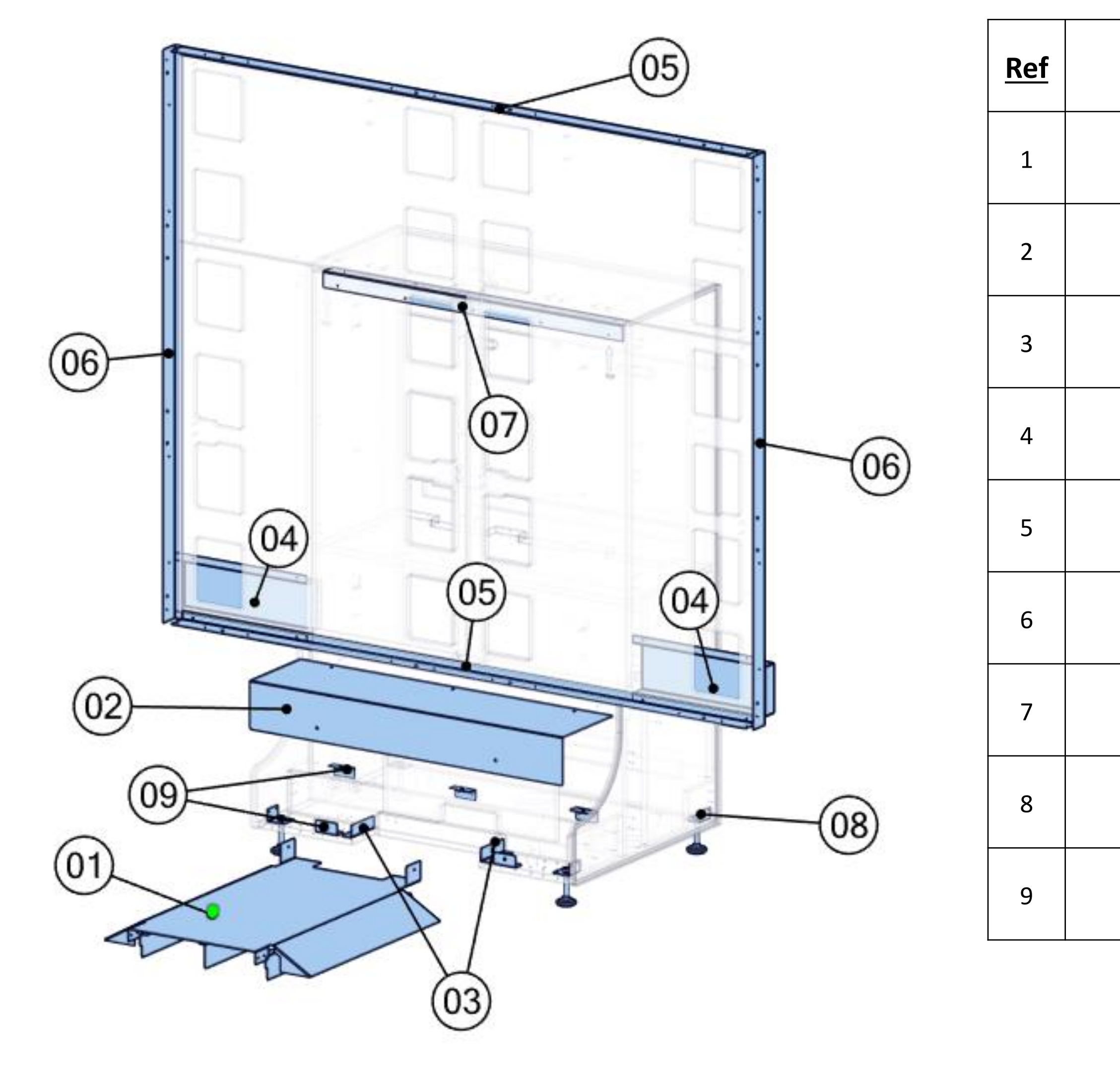

| Part Description                                  | <u>Part #</u> | <u>QTY</u> |
|---------------------------------------------------|---------------|------------|
| Bridge Assy, Screen Cabinet, Drakon 106''         | DRK-01-0200   | 1          |
| Base Cover Front, Screen Cabinet, Drakon          | DRK-01-0007   | 1          |
| Wire Cover Bracket                                | NFSM-01-0004  | 2          |
| Wire Cover Back Screen Cabinet, Drakon            | DRK-01-0083   | 2          |
| Top & Bottom Screen Frame, Screen Cabinet, Drakon | DRK-01-0042   | 2          |
| Sides Screen Frame, Screen Cabinet, Drakon        | DRK-01-0044   | 2          |
| Bracket Upper Front, Screen Cabinet, Drakon       | DRK-01-0046   | 1          |
| Angle Leg Support, 1/2-13                         | RAC-01-0140   | 4          |
| Base Cover for Bottom Holder, NFSM                | NFSM-01-0008  | 5          |

#### Headers parts

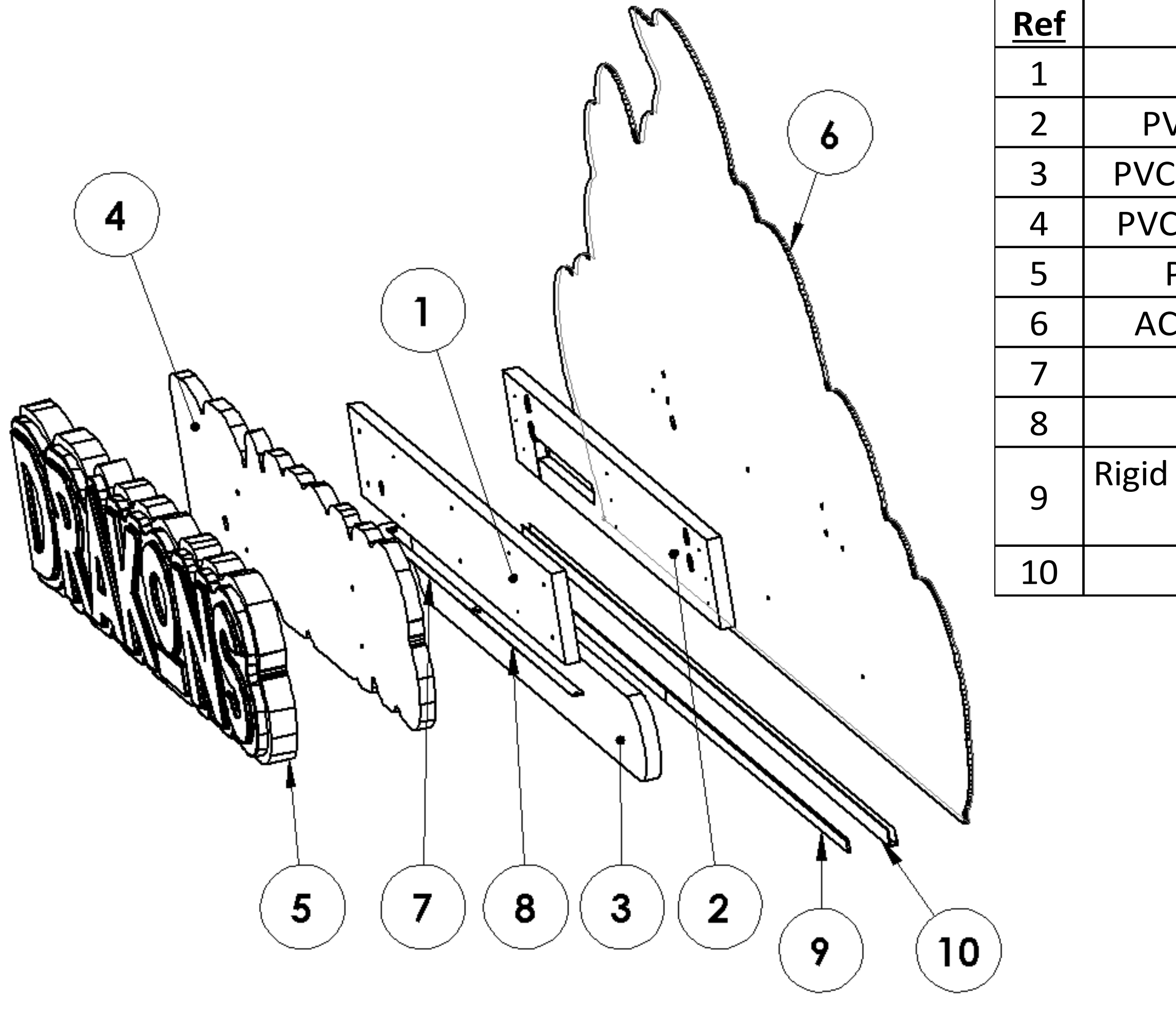

| Part Description                        | <u>Part #</u>  | QTY |
|-----------------------------------------|----------------|-----|
| PVC FOAM SECOND SHIM 1                  | DRK-07-0009    | 1   |
| VC Foam First Shim, Drakons Header      | DRK-07-0002    | 1   |
| C Foam Slogan Poster, Drakons Header    | DRK-07-0003    | 1   |
| C Foam Letter's Fram, Drakons Header    | DRK-07-0004    | 1   |
| PETG 1/8 DRAKONS LOGO LETTERS           | DRK-07-0005    | 1   |
| CRYLIC 0.218 DRAKONS DECORATION         | DRK-07-0006    | 1   |
| LED STRIP                               | PCB-14-0052-R1 | 1   |
| LED STRIP                               | PCB-14-0053-R1 | 1   |
| PVC Channel Moulding, 3/8'' x 8', Black |                | 2   |
| COUPÉ À 63 1/2''                        |                | Z   |
| Header Shim Drakon                      | DRK-07-0020    | 1   |

#### **Electronics Screen Location**

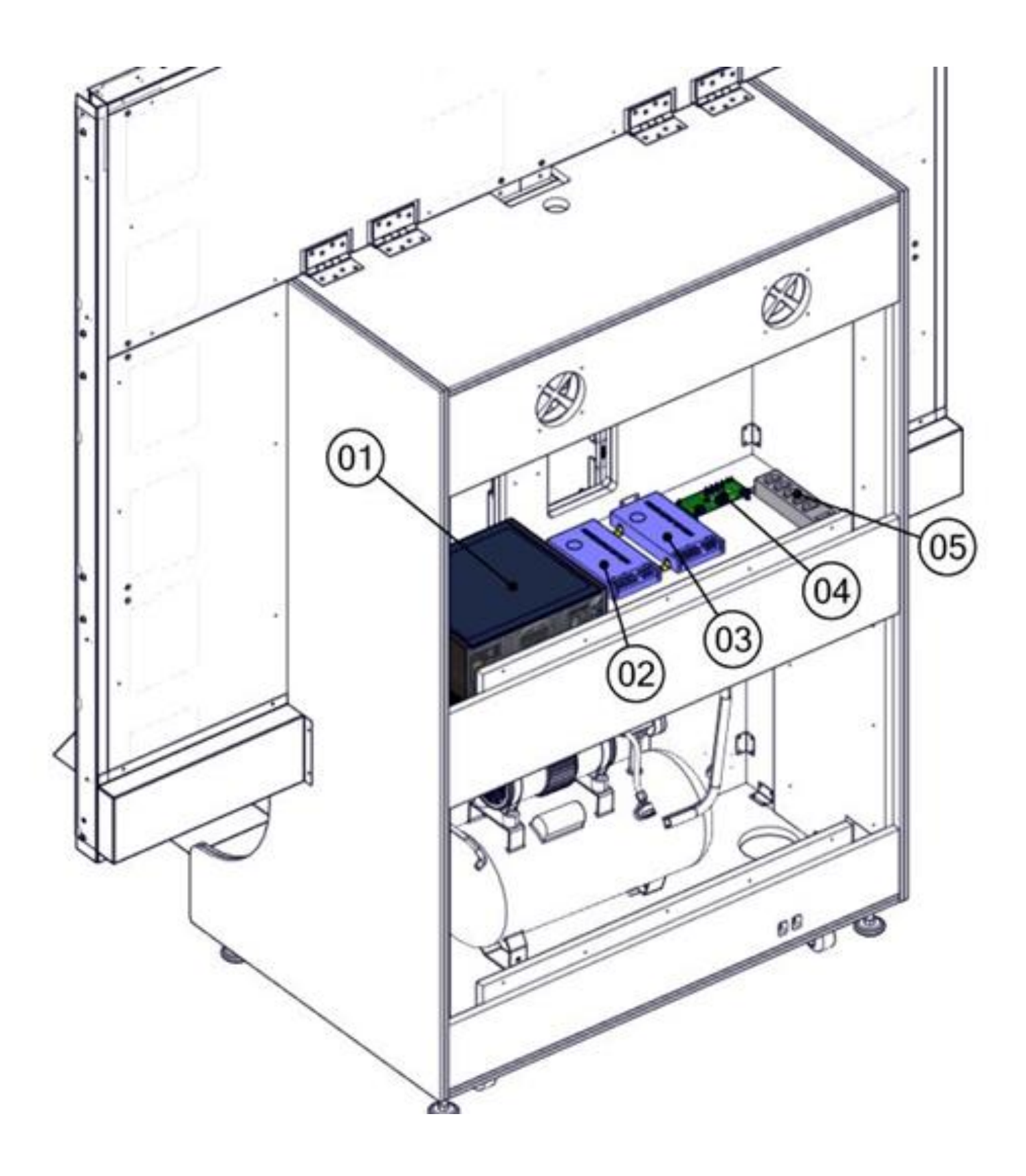

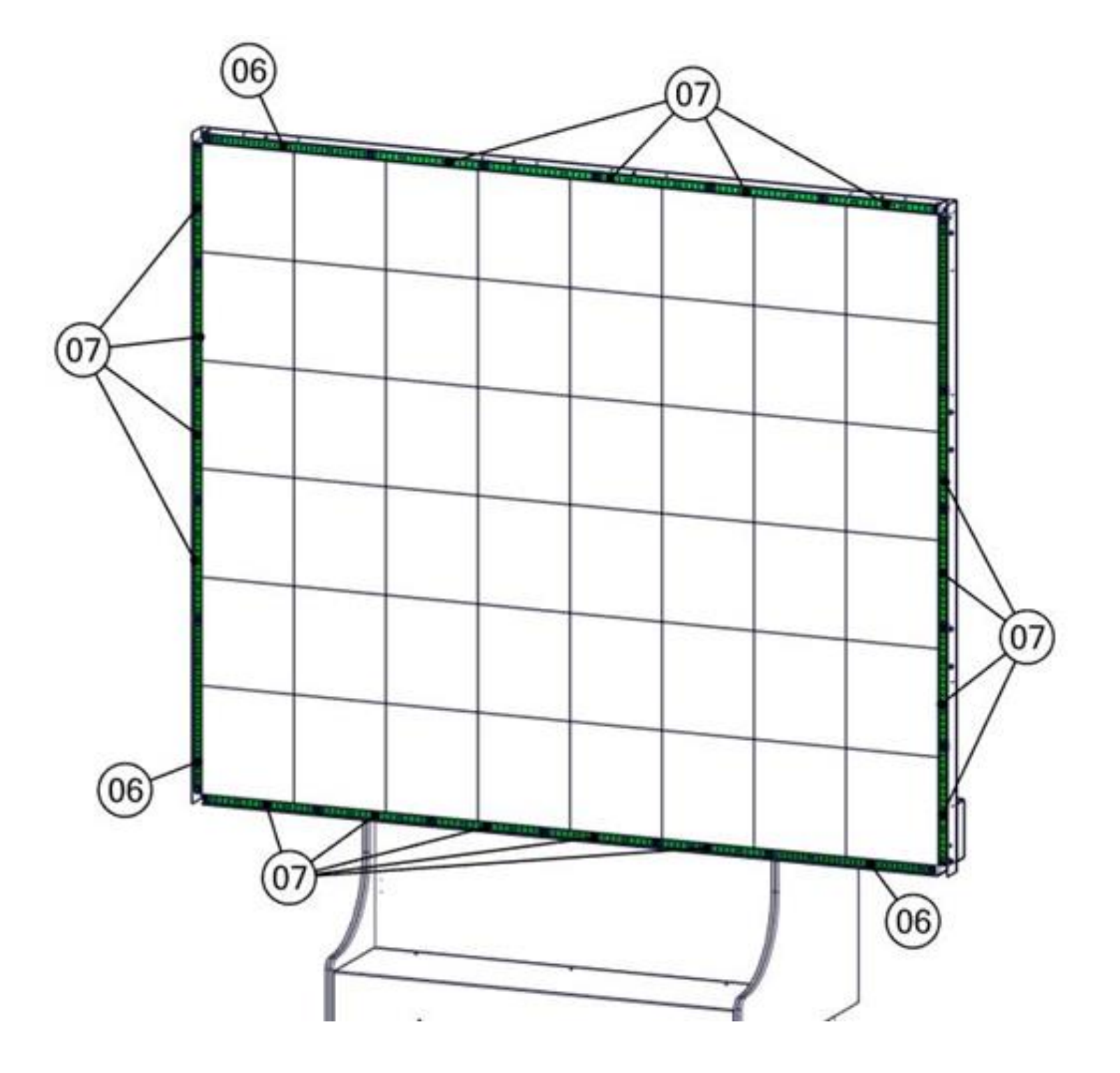

| <u>Ref</u> | Part Description                               | <u>Part #</u>   | <u>QTY</u> |
|------------|------------------------------------------------|-----------------|------------|
| 1          | Pc Box for Drakon, With Asrock B660M and SSD   | ADR-11-1222-DRK | 1          |
| 2          | Switching Power Supply, 24V, 320W, Low Profile | AAG-13-0036     | 1          |
| 3          | Switching Power Supply 12V, 500W               | AAG-13-0016     | 1          |
| 4          | Board Support Snap Lock, 1/2"                  | AAG-05-0057     | 4          |
| 5          | Power Bar, 5 Outlets                           | INV-05-1242     | 1          |
| 6          | Drakons Side Screen RGB Strip Starter          | AAG-14-0046     | 4          |
| 7          | Drakons Side Screen RGB Strip Extension        | AAG-14-0047     | 18         |

#### **Electronics Motion Location**

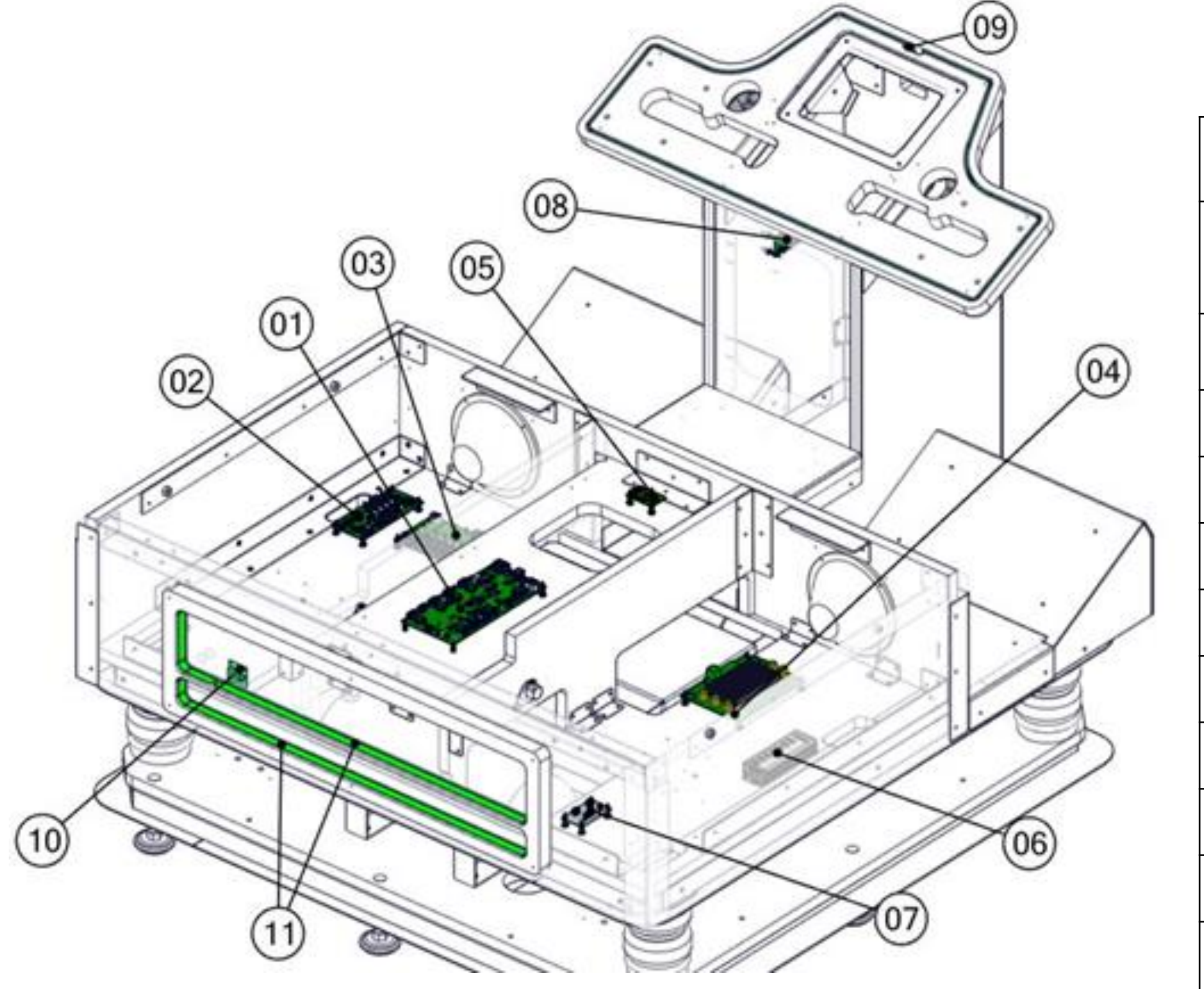

| <u>Ref</u> | Part Description                                                                | <u>Part #</u>         | <u>QTY</u> |
|------------|---------------------------------------------------------------------------------|-----------------------|------------|
| 1          | Programmed Pneumatic Controller Board, Need for Speed<br>Motion                 | AAG-04-0026-PROG-NFSM | 1          |
| 2          | RGB Led Controller Board Assembly 12V                                           | AAG-04-0026-PROG-NFSM | 1          |
| 3          | Drakon Fuse Board                                                               | AAG-04-0077           | 1          |
| 4          | 7.1 Audio Amplifier Board, Need for Speed                                       | AAG-04-0066           | 1          |
| 5          | Board For Accelerometer and Gyroscope 3 Axes                                    | AAG-04-0038           | 1          |
| 6          | 7-Port USB, 3.0 Hub,Type A Female USB                                           | AAG-11-0011           | 1          |
| 7          | Audio Line Splitter                                                             | AAG-04-0081-01        | 1          |
| 8          | Card Reader UCL Interface                                                       | AAG-04-0080           | 1          |
| 9          | 12V Flexible 122 RGB Led With 23" Wires                                         | AAG-14-0055           | 1          |
| 10         | Individual Dual Lines Junction 4:1                                              | AAG-04-0012-MOD       | 2          |
| 11         | Led For 'Tomb Raider' Header, 64'' With Female Connector of 6'',<br>Tomb Raider | TR-14-0003            | 2          |

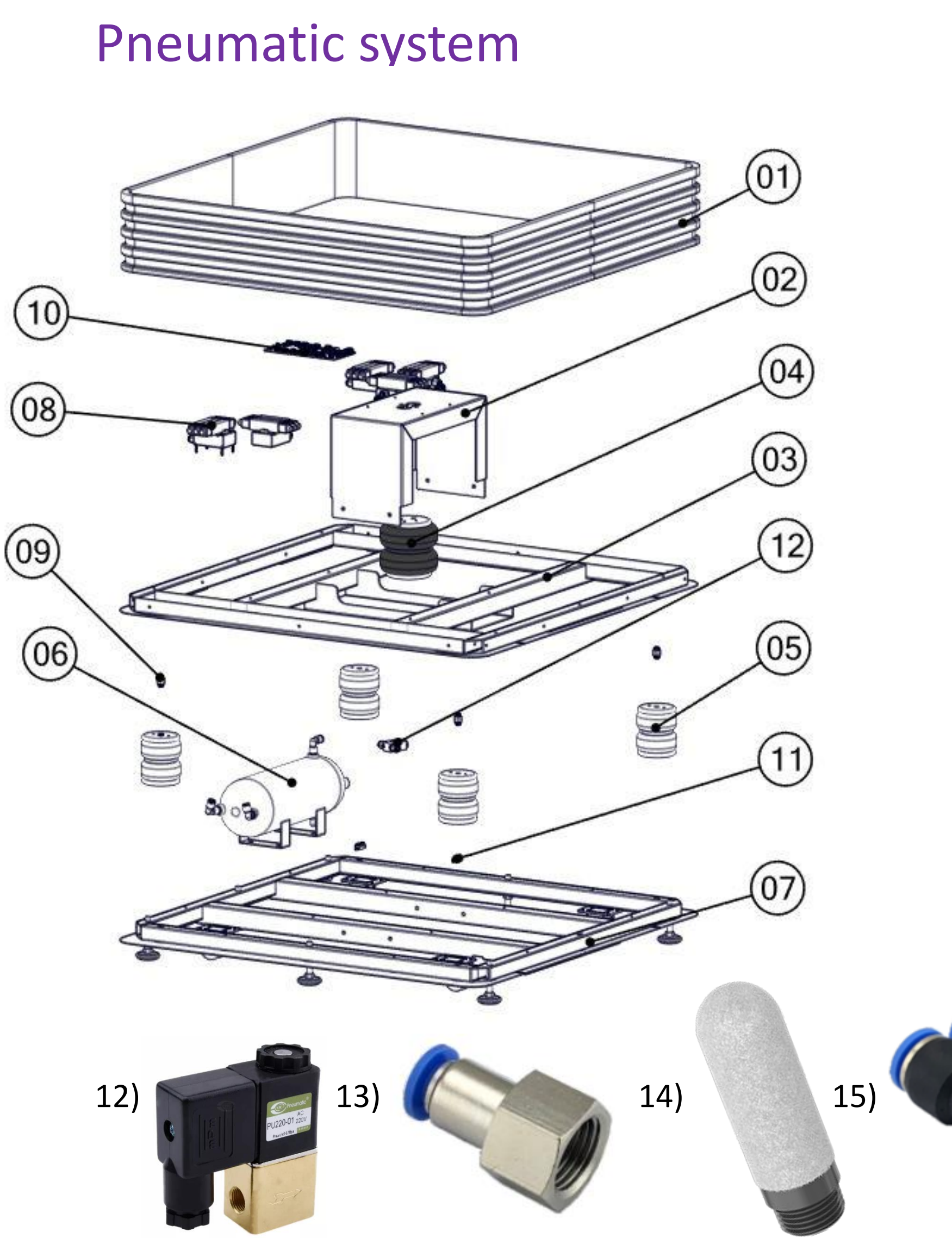

| Ref | Part Description                                                  | Part Number           | QTY |
|-----|-------------------------------------------------------------------|-----------------------|-----|
| 1   | Accordion Seal, 0.65'' x 4'' With Steel                           | AAG-05-0049           | 1   |
| 2   | Center Bottom Plate, Need for Speed Motion                        | DRK-01-0011           | 1   |
| 3   | Upper Frame Weld, Drakon                                          | DRK-01-0020           | 1   |
| 4   | Big Air Spring, Model : 2B6956, Need For Speed Motion             | AAG-05-0045           | 1   |
| 5   | Small Air Spring, Model: 2B2200, Need for Speed Motion            | AAG-05-0044           | 4   |
| 6   | 2.0 Gallon Air Tank                                               | AAG-05-0041           | 1   |
| 7   | Bottom Frame Weld, Drakon                                         | DRK-01-0110           | 1   |
| 8   | Pack Solenoid Valves with Intake                                  | AAG-05-0042           | 5   |
| 9   | Male, Straight Push in Fittings, 3/8", 1/4 NPT                    | AAG-05-0035           | 20  |
| 10  | Programmed Pneumatic Controller Board, Need For Speed Motion      | AAG-04-0026-PROG-NFSM | 1   |
| 11  | Optical Sensor, 4-30 Cm, Analog                                   | AAG-05-0054           | 2   |
| 12  | Drain Solenoid Valve, 12V                                         | AAG-05-0051           | 1   |
| 13  | Female, Straight Push in Fittings, 3/8", 1/4 NPT                  | AAG-05-0036           | 5   |
| 14  | Pneumatic Air Silencers 1/4                                       | AAG-05-0040           | 5   |
| 15  | Union Y Inch, Composite, Push to Connect, Fittings 3/8"           | AAG-05-0038           | 2   |
| 16  | Pipe Fitting, Reducing Coupling, Brass, 1/4'' F NPT x 1/8'' F NPT | PF-RC-B-1/4Fx1/8F     | 1   |
| 17  | Modified Pressure Transducer, 150 PSI, 1/8 NPT                    | AAG-05-0050-MOD       | 2   |
| 18  | 3/8 Push-In Serviceable Filter                                    | AAG-05-0059           | 5   |
| 19  | Male, Elbow Push In Fittings, 3/8", 1/4 NPT                       | AAG-05-0037           | 2   |

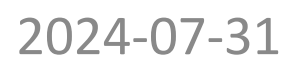

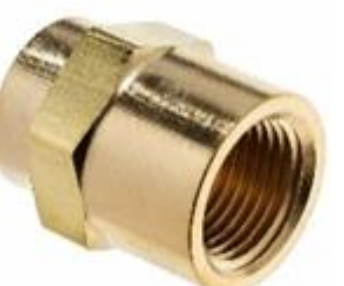

16)

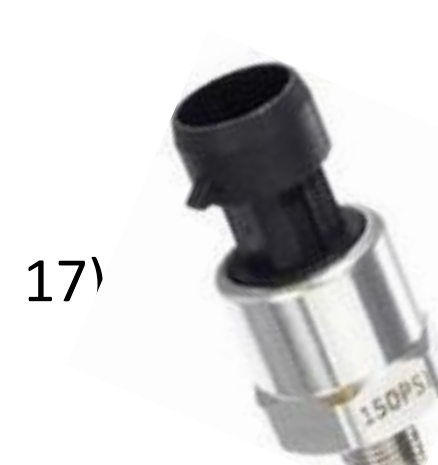

18)

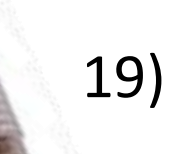

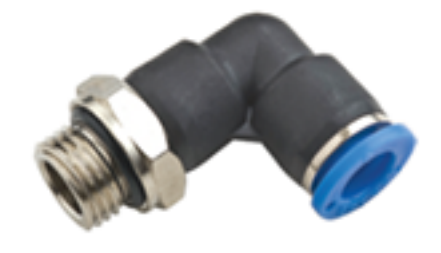

#### **Mechanical Parts**

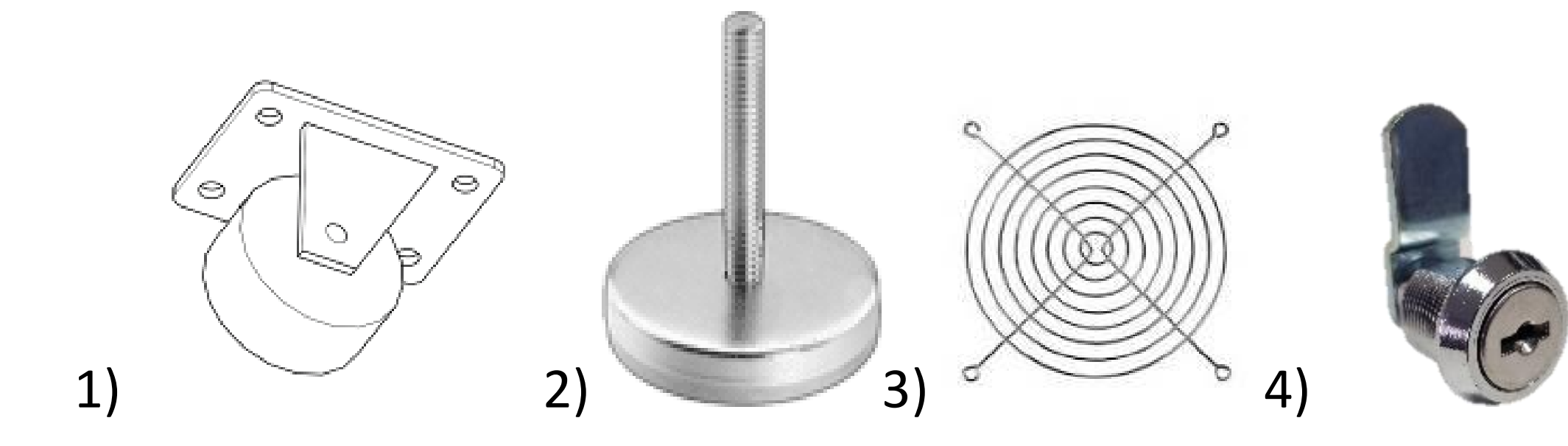

| <u>Ref</u> | Part Description                                      |  |
|------------|-------------------------------------------------------|--|
| 1          | General Duty Rubber Caster, 2-1/2"                    |  |
| 2          | Leg Leveler 1/2"-13 x 4" Thread, 2-3/8" Base Diameter |  |
| 3          | Grill 120mm                                           |  |
| 4          | Cam Lock for Panel Thickness up to 23mm               |  |
| 5          | 6" Speaker Grill for Woofer                           |  |
| 6          | Black Steel Grill Clamp for Woofer                    |  |

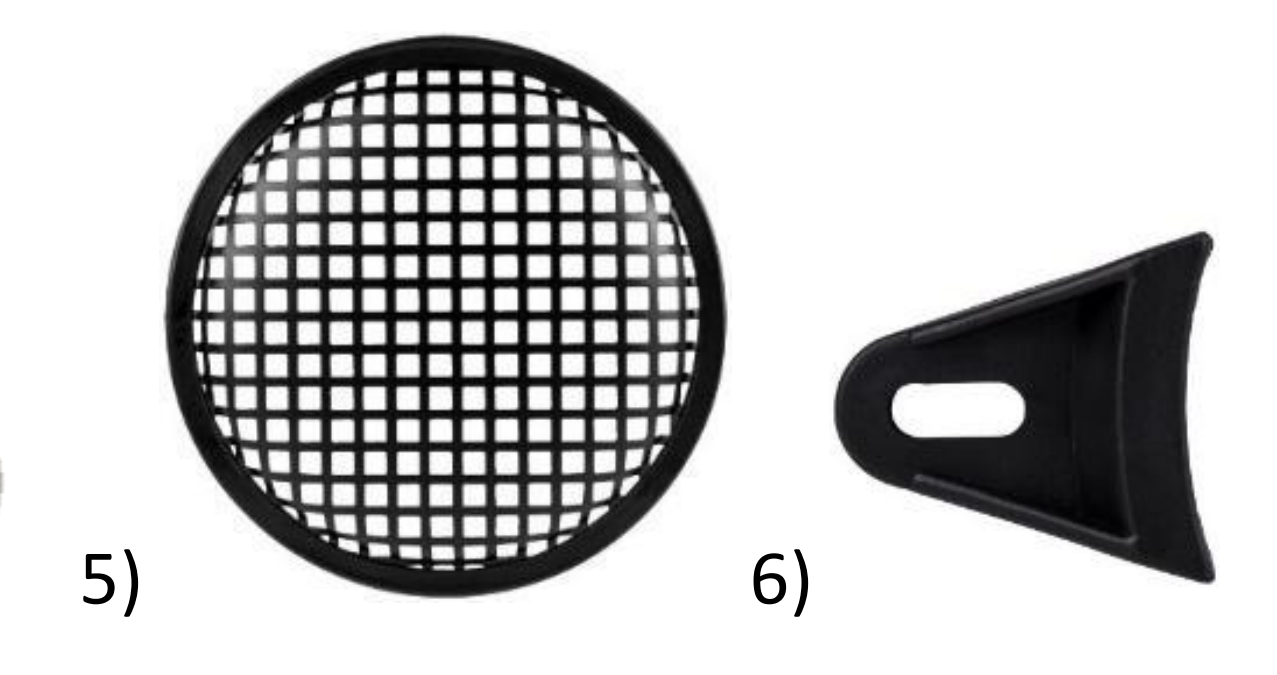

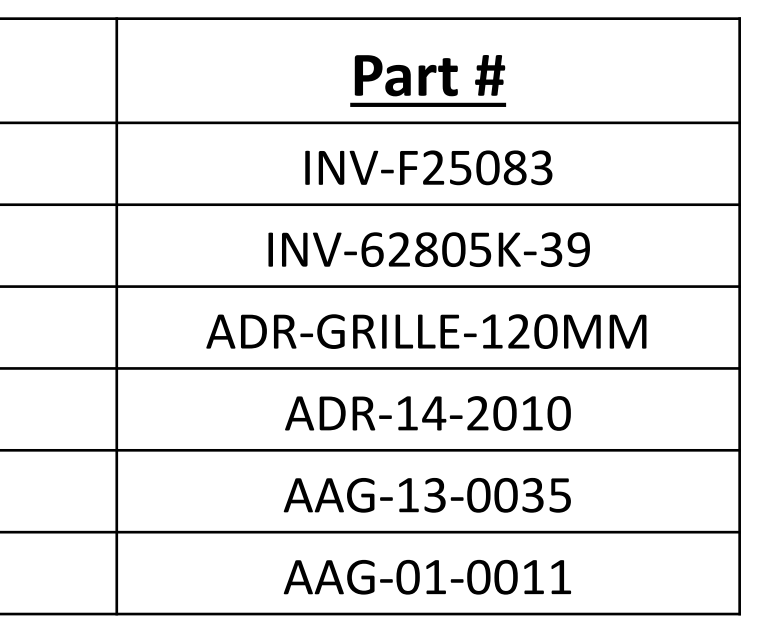

#### Sound system

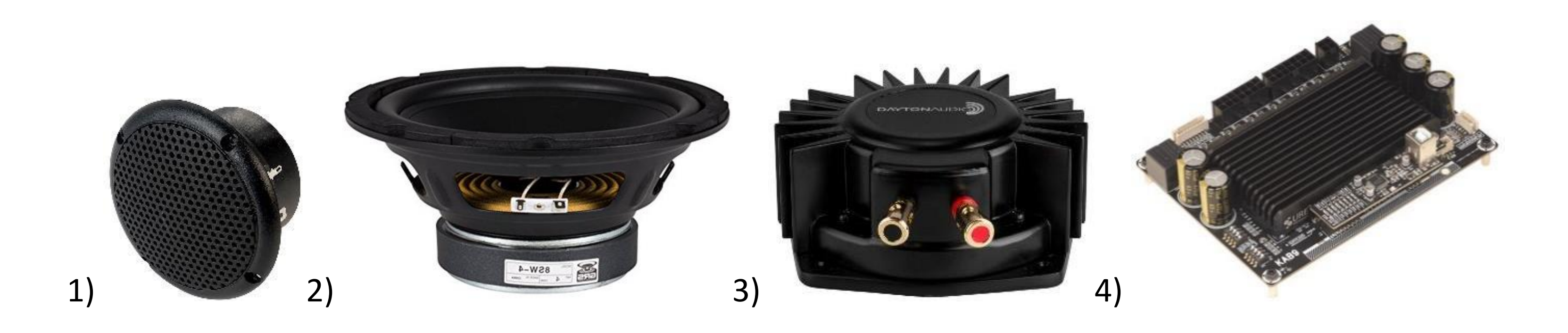

| <u>Ref</u> | Part Description                          |  |
|------------|-------------------------------------------|--|
| 1          | Round Black Speaker, 8 Ohm, 3.3''         |  |
| 2          | GSR 8SW-4 8'' Poly Cone Subwoofer 4 Ohm   |  |
| 3          | Audio Bass Shaker 50 Watts                |  |
| 4          | 7.1 Audio Amplifier Board, Need for Speed |  |

#### <u>Part #</u>

AAG-13-0025

ADR-292-480

AAG-13-0027

AAG-04-0066

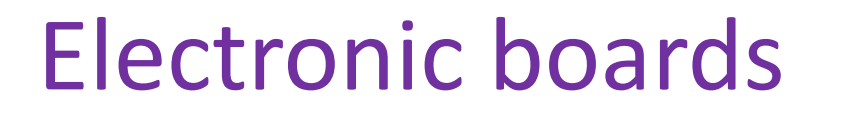

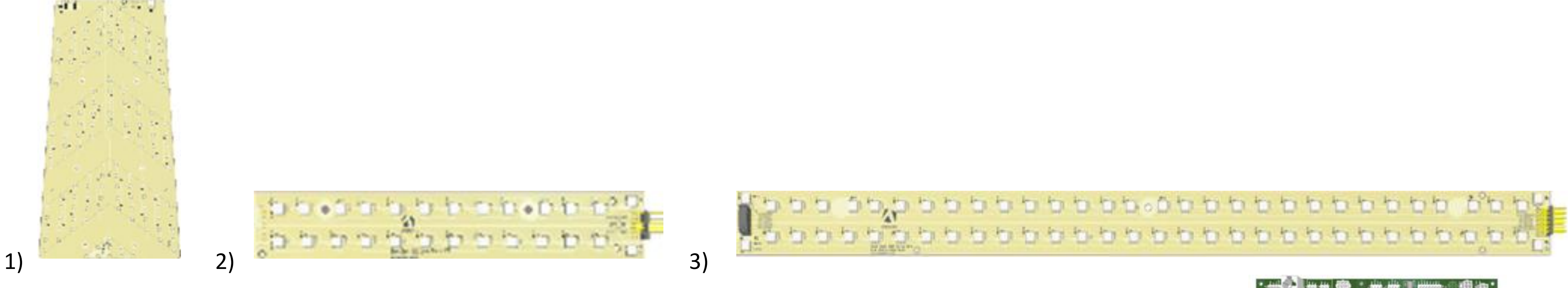

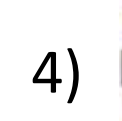

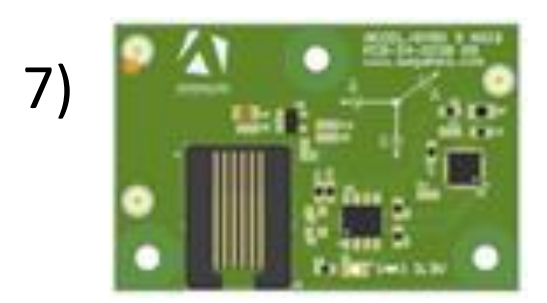

| <u>Ref</u> | Part Description                                             | Part #               |  |  |
|------------|--------------------------------------------------------------|----------------------|--|--|
| 1          | Back seat Arrow, NFS                                         | AAG-14-0022          |  |  |
| 2          | Back Seat RGB Strip Start, NFS                               | AAG-14-0021          |  |  |
| 3          | Side Seat RGB Strip, NFS                                     | AAG-14-0018          |  |  |
| 4          | Front Seat RGB Strip, NFS                                    | AAG-14-0019          |  |  |
| 5          | Back Seat RGB Strip End                                      | AAG-14-0020          |  |  |
| 6          | Programmed Pneumatic Controller Board, Need for Speed Motion | AAG-04-0026-PROG-NFS |  |  |
| 7          | Board For Accelerometer and Gyroscope 3 Axes                 | AAG-04-0038          |  |  |

5)

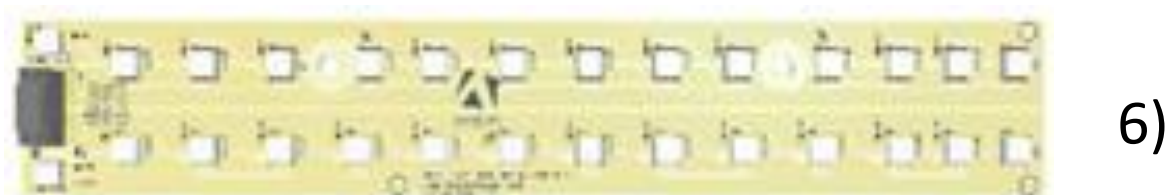

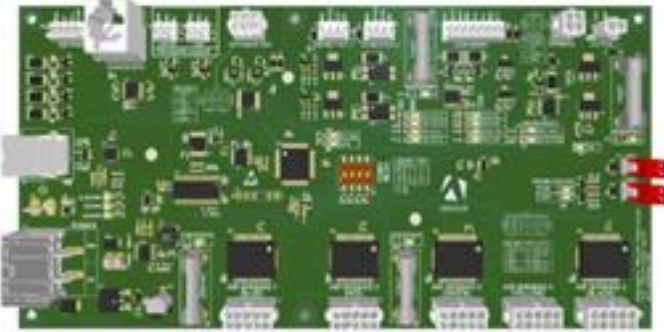

#### Computer parts (ADR-11-1022-DRK)

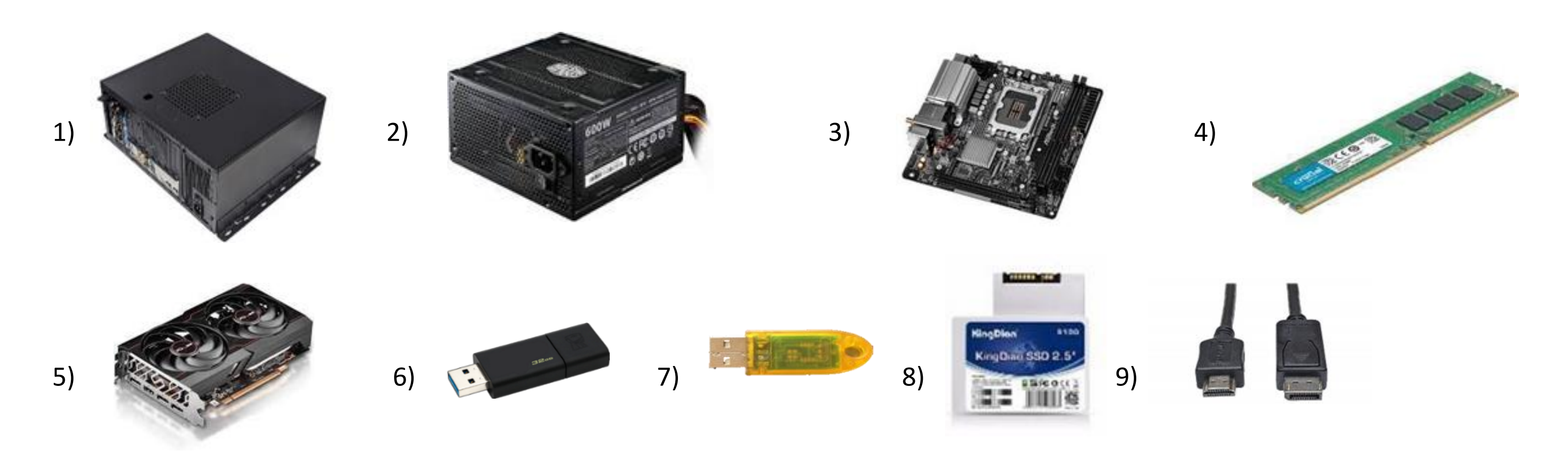

| Ref | Part Description                                 |  |  |  |
|-----|--------------------------------------------------|--|--|--|
| 1   | Metal Pc Box Casing For NFS                      |  |  |  |
| 2   | Power Supply 600W, (Or 500W) For PC Box          |  |  |  |
| 3   | Motherboard Asrock, B660M, S1700,12TH            |  |  |  |
| 4   | Crucial RAM, DDR4, 3200, 8GB, DIMM               |  |  |  |
| 5   | Sapphire Video card, Radeon, RX6600, 8 GB, GDDR6 |  |  |  |
| 6   | Restore Usb Key Drakons, ASROCK B660M            |  |  |  |
| 7   | Dongle Red                                       |  |  |  |
| 8   | Hard Drive Drakon, ASROCK B660M                  |  |  |  |
| 9   | DVI-D Male to HDMI Male Cable, 28AWG, 3' (Or 6') |  |  |  |

| Part Number           |
|-----------------------|
| AAG-01-0010           |
| AAG-11-0001           |
| AAG-11-0026           |
| AAG-11-0025           |
| AAG-11-0023           |
| ADR-11-2014-DRK       |
| INV-11-1002           |
| INV-11-1027-DRK-B660M |
| AAG-17-0010           |
|                       |

#### Miscellaneous electronics part

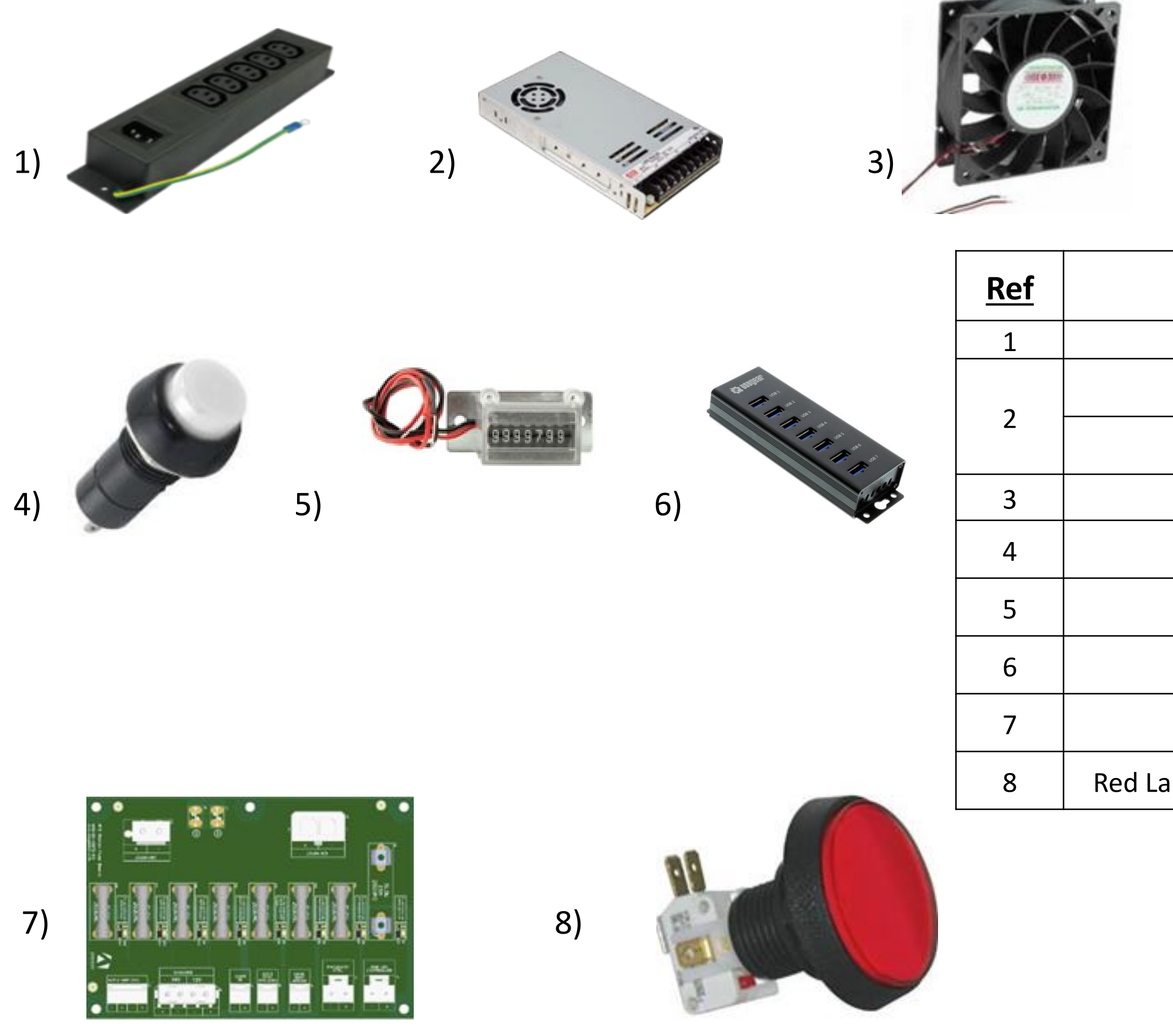

| Part Description                                              | Part Number          |  |  |  |
|---------------------------------------------------------------|----------------------|--|--|--|
| Power Bar 5 positions                                         | INV-05-1242          |  |  |  |
| Switching Power Supply <b>12V</b> , 320W                      | AAG-13-0029          |  |  |  |
| Switching Power Supply <b>24V</b> , 320W                      | AAG-13-0028          |  |  |  |
| Kit for Fan 138CFM With Harness, 120mm                        | ADR-FAN-120MM-02-KIT |  |  |  |
| Miniature Round Pushbutton, White Center                      | ADR-49-0577-01       |  |  |  |
| Meter, 12V, 7 Digit with Bracket                              | ADR-42-08012-072     |  |  |  |
| 7-Port USB, 3.0 Hub, Type A Female USB                        | AAG-11-0011          |  |  |  |
| NFS Motion fuses board                                        | AAG-04-0072          |  |  |  |
| Large Round Button with Led White Lamp, Include 'Motion Stop' | AAG-13-0032          |  |  |  |

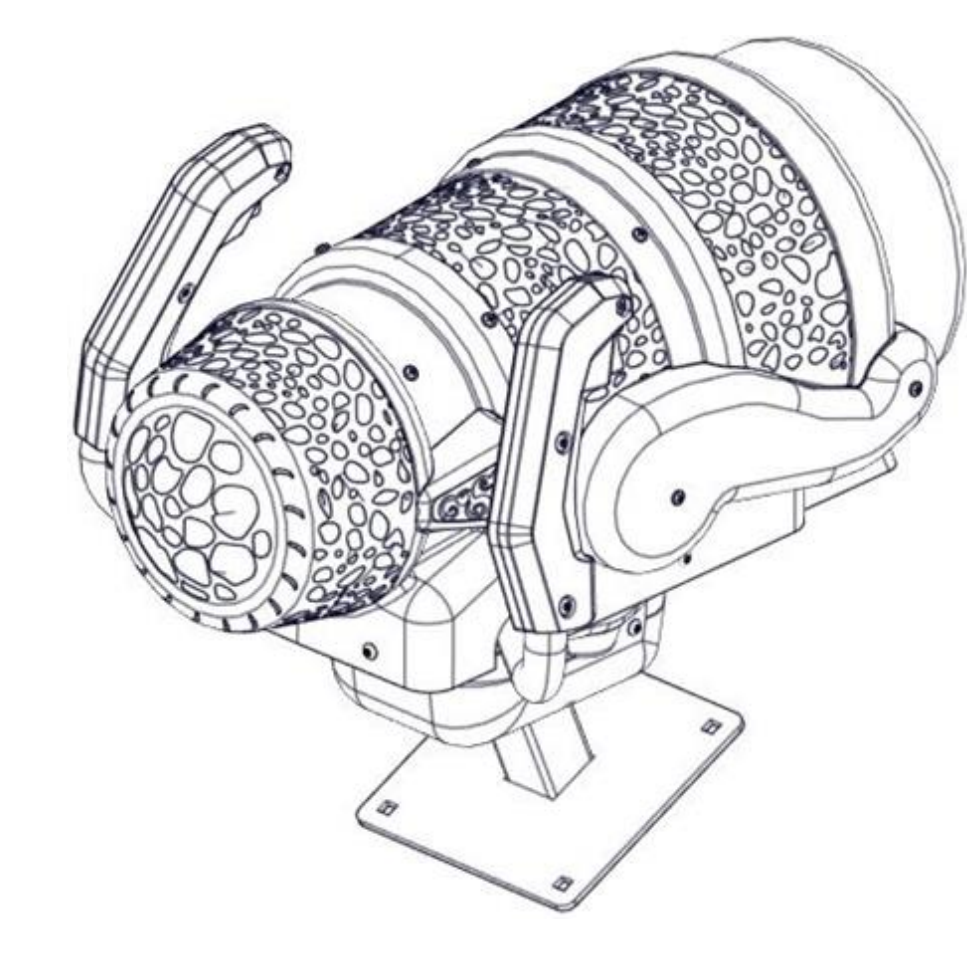

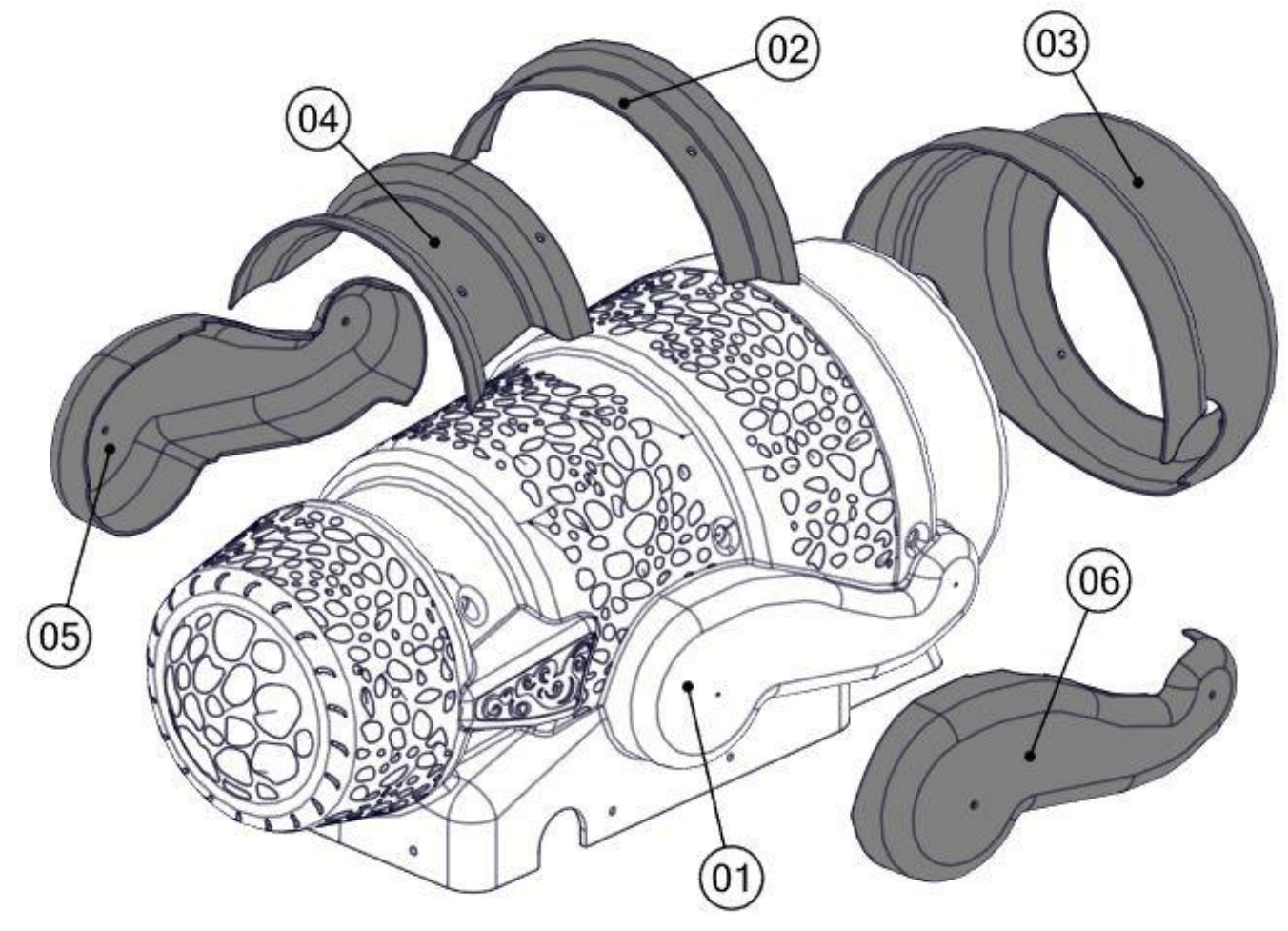

Turret. (DRK-06-0002)

| <u>Ref</u> | Part Description                                     | Part Number |  |  |
|------------|------------------------------------------------------|-------------|--|--|
| 1          | Plastic Turret Body For Drakons                      | DRK-07-0085 |  |  |
| 2          | Plastic Turret Ornament Center Ring For Drakons      | DRK-07-0021 |  |  |
| 3          | Plastic Turret Ornament Front Ring For Drakons       | DRK-07-0022 |  |  |
| 4          | Plastic Turret Ornament Rear Ring For Drakons        | DRK-07-0029 |  |  |
| 5          | Plastic Turret Ornament Left Side Cover For Drakons  | DRK-07-0030 |  |  |
| 6          | Plastic Turret Ornament Right Side Cover For Drakons | DRK-07-0031 |  |  |

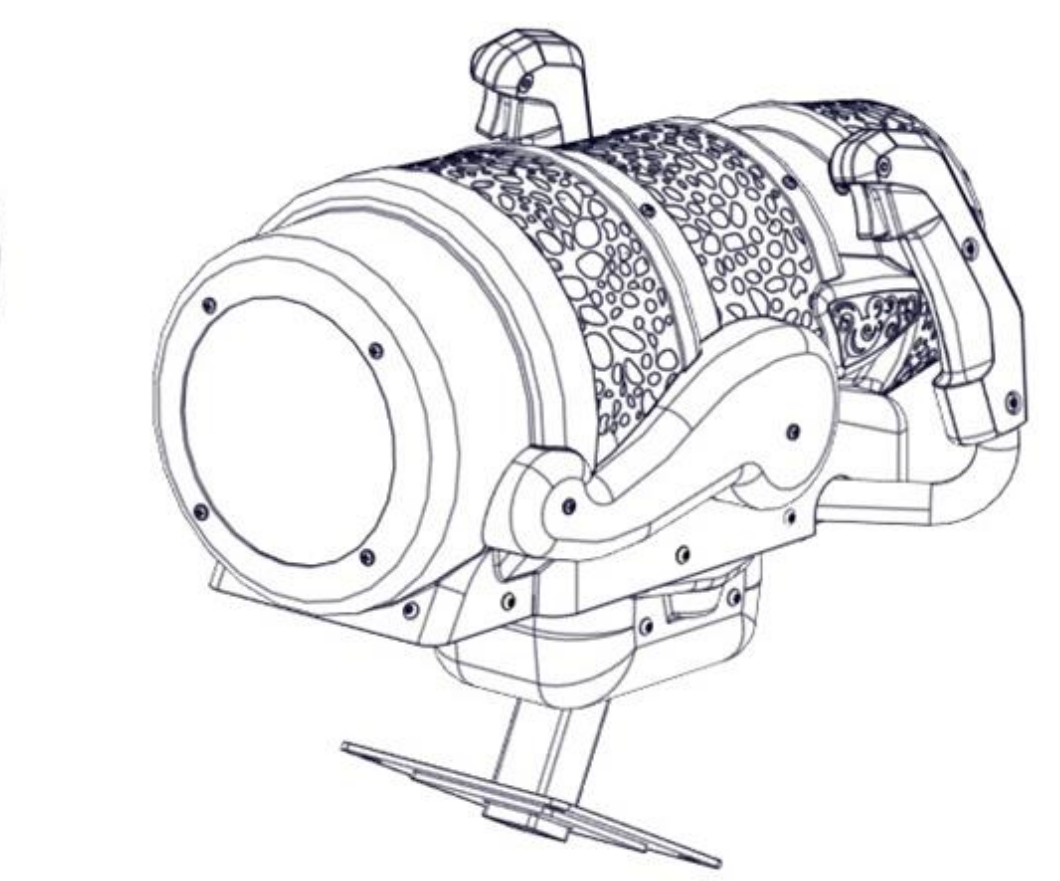

#### Turret Mechanism Assembly Parts. (DRK-06-0002)

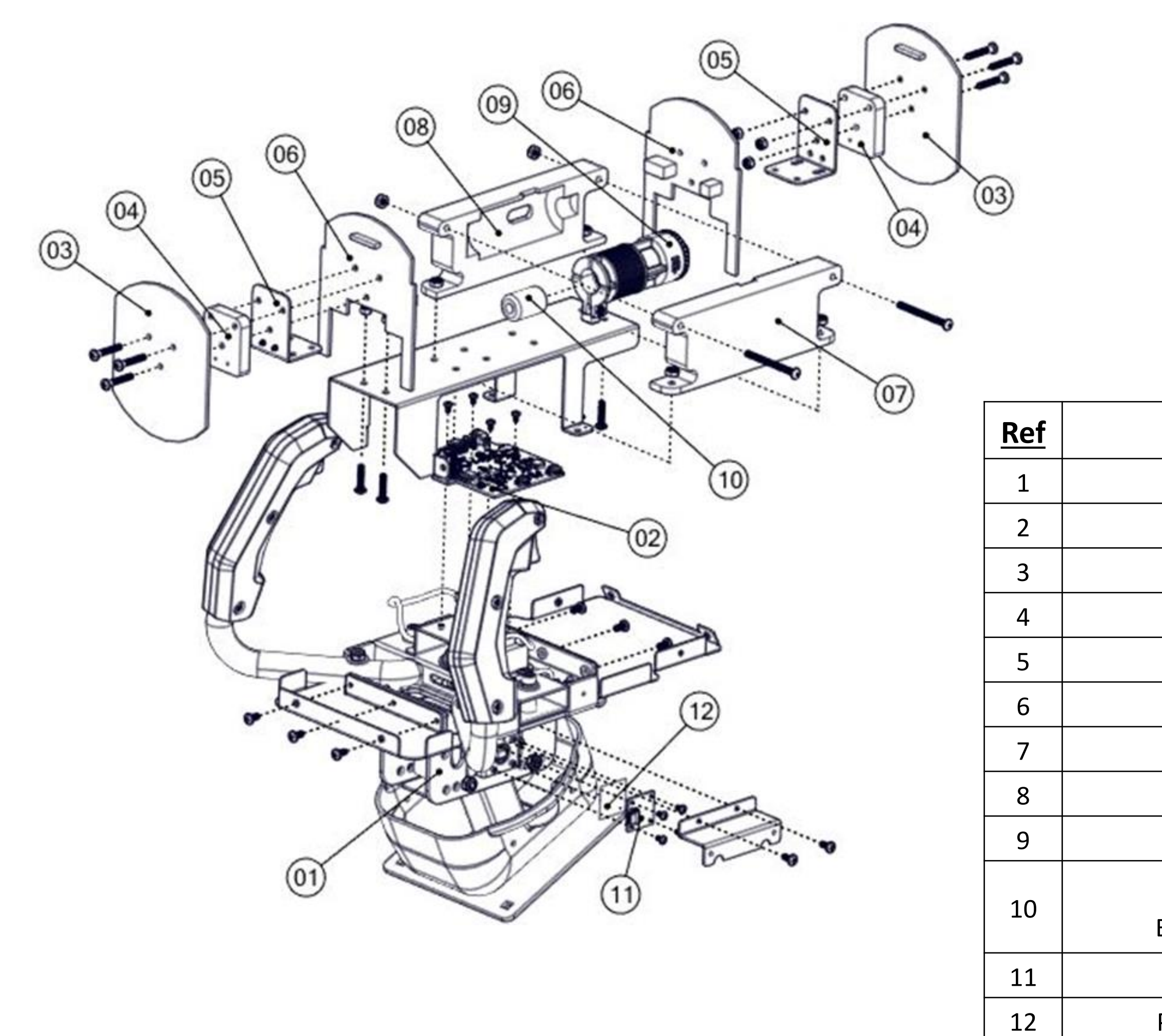

| Part Description                                                                      | Part Number       | <u>QTY</u> |
|---------------------------------------------------------------------------------------|-------------------|------------|
| Controller With Grips (No PCBs), Drakons                                              | AAG-13-0033       | 1          |
| Board For Turret Controller Programmed                                                | AAG-04-0074-PROG  | 1          |
| Drakons Turret RGB Ring                                                               | AAG-14-0050       | 2          |
| HDPE Turret Led Shim                                                                  | DRK-07-0044       | 2          |
| LED's Base                                                                            | DRK-01-0072       | 2          |
| Drakons Turret RGB U-Shape                                                            | AAG-14-0051       | 2          |
| Right Side Solenoid's Holder                                                          | DRK-07-0112       | 1          |
| Left Side Solenoid's Holder                                                           | DRK-07-0113       | 1          |
| Modified Thunder Haptic Module Motor Assy                                             | AAG-15-0004       | 1          |
| Hard Strenght Unthreaded Bumper With<br>Embedded Washer, 1" OD, 1" High, 70 Durometer | UB-RO-BR-1x1-HARD | 1          |
| Turret Y-Axis, Hall Effect Sensor, Skyride                                            | AAG-04-0073       | 1          |
| Plastic Spacer For Turret Y-Axis, Hall Effect Sensor                                  | DRK-07-0132       | 1          |

#### Door

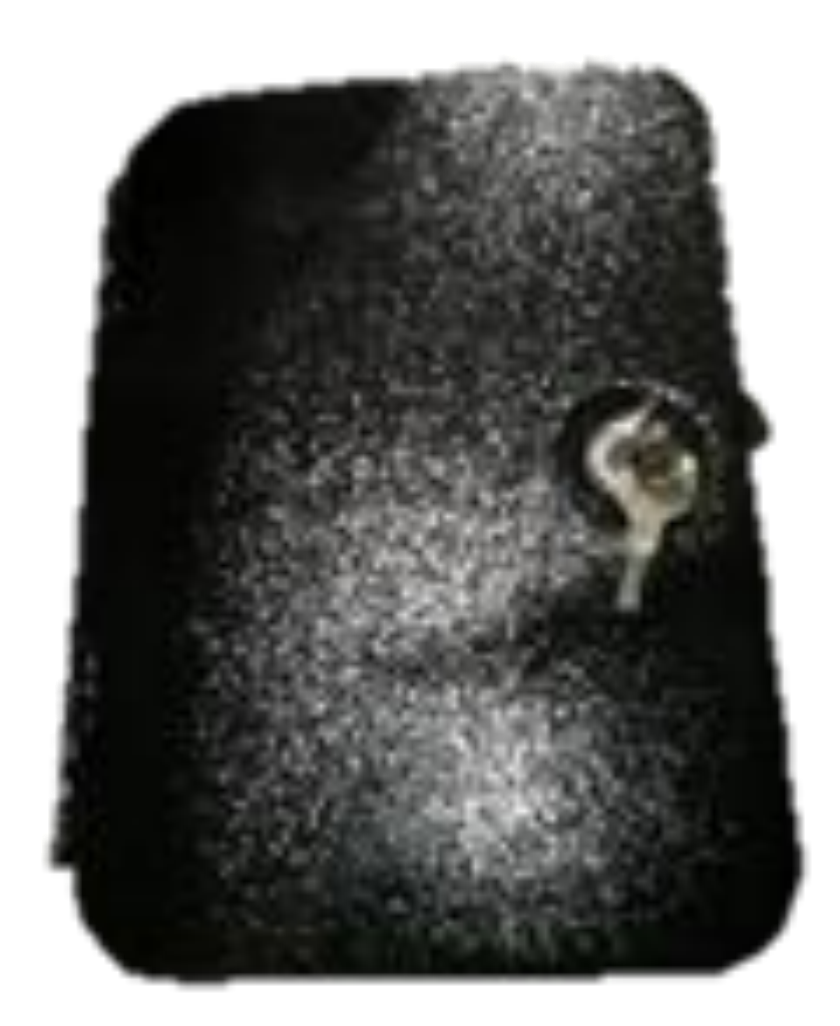

Part Description Part Number <u>Ref</u> Round Corner Blank Door Only ADR- 42-3145-100C15 1

1)

## **Chapter 07 – Diagrams & Schematics**

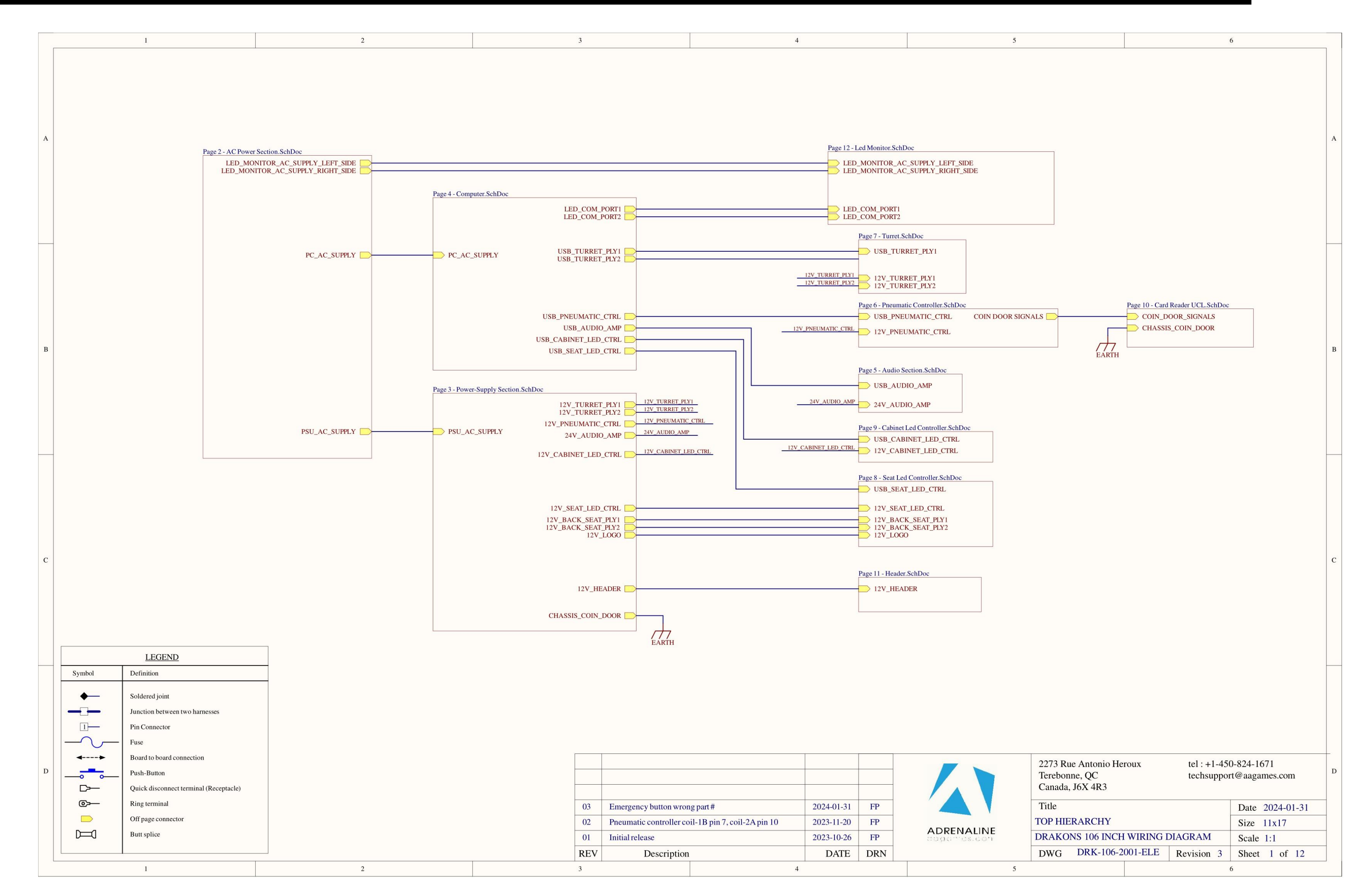

2024-07-31

60

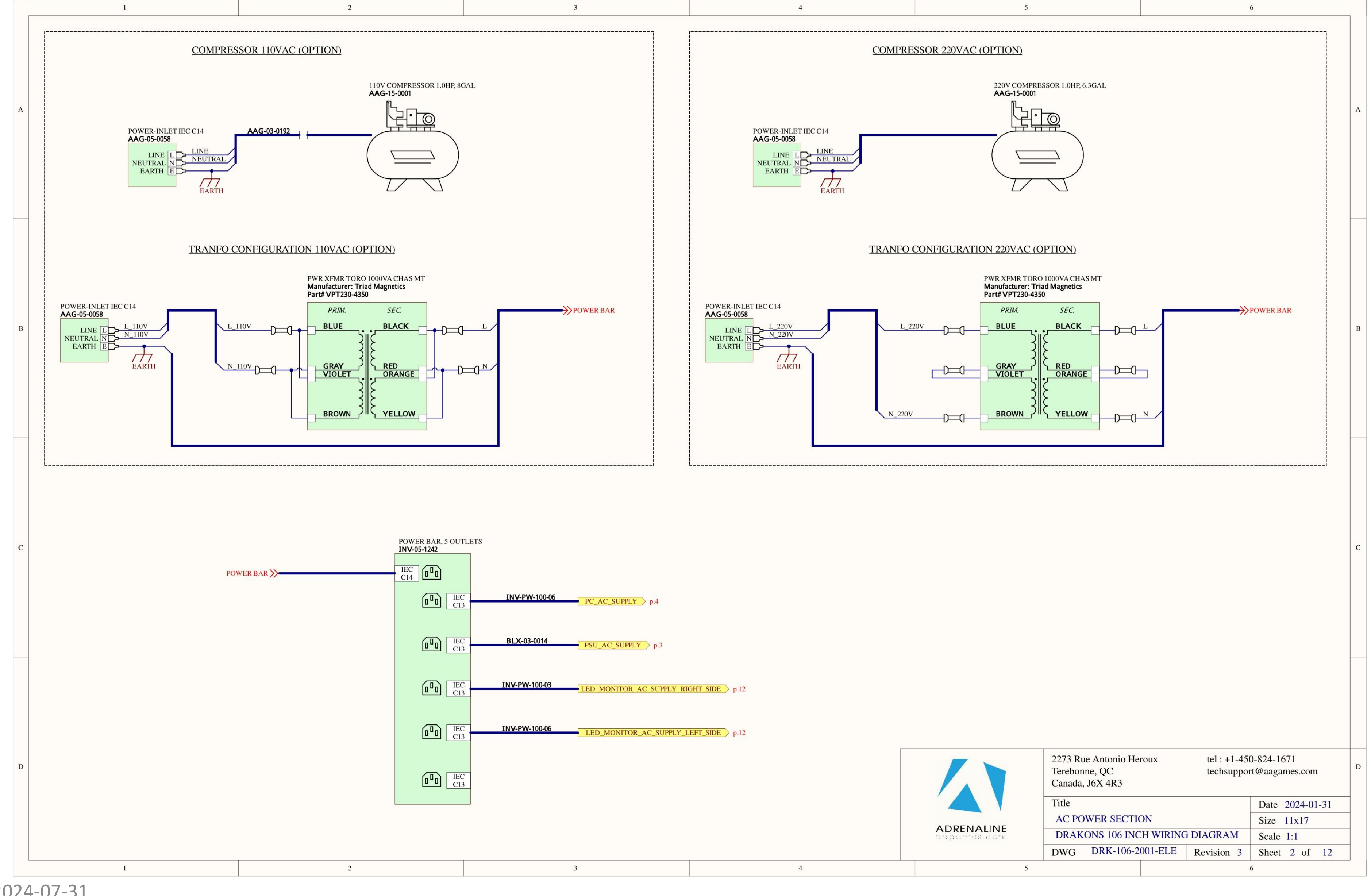

2024-07-31

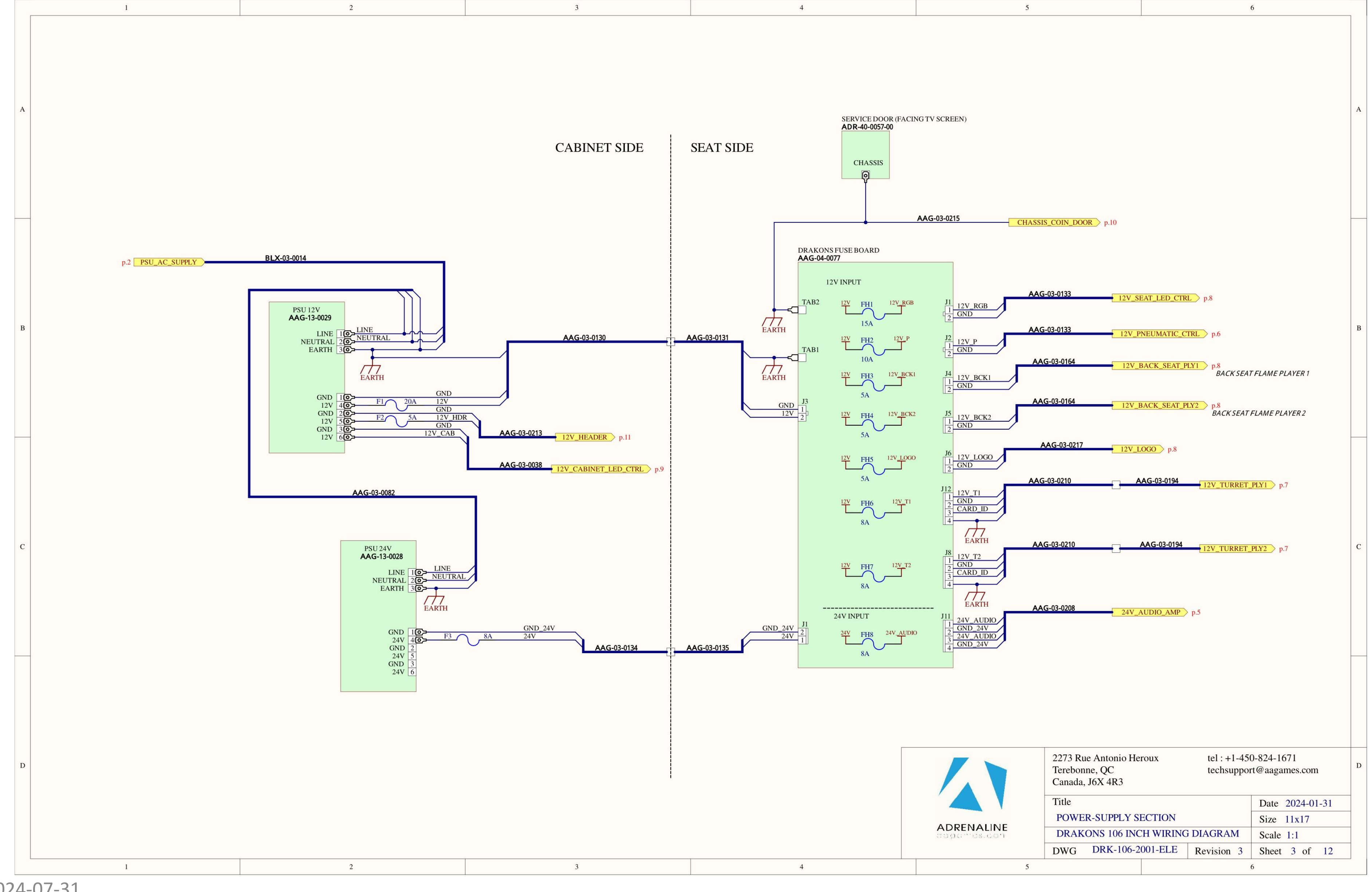

2024-07-31

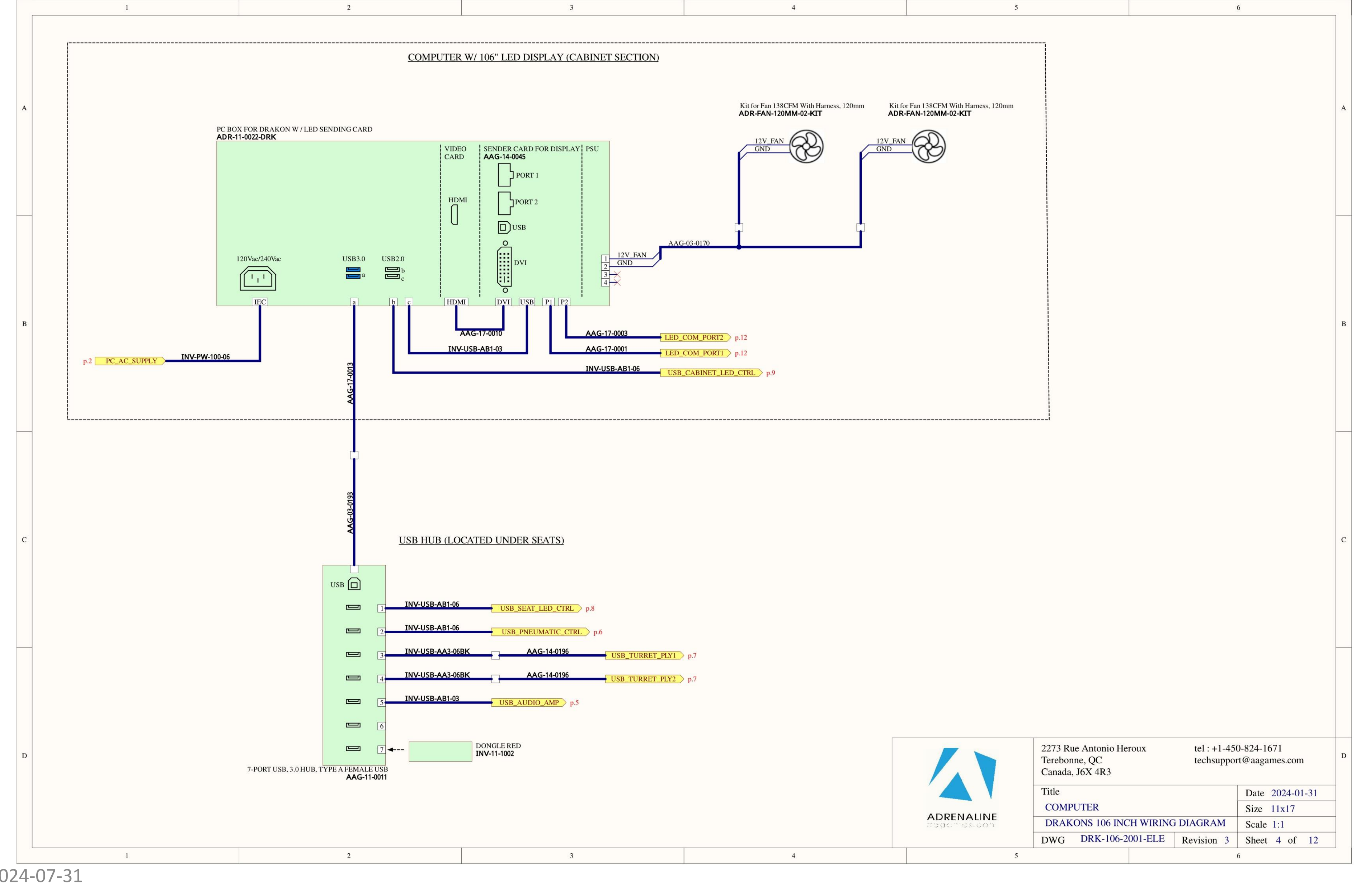

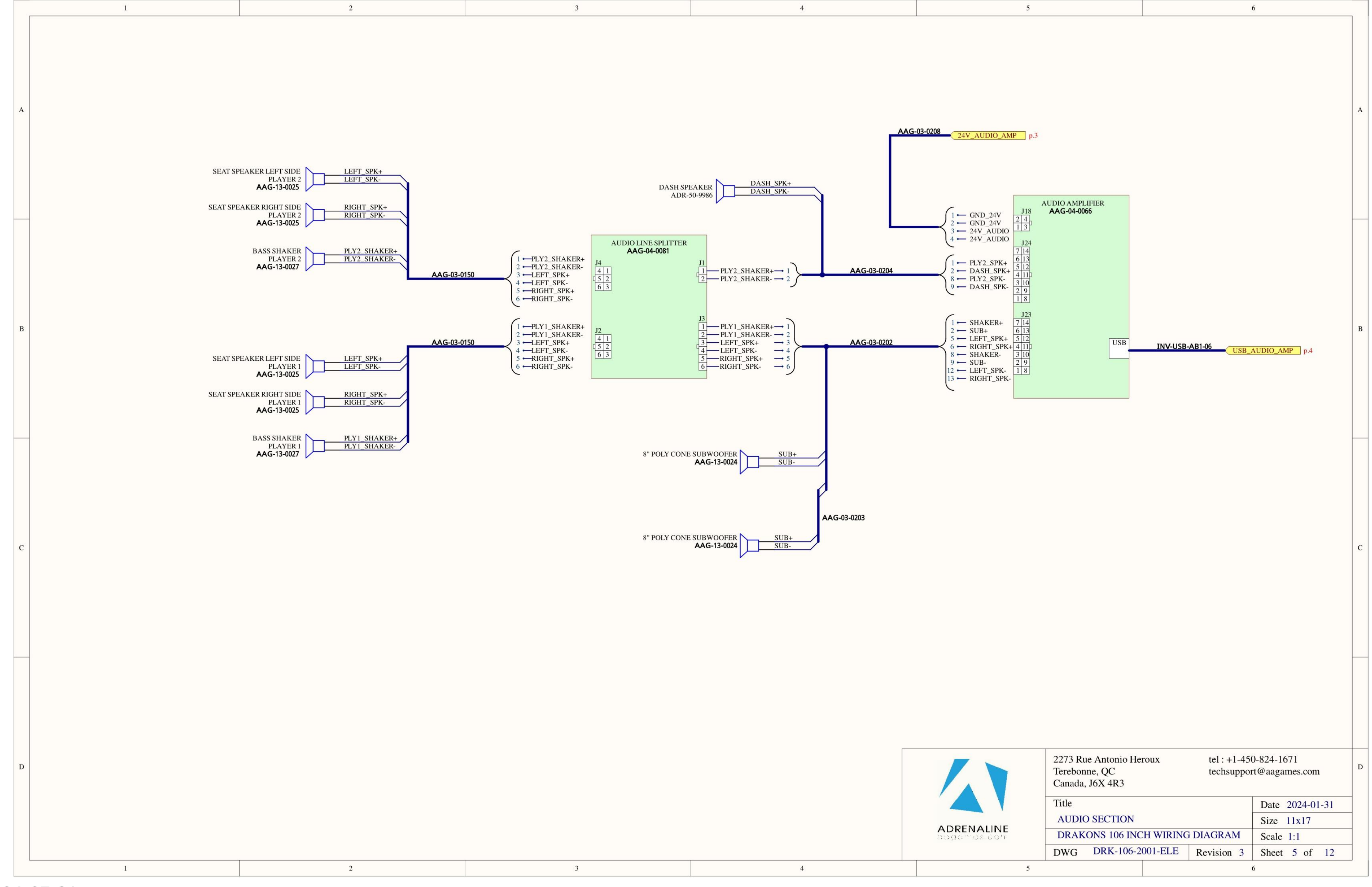

2024-07-31

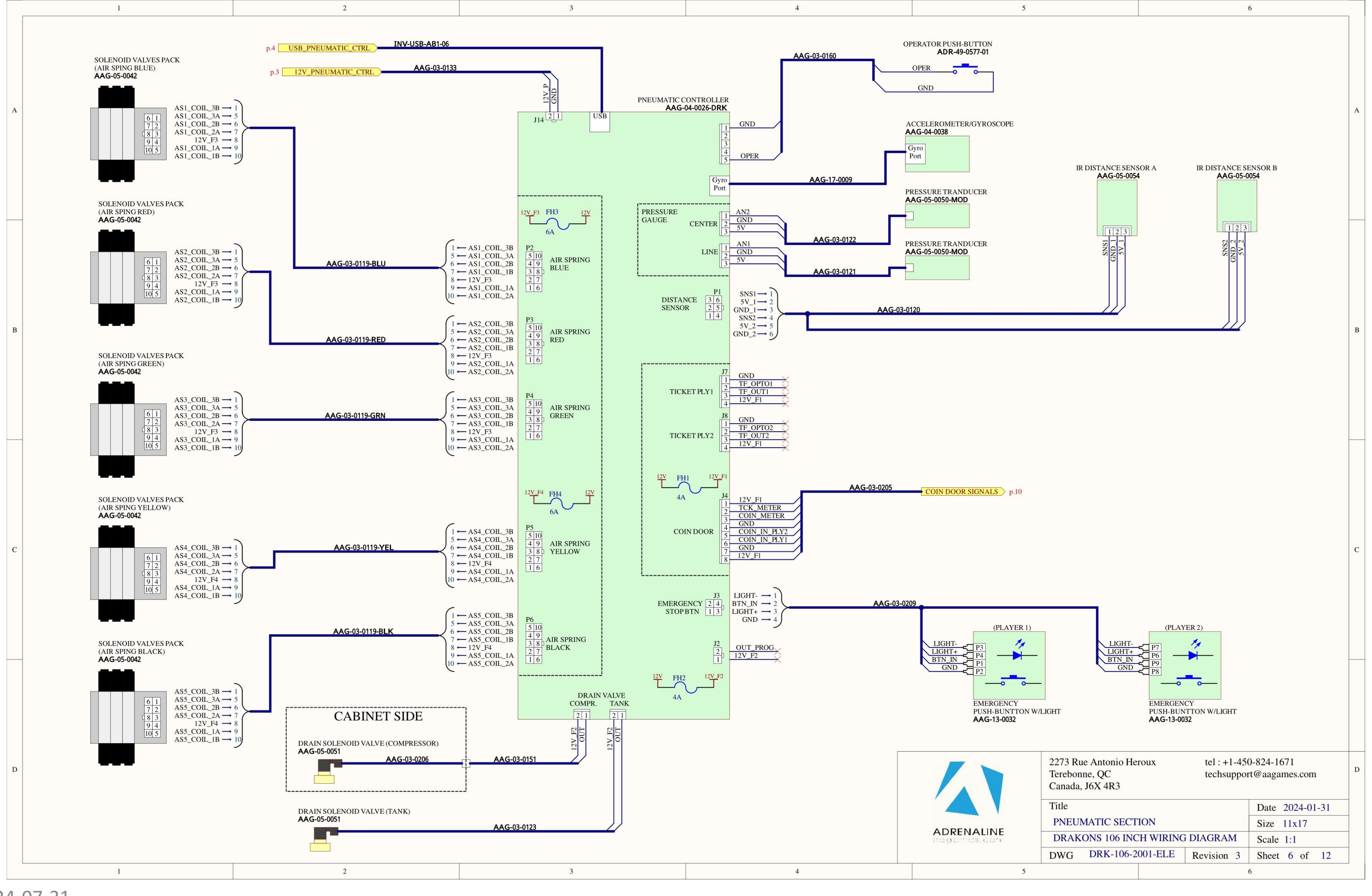

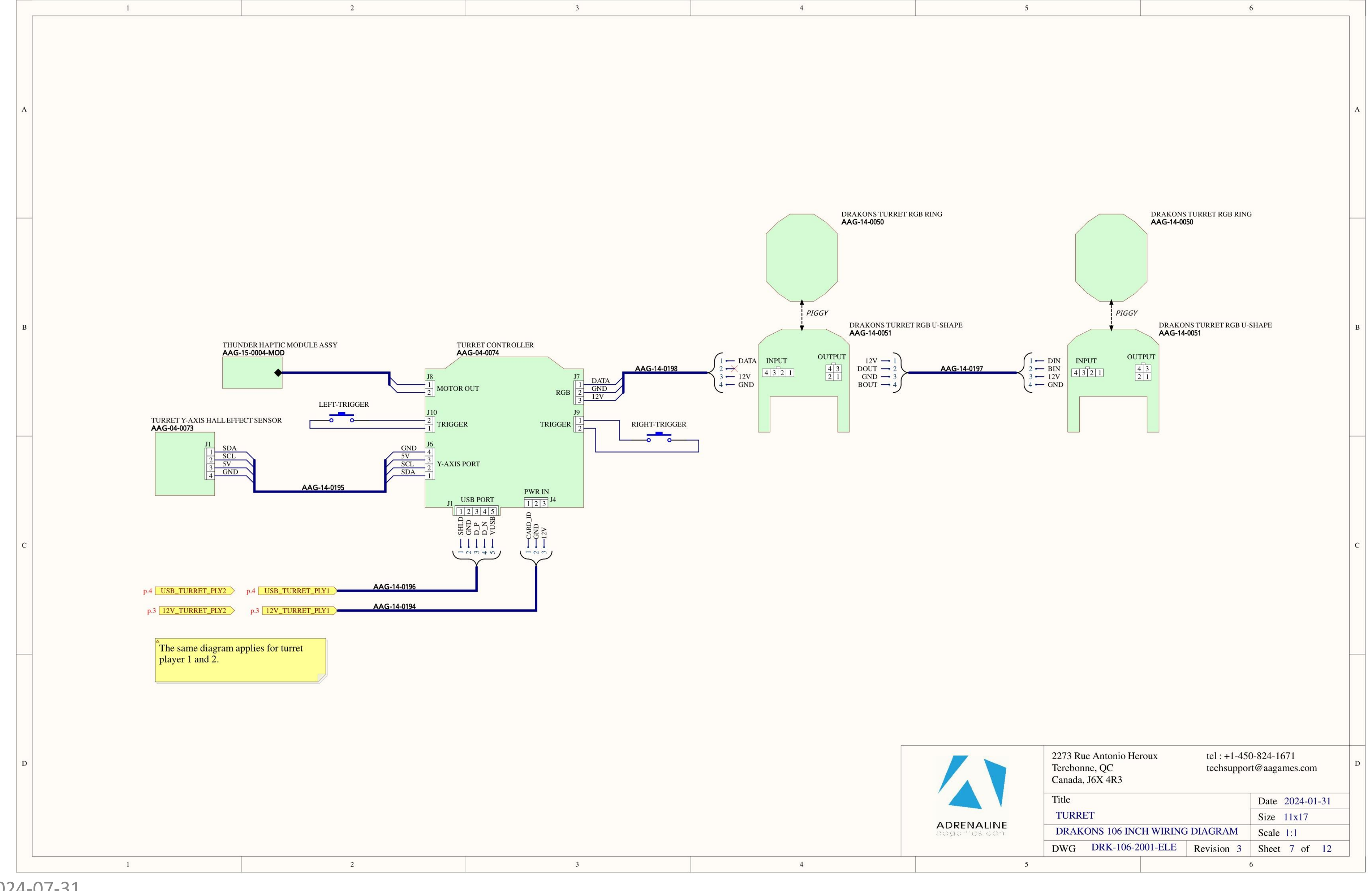

2024-07-31

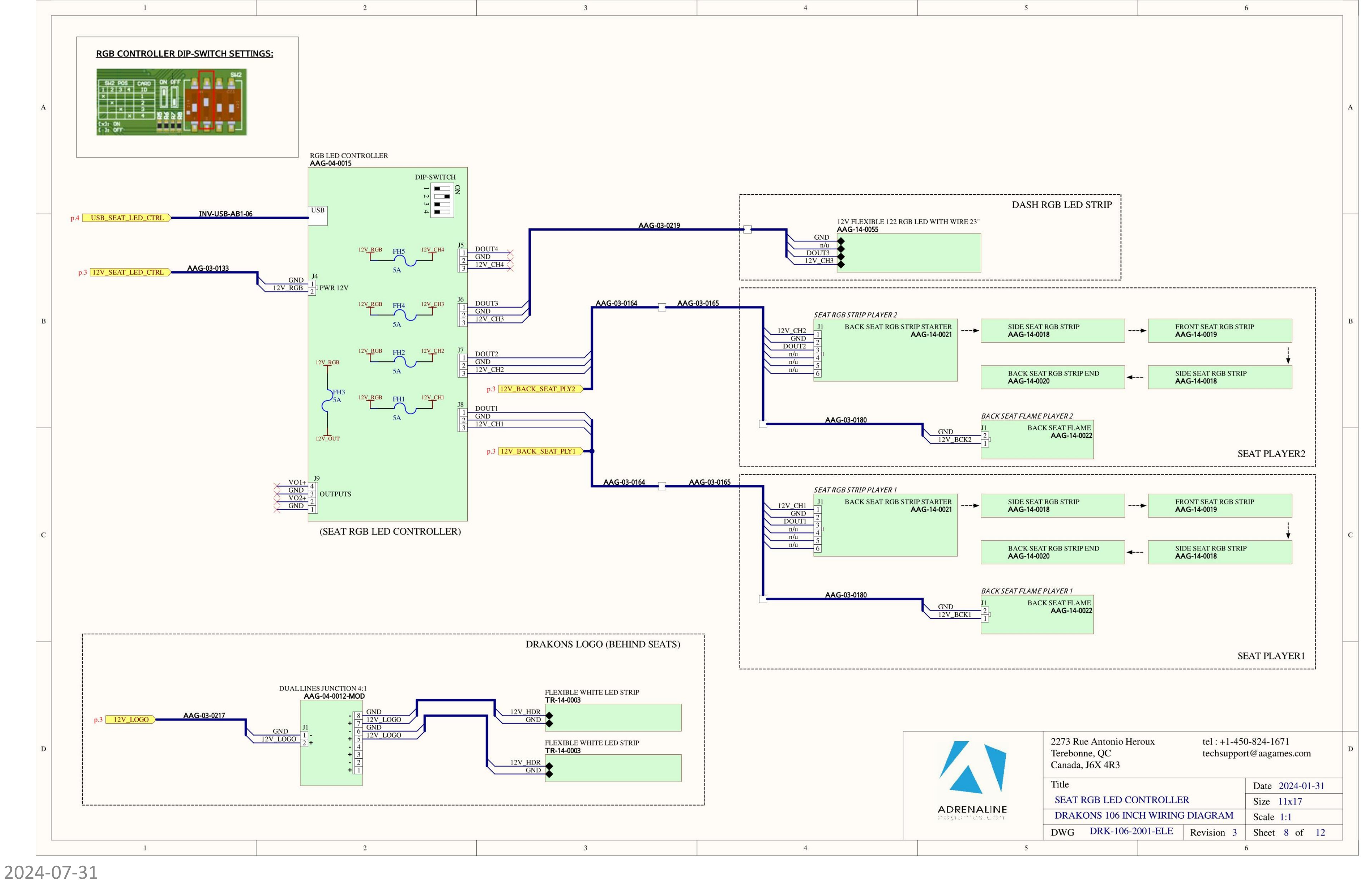

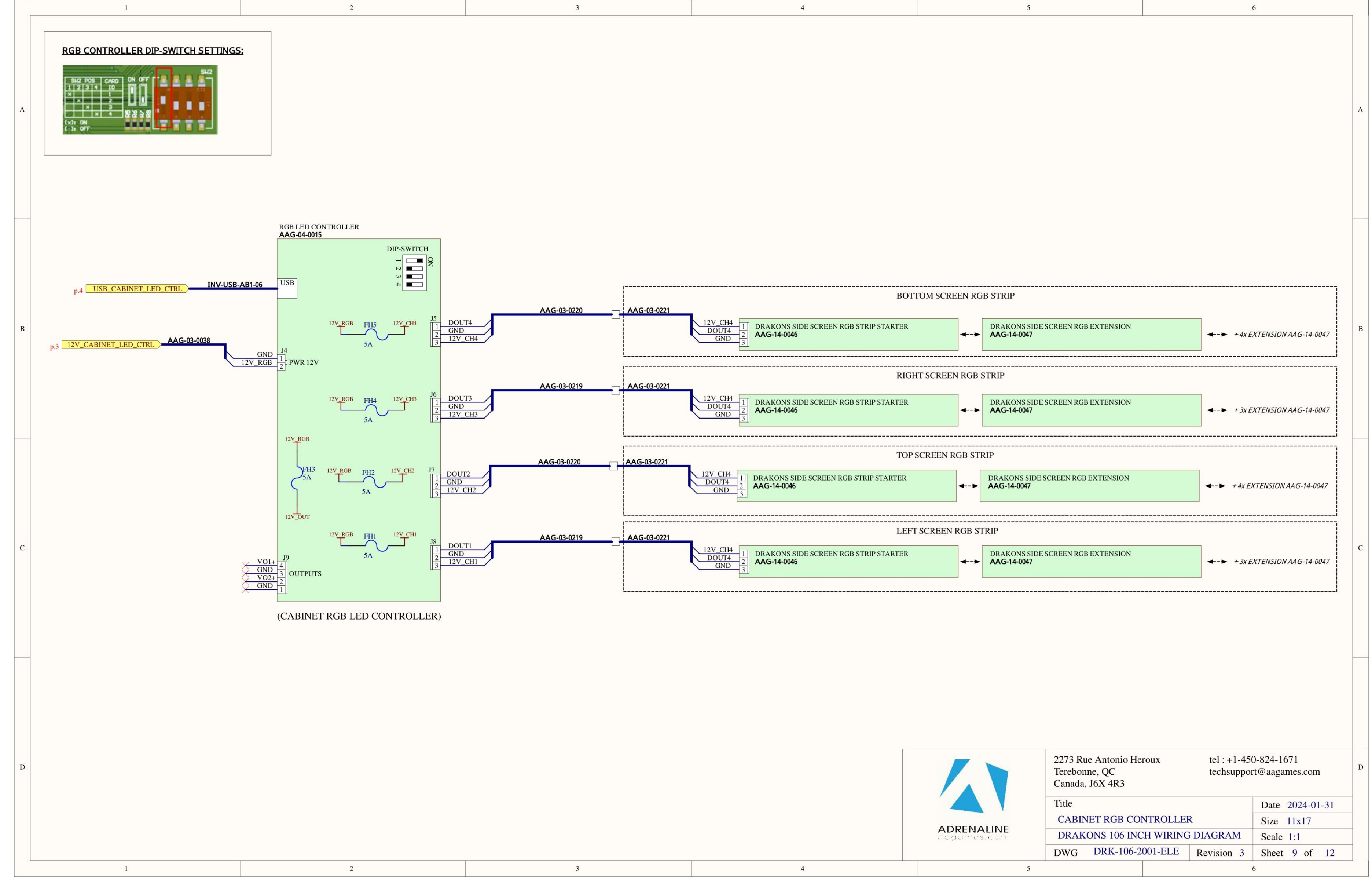

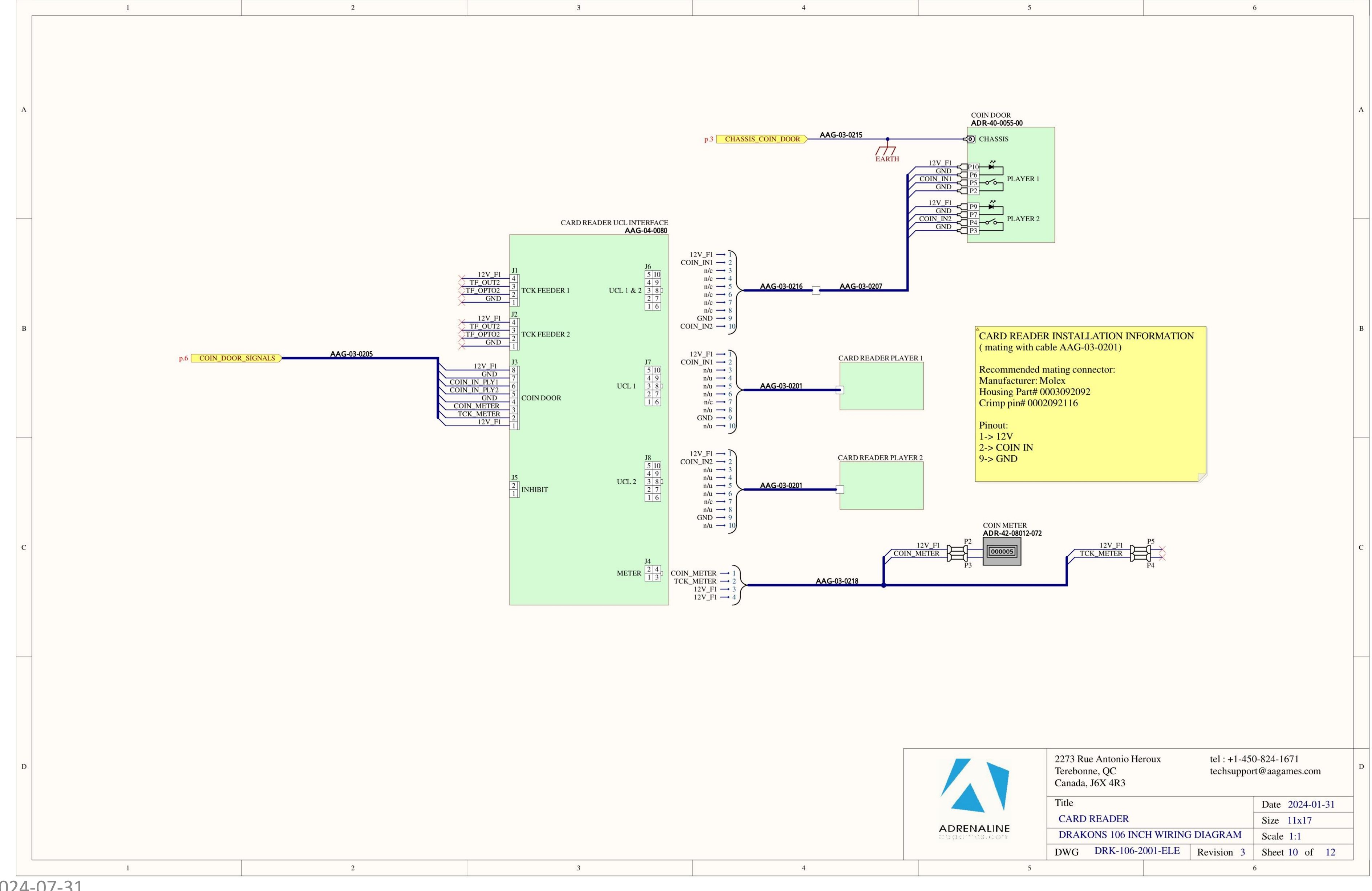

2024-07-31

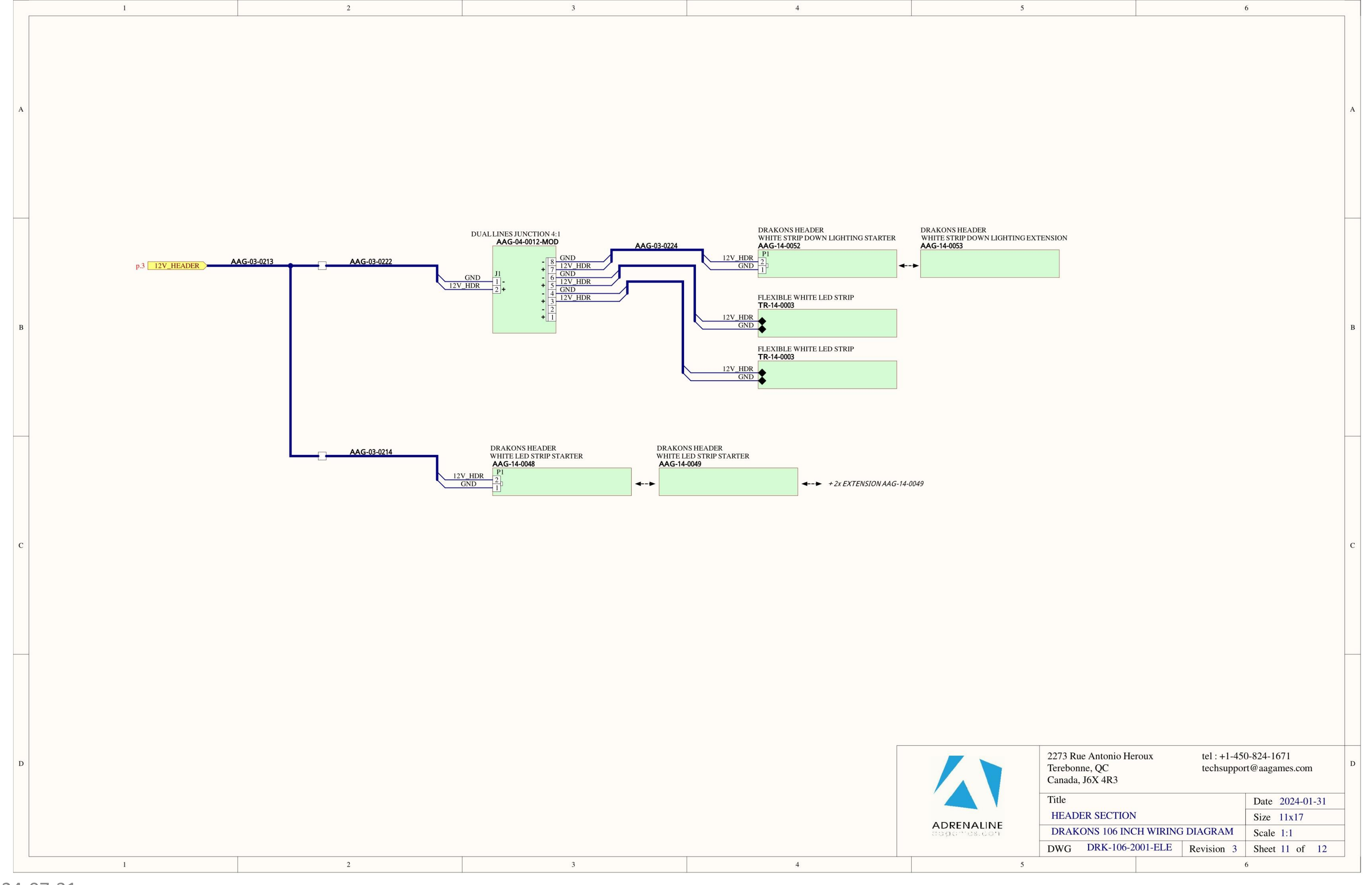

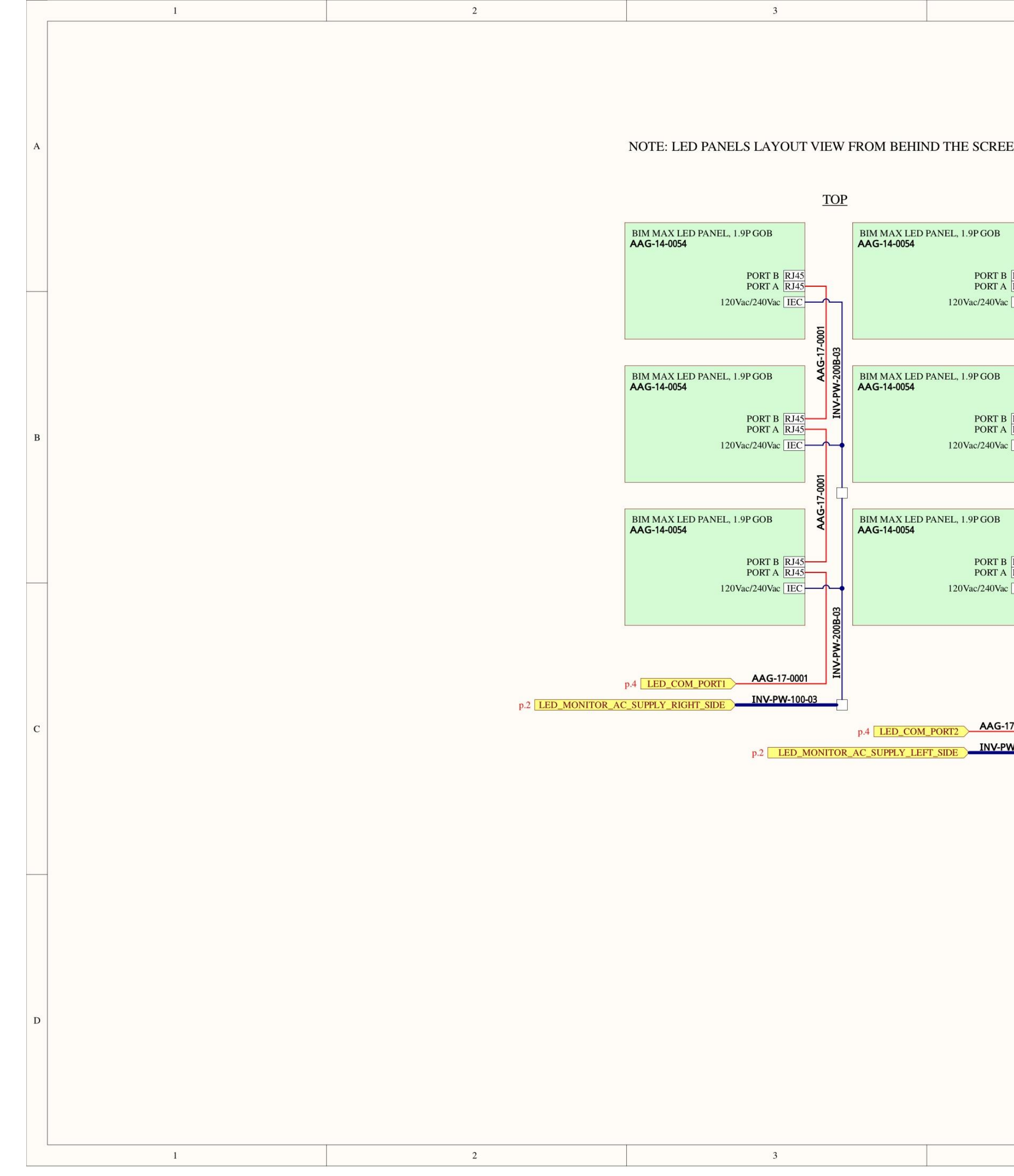

| 4                                                                            | 5                          |                                                          |                       |                            | 5                                                   |     |   |
|------------------------------------------------------------------------------|----------------------------|----------------------------------------------------------|-----------------------|----------------------------|-----------------------------------------------------|-----|---|
| EN<br>RJ45                                                                   |                            |                                                          |                       |                            |                                                     |     | A |
| R145<br>IEC<br>IO00-11-50<br>R145<br>IEC<br>IEC<br>IO00-11-50<br>R145<br>IEC |                            |                                                          |                       |                            |                                                     |     | В |
| T-0003<br>V-100-06                                                           |                            |                                                          |                       |                            |                                                     |     | с |
|                                                                              |                            | 2273 Rue Antonio He<br>Terebonne, QC<br>Canada, J6X 4R3  | eroux                 | tel : +1-450<br>techsuppor | )-824-1671<br>t@aagames.com                         |     | D |
| 4                                                                            | ADRENALINE<br>apportes.con | Title<br>LED MONITOR<br>DRAKONS 106 INC<br>DWG DRK-106-2 | CH WIRING<br>2001-ELE | DIAGRAM<br>Revision 3      | Date 2024-01   Size 11x17   Scale 1:1   Sheet 12 of | -31 |   |

## **Chapter 08 – Software Recovery**

If your unit software needs to be restored, please follow those instructions.

-Connect a USB keyboard to the motherboard. -Connect the provided USB Recovery flash disk is in a **Black** USB port. -Power on the unit and press F11 on the keyboard to display the boot menu. -Choose the <u>UEFI: USB device ~16GB</u>

The process takes 25-30 minutes, and the unit will reboot back in the game at the end. The Wireless credentials will need to be reentered and Operator settings will be back at the default ones.
# **Chapter 09 – Card Reader**

# **CARD READER POSITION & CONNECTION**

1) Remove panel & install the card reader on the central panel between the turret.

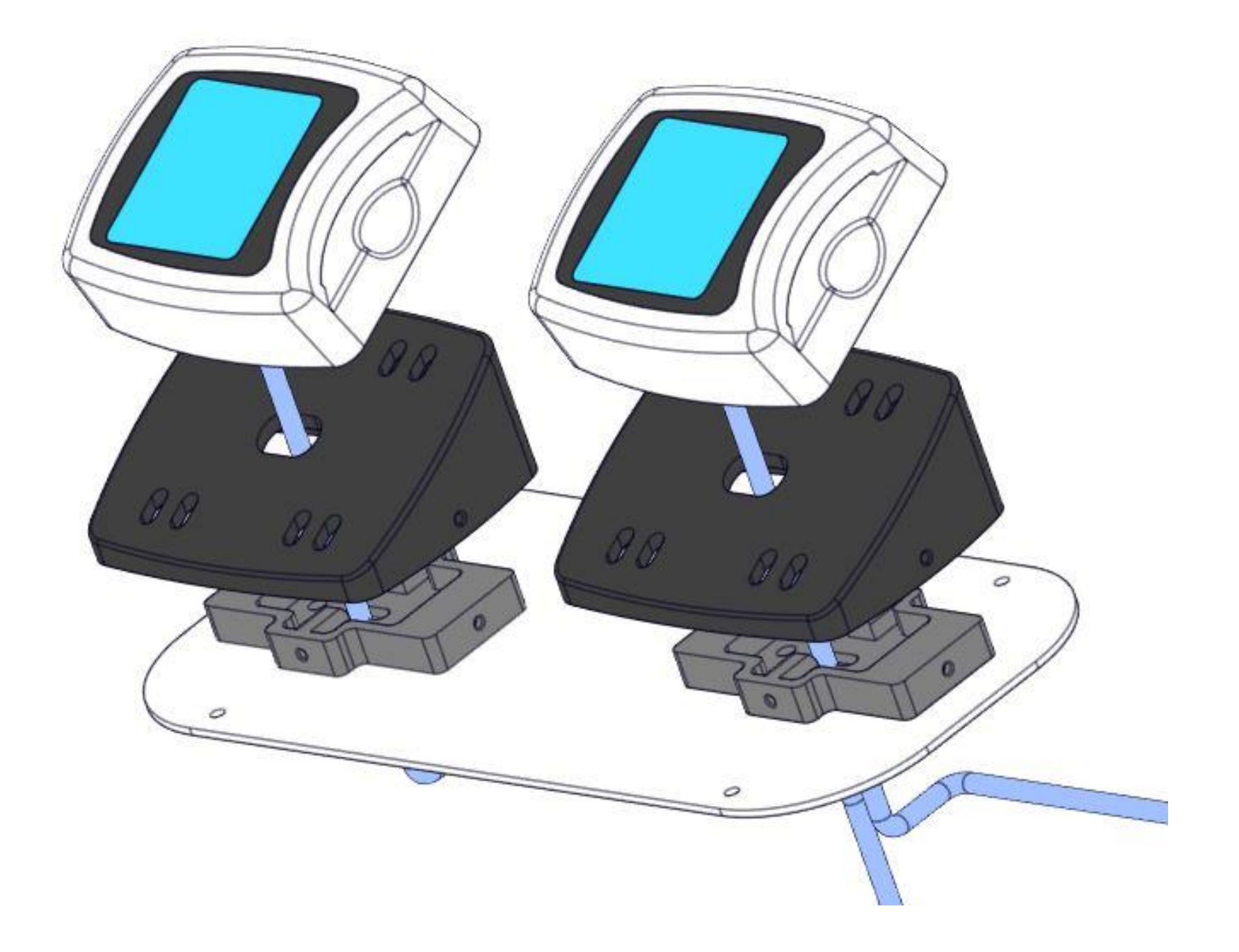

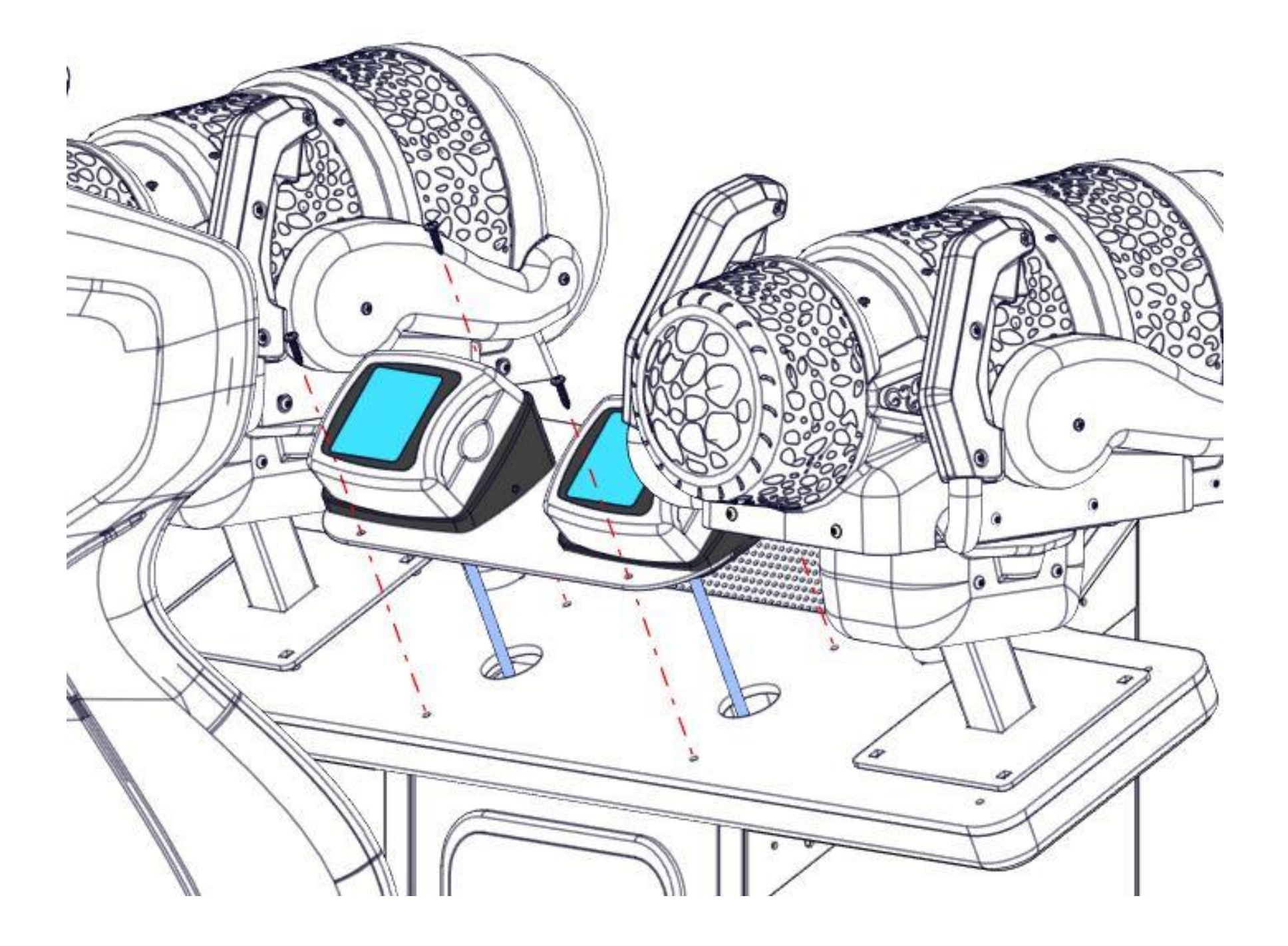

2) Connect the wires to the appropriate places.

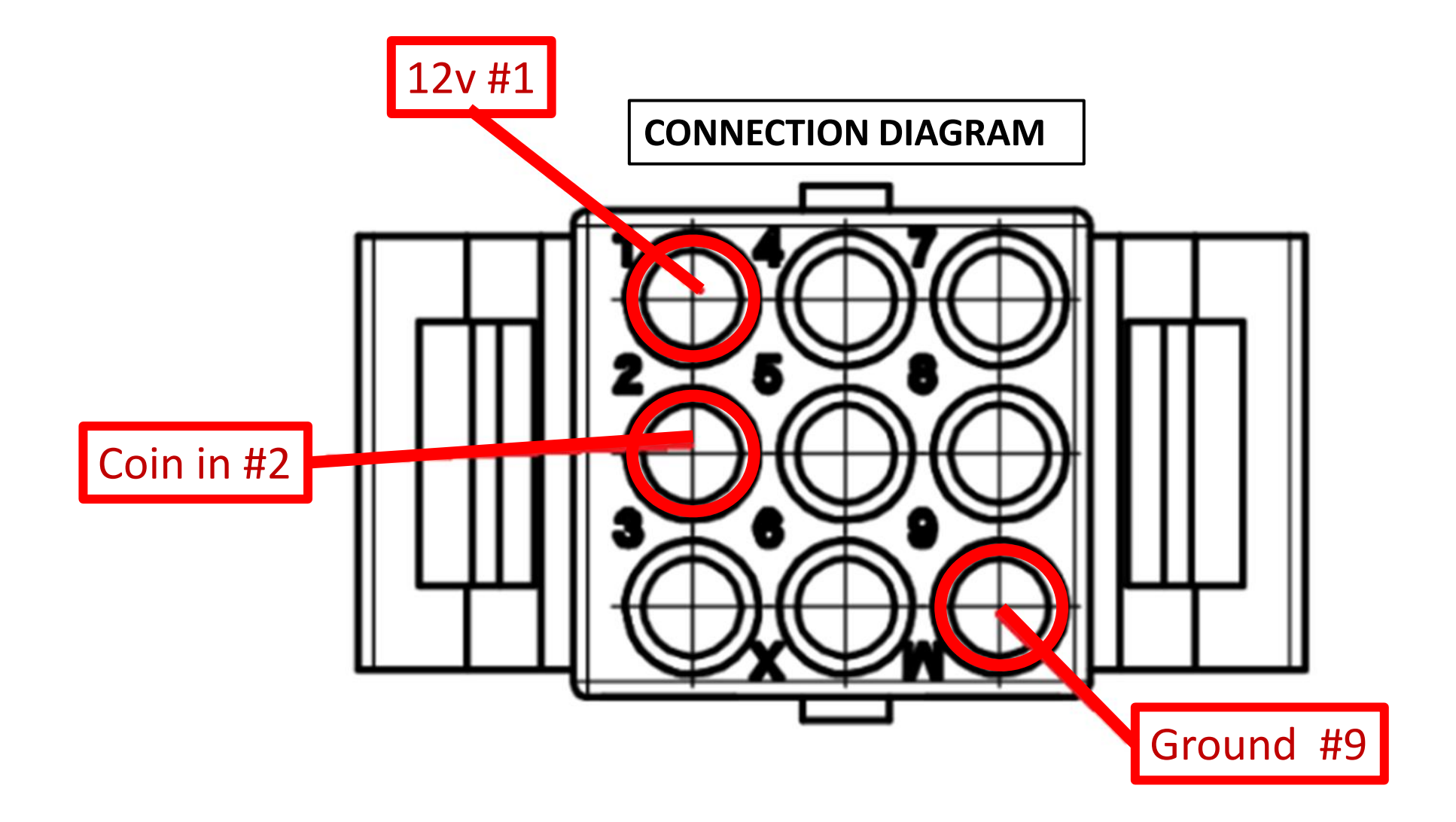

| CRIMP ENTRY SIDE VIEW |             |  |
|-----------------------|-------------|--|
| PIN                   | DESCRIPTION |  |
| 1                     | 12V         |  |
| 2                     | Coin In     |  |
| 9                     | GND         |  |

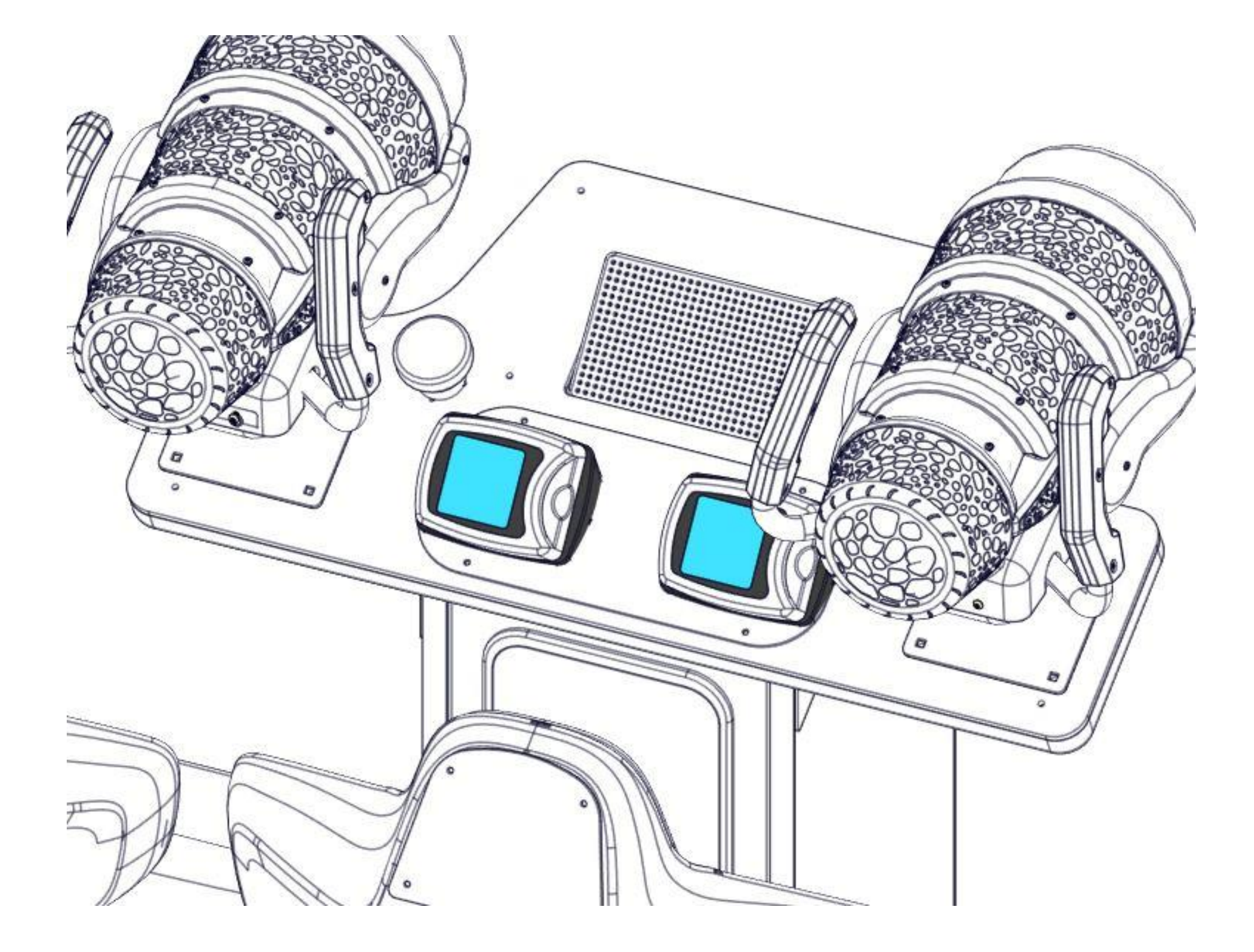

# **Chapter 10 – Troubleshooting**

# \* NOTE: When requesting a warranty replacement, you will be asked to give the unit's

# serial number from the back of the unit.

### Video Troubleshooting

| No Picture or Display<br>Problem | There might have loose or faulty connect<br>the HDMI cable is connected properly in t                                            |
|----------------------------------|----------------------------------------------------------------------------------------------------|
|                                  | Verify that the computer is powered on.<br>The fan on the side of the computer case<br>press the Power Button on the front of th |

### Audio Troubleshooting

| Low Volume / No<br>Sound | Increase the volume in the game by press<br>options in the Operator Menu. You might<br>the volume via the <b>()</b> Speaker icon on |
|--------------------------|----------------------------------------------------------------------------------------------------|
|                          | Verify the USB connection between the c<br>Verify the fuse of the audio amplifier on t                                              |

ions between the monitor and the computer. Make sure the computer's video card and in the monitor connector.

should be spinning as a reference, if it's not spinning ne computer.

sing the Operator Button and adjusting the volume also Quit the game to Windows desktop and increase the bottom right of your screen.

computer and the audio amplifier. the fuse board.

If the sound still not playing in all the speakers, please do the following procedure:

1. Right click on the sound icon in the task bar and select "Open Sound settings."

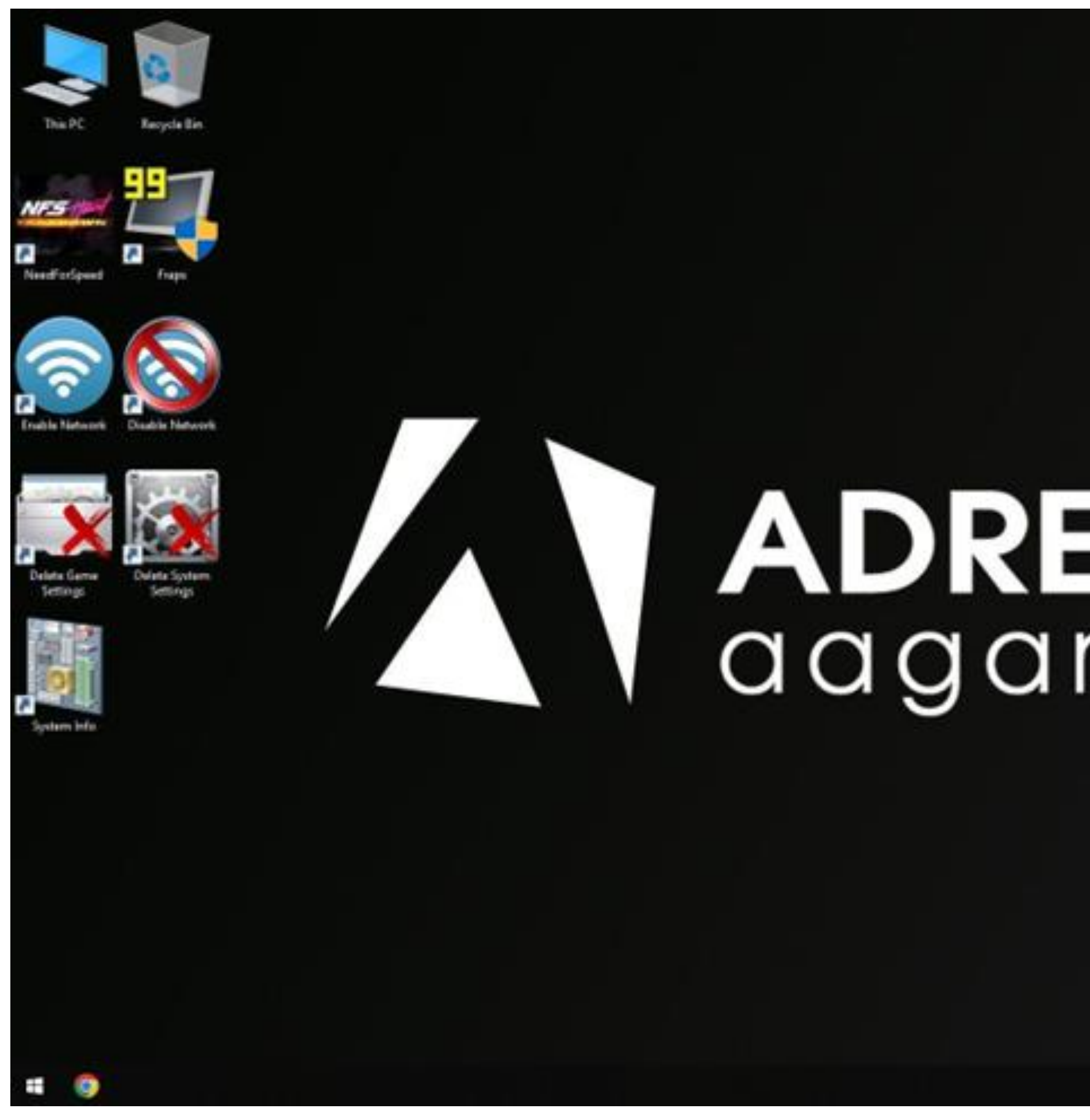

2024-07-31

# ADRENALINE aagames.com

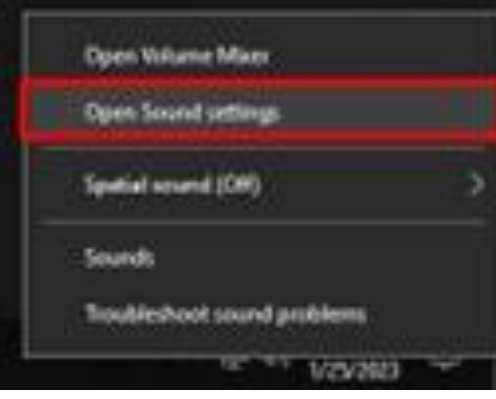

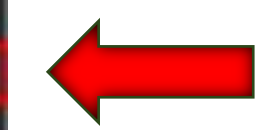

## 2. Click on the "Sound Control Panel".

Se

| Settings                       |                                                                                                 |
|--------------------------------|-------------------------------------------------------------------------------------------------|
| 命 Home                         | Sound                                                                                           |
| Find a setting                 | Choose your output device                                                                       |
|                                | Speakers (USB Sound Device) $\sim$                                                              |
| System                         | Some apps are using custom output settings. You can customize these in advanced sound settings. |
| L Display                      | Device properties                                                                               |
| d吻 Sound                       | Volume                                                                                          |
| Notifications & actions        | d»)                                                                                             |
| J Focus assist                 | ▲ Troubleshoot                                                                                  |
| ( <sup>1</sup> ) Power & sleep | Manage sound devices                                                                            |
|                                | Input                                                                                           |
| Storage Storage                | Choose your input device                                                                        |
| 다 Tablet mode                  | Microphone (USB Sound Device) $\sim$                                                            |
| <b>営</b> i Multitasking        | Some apps are using custom input settings. You can customize these in advanced sound settings.  |
| X Shared experiences           | Device properties                                                                               |
| 🗂 Clipboard                    | Test your microphone                                                                            |
| >< Remote Desktop              | ▲ Troubleshoot                                                                                  |
| (i) About                      | Manage sound devices                                                                            |
|                                | Advanced sound options                                                                          |

2024-07-31

App volume and device preferences Customize app volumes and the speakers or devices they use.

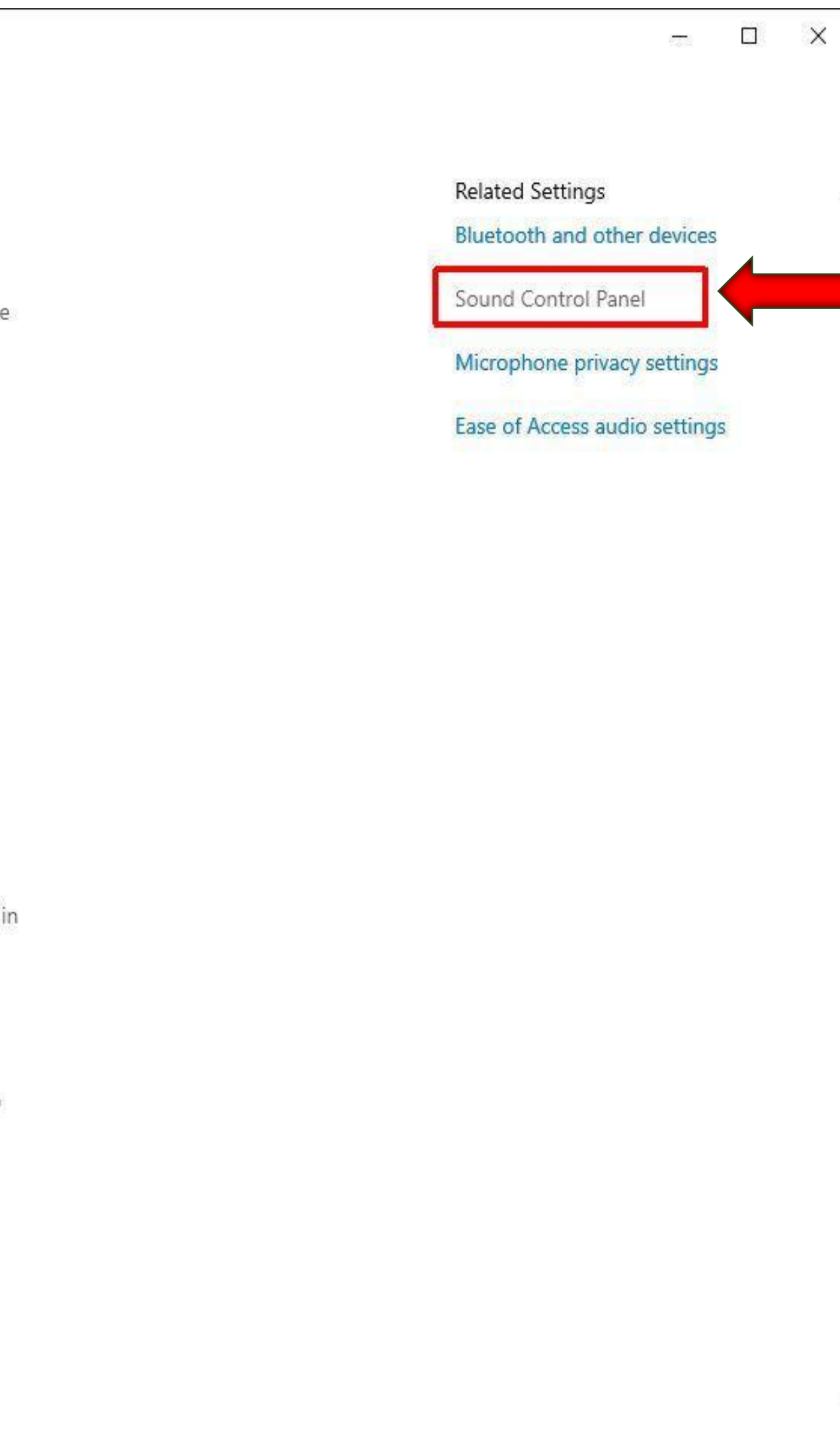

Select "Speakers USB Sound Device" and click on "Configure". 3.

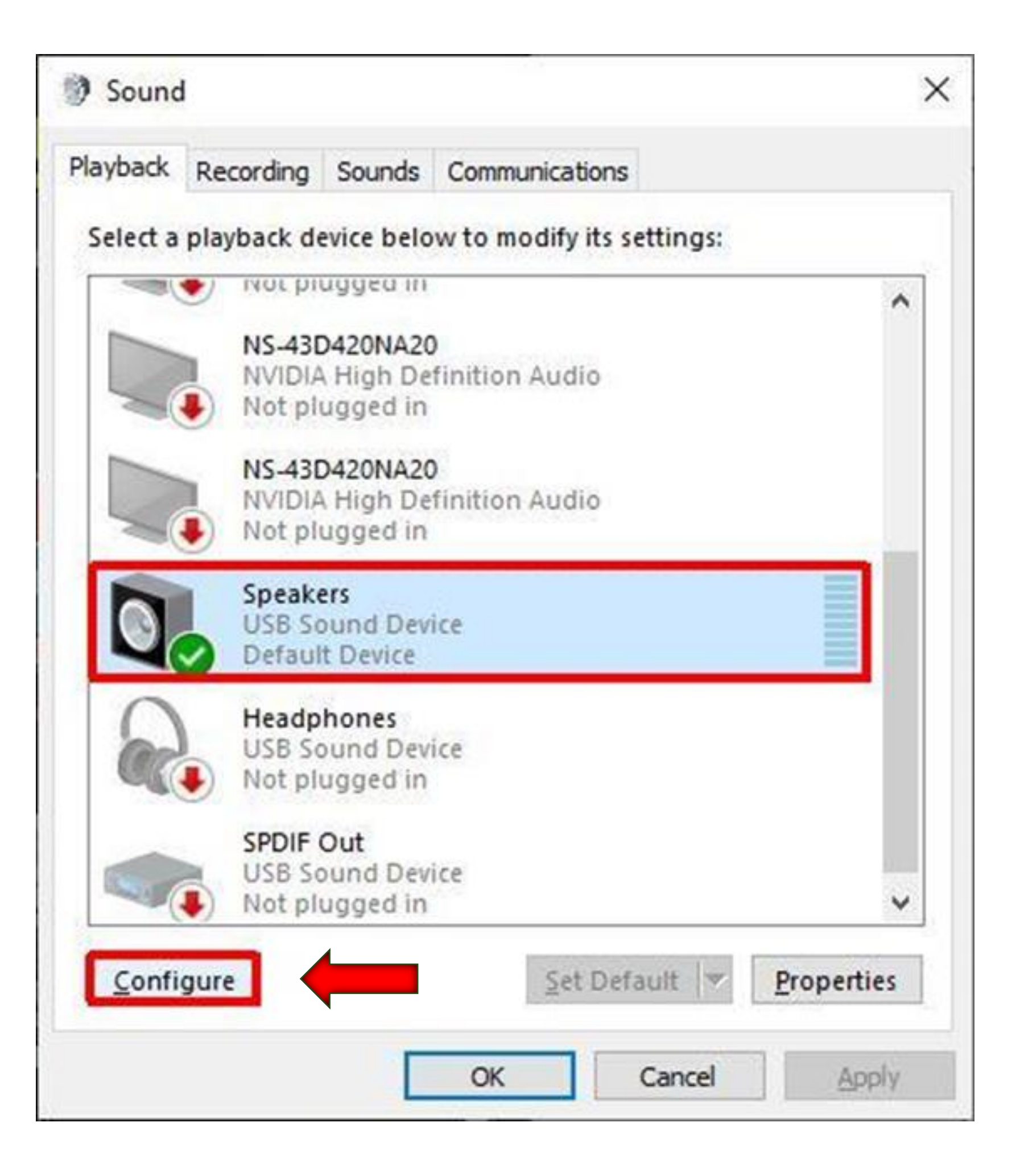

4. Select "7.1 Surround " and click on "Next".

### 🔶 🐚 Speaker Setup

## Choose your configuration

Select the speaker setup below that is most like the configuration on your computer.

### Audio channels:

| St | ereo                        |
|----|-----------------------------|
| Q  | uadraphonic                 |
| 3. | 1 Surround                  |
| 5. | 1 Surround                  |
| 5. | 1 Surround                  |
| 7. | 1 Surround                  |
| Do | olby Atmos for home theater |

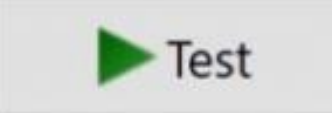

2024-07-31

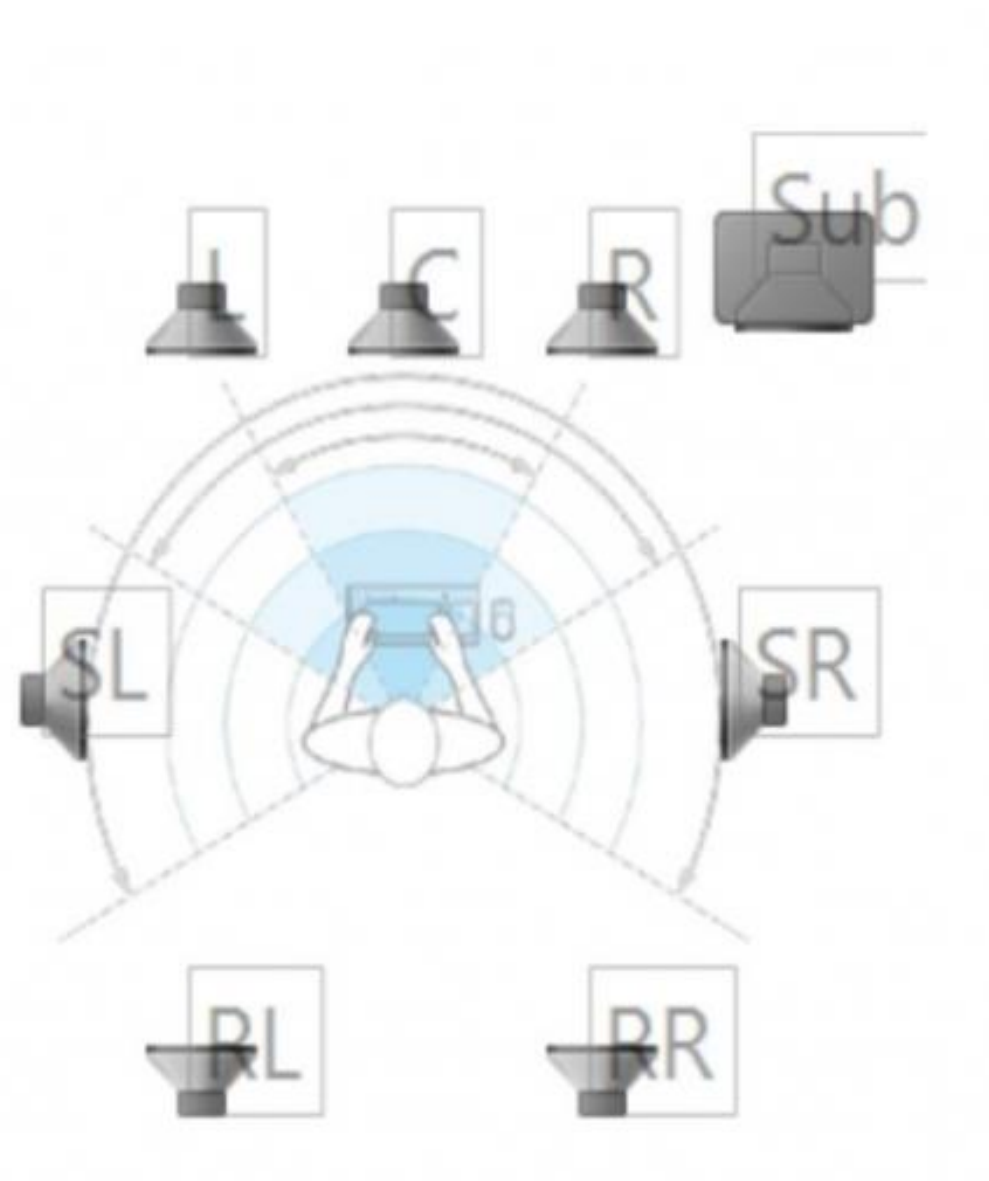

Click any speaker above to test it.

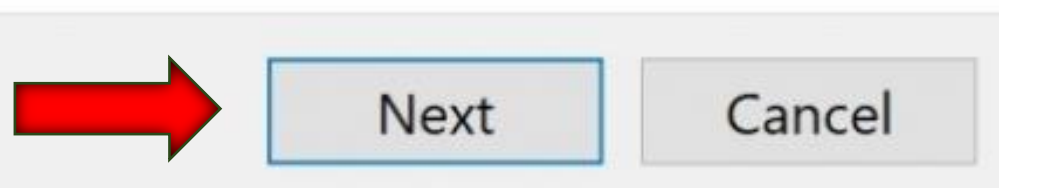

## 5. Click on "Finish"

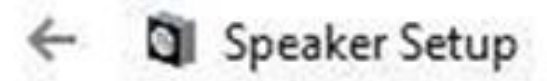

### Configuration complete

If you click "Finish" your new settings will be applied to this audio device. To make further changes, you can use the Properties dialog or run this wizard again.

×

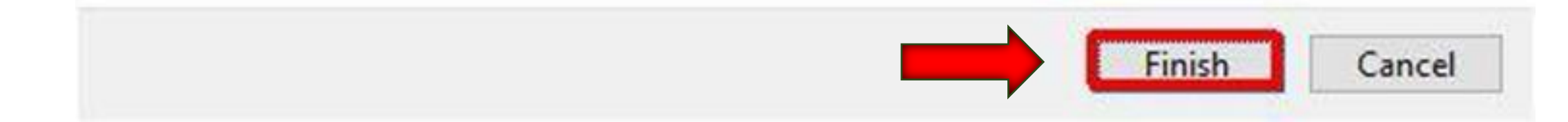

## Computer not powering at boot.

If your computer is not powering on by itself at boot, you'll need to verify the Bios Setting.

-Power off the computer.

-Plug a USB keyboard and a USB mouse.

-Press the power button on the computer.

-Press and hold F2 on the keyboard until you see the Bios screen.

| /ISRock           | ODE                            |                 | DO G          | Polych          |
|-------------------|--------------------------------|-----------------|---------------|-----------------|
|                   | B660M-ITX/ac                   | 4.04            | CPU Ten       | perature        |
| 12th Gen Intel(R  | ) Core(TH) 13-12               | 100F            |               |                 |
| Processor Speed:  | 3300MHz                        |                 |               |                 |
| Total Memory: 8G  | 8                              |                 | <u>54.0 °</u> |                 |
| DRAM Information  |                                |                 |               | Fan Status      |
|                   | DOR4_A1: Cruct                 | ia1 868 (3200)  |               | CPU_FANL        |
|                   | OOR4_81: None                  |                 | 180           |                 |
| Storage Configura | ation                          |                 |               |                 |
|                   | SATA3_0: N/A                   |                 |               | CHA_FAN2<br>N/A |
| SATA3_1: N/A      |                                |                 |               |                 |
|                   | SATA3_2: KINGSTON SA400S37120G |                 |               | CPU Fen         |
|                   | SATA3_3: N/A                   |                 |               |                 |
|                   | M2_1: N/A                      |                 |               | Star            |
|                   | VMD Support                    | Disabled        |               | Tools           |
|                   |                                | Catalan Catalan | le .          | Instan          |
|                   |                                |                 |               | Intern          |
| T                 |                                |                 |               | FAN-Tast        |

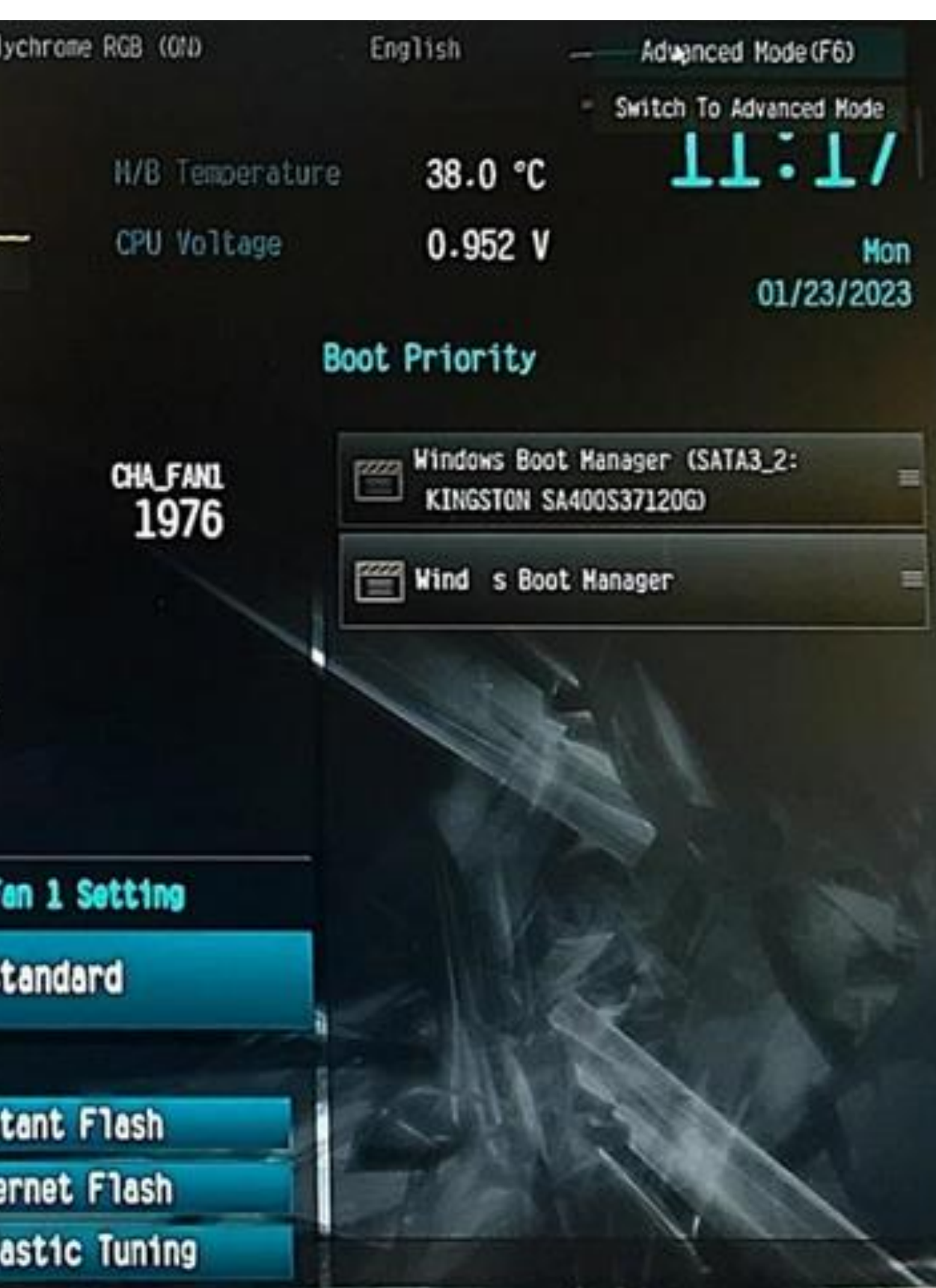

-Press on **F6** or using a mouse click on **advanced**.

| /ISReck           | 002                           | Polo            |
|-------------------|-------------------------------|-----------------|
| B660M-ITX/ac 4.04 |                               | CPU Temperature |
| 12th Gen Intel G  | 0 Core(THO 13-12100F          |                 |
| Processor Speed   | : 3300MHz                     |                 |
| Total Memory: 80  | 8                             | 54.0 °C         |
| DRAM Information  |                               | Fan Status      |
|                   | 00R4_A1: Crucial 8G8 (3200)   | OPU FANL        |
|                   | COR4_81: None                 | 1800            |
| Storage Configur  | ation                         |                 |
|                   | SATA3_O: N/A                  | CHA_FAN2<br>N/A |
|                   | SATA3_1: N/A                  |                 |
|                   | SATA3_2: KINGSTON SA400537120 | GPU Fe          |
|                   | SATA3_3: N/A                  |                 |
|                   | M2_1: N/A                     | Sec. St.        |
|                   | WO Support Disable            | Tools           |
|                   |                               | Inst            |
|                   |                               | Inter           |
|                   |                               | FAN-To          |

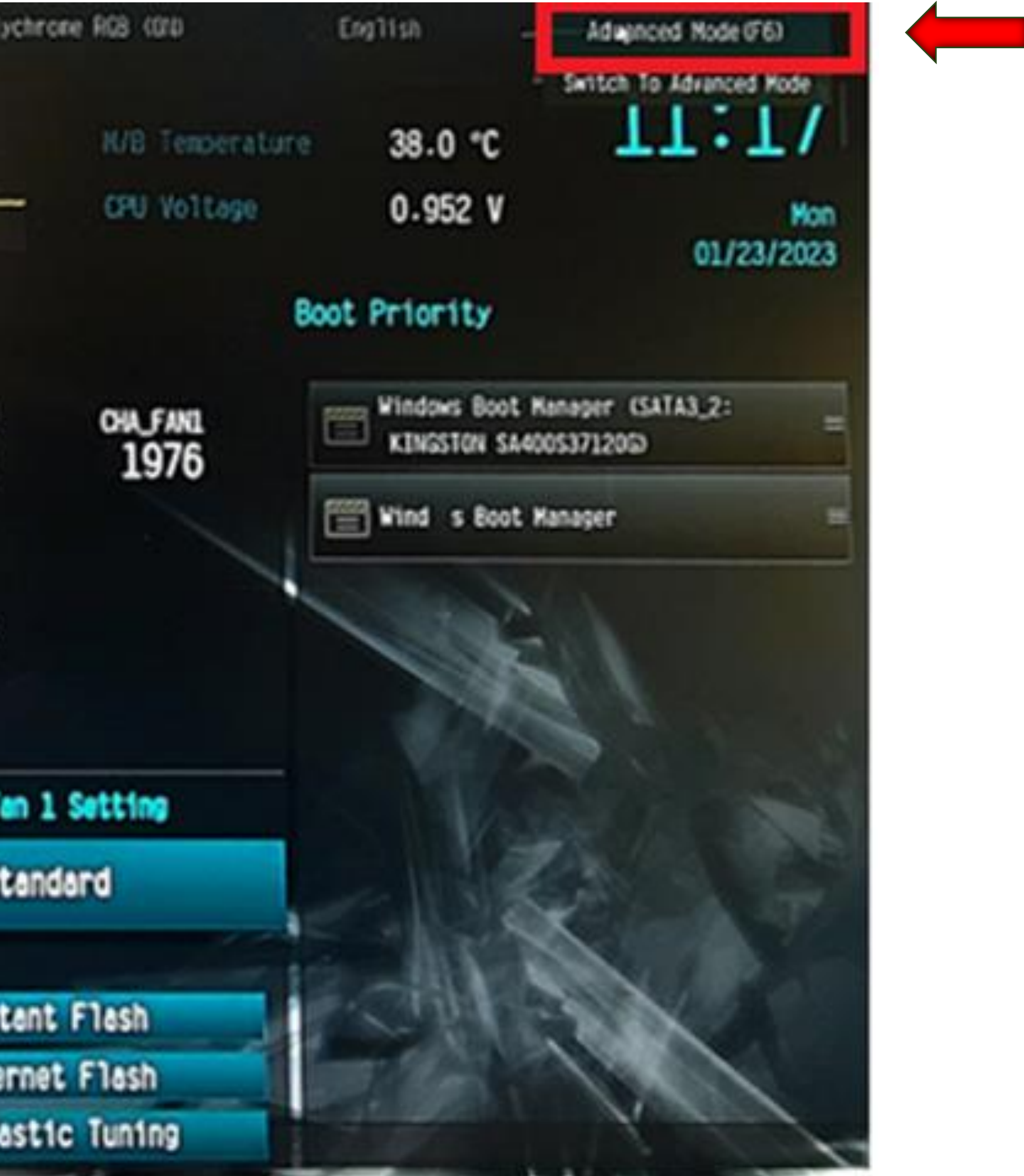

-Then click on Chipset Configuration.

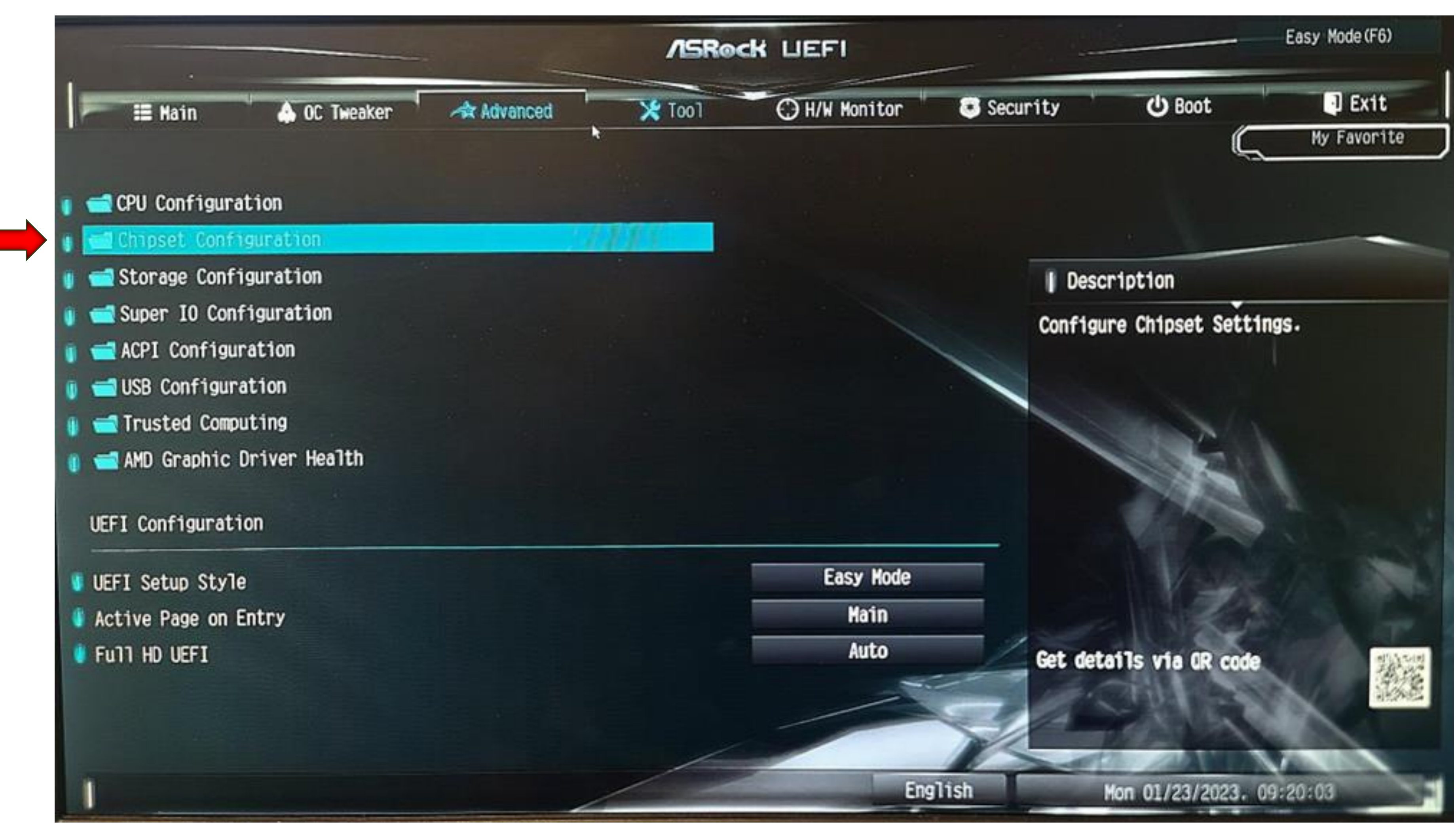

-Go to the bottom of that page, click/select the line Restore AC Power Loss, click on the drop box

where it displays (Power Off) and select Power On.

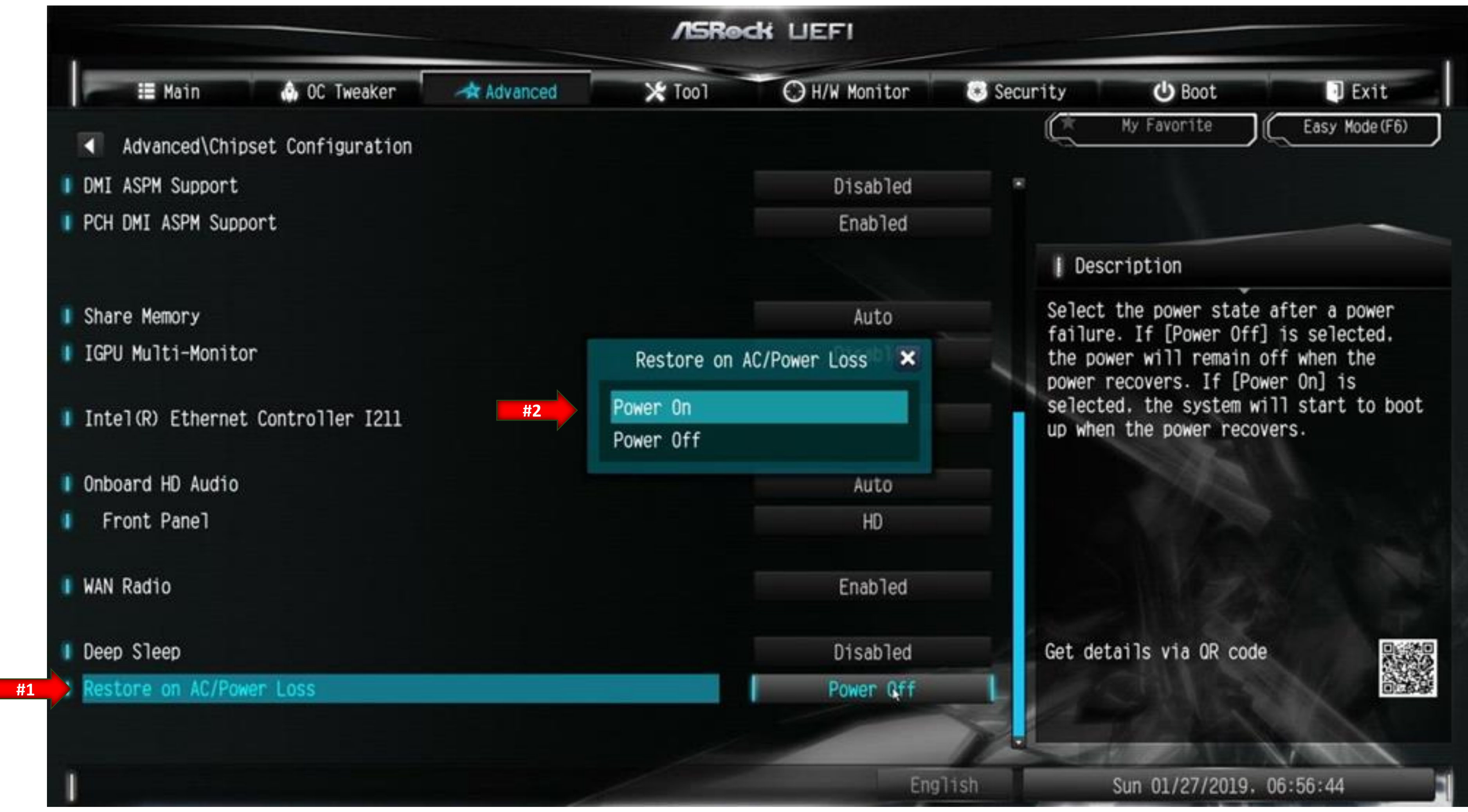

-On your keyboard press on

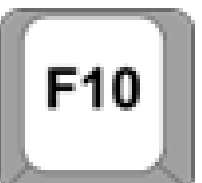

and then click on YES to confirm and save the settings.

Or go to the Exit tab, click save and Exit.

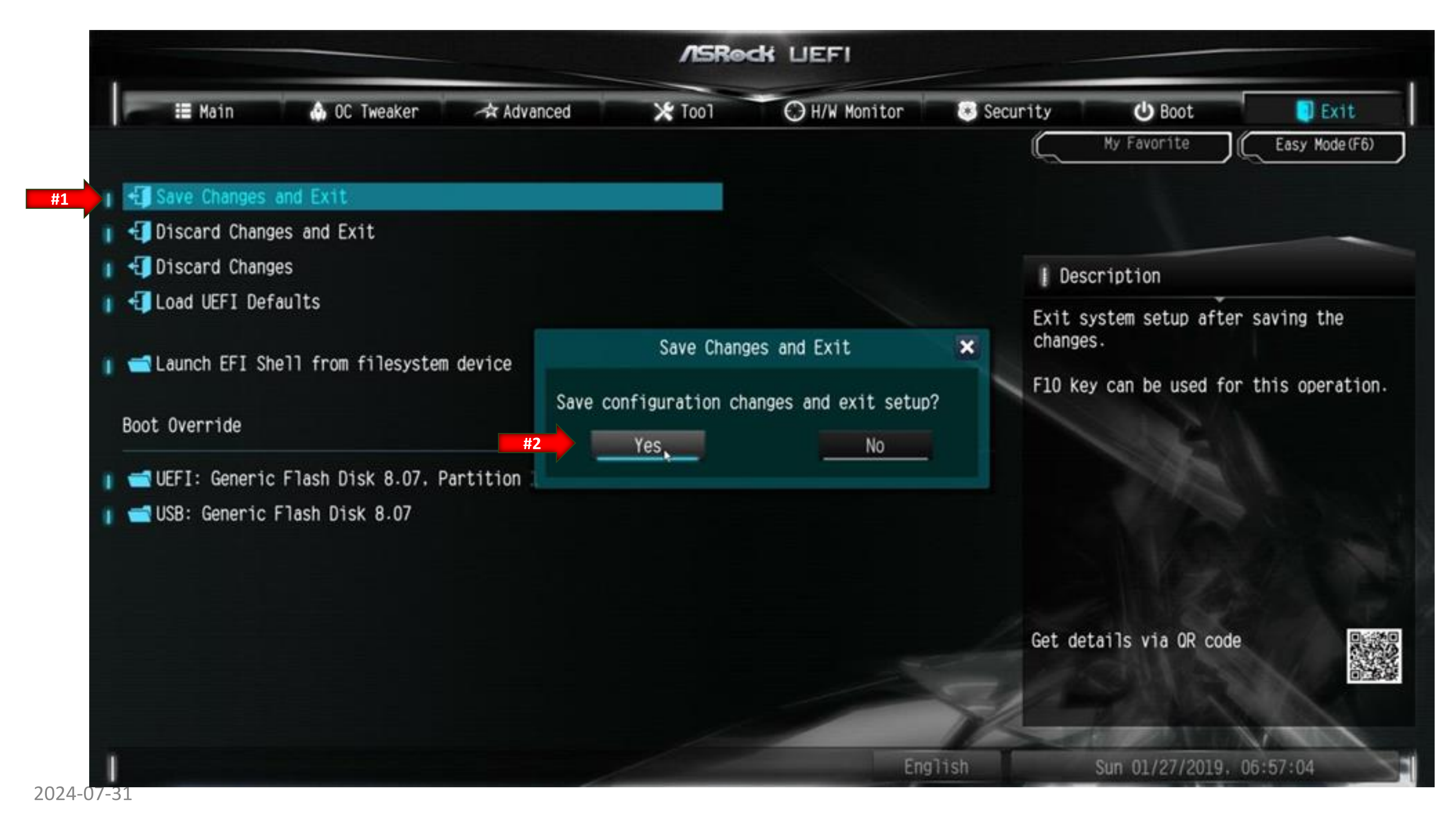

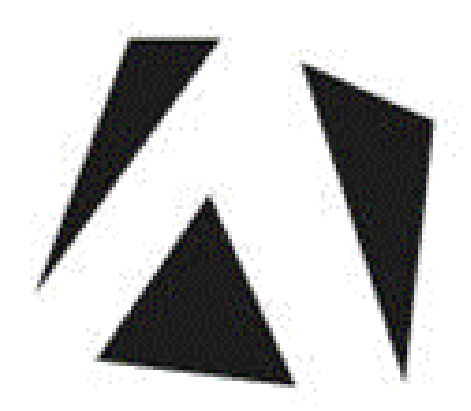

# **Limited Warranty Policies**

### *Customers must provide the unit serial number when claiming any warranty request.*

Adrenaline Amusements (AAGames) warrants this Arcade unit (Including accessories) against defects in material or workmanship as follows:

Electronic parts are subject to a 1-year warranty against manufacturing defect, all other parts are subject to a 3-month warranty against manufacturing defect.

We offer an advanced replacement program; the customer has 30 days from delivery date to return the defective parts at their fee or they will be charged automatically for the replacement parts. Parts will be shipped using standard service.

Improper servicing or abuse will VOID existing warranties.

All warranty request needs to be validated with our technical support

department.

After the 1-year warranty, Adrenaline Amusements offers repairs & sales

services options. Please contact the technical support department for

information.

Adrénaline Amusements

2273 Antonio-Héroux Street

Terrebonne, QC

J6X 4R3 Canada

+1.450.824.1671

techsupport@aagames.com

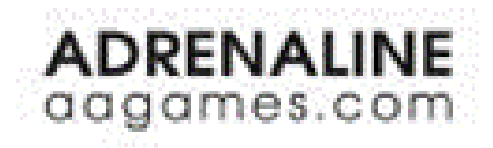